# Avaya Local Branch Administration User Reference

FIRST DRAFT

12/11/2006

## **Table Of Contents**

| Miscellaneous                                                   | 1       |
|-----------------------------------------------------------------|---------|
| Important New Features                                          | 1       |
| New Features in Release 4.0                                     | 1       |
| Legal Notices                                                   | 2       |
| Notice                                                          | 2       |
| Warranty                                                        | 2       |
| Preventing Toll Fraud                                           | 2       |
| Avaya Fraud Intervention                                        | 2       |
| How to Get Help                                                 | 2       |
| Providing Telecommunications Security                           | 2       |
| Responsibility for Your Company's Telecommunications Security   | 3       |
| TCP/IP Facilities                                               | 3       |
| Standards Compliance                                            | 4       |
| Product Safety Standards                                        | 4       |
| Electromagnetic Compatibility (EMC) Standards                   | 4       |
| Federal Communications Commission Statement                     | 5       |
| REN Number                                                      | 6       |
| Means of Connection                                             | 6       |
| Canadian Department of Communications (DOC) Interference Inform | nation8 |
| Declarations of Conformity                                      | 8       |
| European Union Declarations of Conformity                       | 8       |
| Japan                                                           | 9       |
| Document Copies                                                 | 9       |
| Trademarks                                                      | 10      |
| Help System                                                     | 11      |
| What Action This Help System Cover?                             | 11      |
| How To Use Online Help                                          | 12      |
| Contacting Us                                                   | 15      |
| Before You Call                                                 | 15      |
| General Contact Information                                     | 16      |
| Technical Support                                               | 17      |
| Giving Us Your Feedback                                         | 18      |
| Contacting Us for Documentation                                 | 19      |
| Contacting Us About Training                                    | 20      |
| Menu Structure                                                  | 21      |

21 21

Main Menu

| Moves, Adds, and Changes Menu          | 22 |
|----------------------------------------|----|
| Call Routing Menu                      | 23 |
| Networking Menu                        | 24 |
| Setup Menu                             | 25 |
| Maintenance and Monitoring Menu        | 26 |
| Software Management Menu               | 27 |
| System Utilities Menu                  | 28 |
| Managed Objects                        | 29 |
| Abbreviated Dialing                    | 29 |
| Abbreviated Dialing Lists              | 29 |
| Abbreviated Dialing List Details       | 31 |
| Announcements                          | 32 |
| Announcements List                     | 32 |
| Announcement Details                   | 34 |
| Auto Attendant                         | 35 |
| Auto Attendant: List                   | 35 |
| Auto Attendant: General Tab            | 36 |
| Auto Attendant: Fixed Schedule Tab     | 38 |
| Auto Attendant: Temporary Schedule Tab | 39 |
| Auto Attendant: Day Menu Tab           | 40 |
| Auto Attendant: Night Menu Tab         | 42 |
| Bridging Groups                        | 44 |
| Bridging Groups List                   | 44 |
| Bridging Group Details                 | 45 |
| Coverage Paths                         | 46 |
| Coverage Paths List                    | 46 |
| Coverage Path Details                  | 48 |
| Digital Trunks                         | 50 |
| Digital Trunks: List                   | 50 |
| Digital Trunks: Details                | 51 |
| Digital Trunks: PRI Interface          | 52 |
| Hunt Groups                            | 54 |
| Hunt Groups List                       | 54 |
| Hunt Group Details                     | 55 |

\_\_\_\_\_

| Intercom Groups                                       | 57  |
|-------------------------------------------------------|-----|
| Intercom Groups List and Details                      | 57  |
| Users                                                 | 59  |
| Moves, Adds, and Changes Users List                   | 59  |
| Moves, Adds, and Changes: User Details: General Tab   | 60  |
| Moves, Adds, and Changes: User Details: Voicemail Tab | 62  |
| Moves, Adds, and Changes: User Details: Station Tab   | 63  |
| Moves, Adds, and Changes: User Details: Buttons Tab   | 66  |
| Moves, Adds, and Changes: User Details: Groups Tab    | 78  |
| Paging Groups                                         | 79  |
| Paging Groups List and Details                        | 79  |
| Pickup Groups                                         | 81  |
| Pickup Groups List                                    | 81  |
| Pickup Group Details                                  | 82  |
| Route Selection                                       | 84  |
| Route Selection (ARS): List                           | 84  |
| Route Selection (ARS): Details                        | 86  |
| Special Purpose Extensions                            | 87  |
| Special Purpose Extensions: List                      | 87  |
| Special Purpose Extensions: Details                   | 88  |
| Static Routes                                         | 89  |
| Static Routes: List                                   | 89  |
| Static Routes: Details                                | 90  |
| Trunk Groups                                          | 91  |
| Trunk Groups: List                                    | 91  |
| Trunk Groups: Add Trunk                               | 92  |
| CO Trunk Groups: General Tab                          | 93  |
| CO Trunk Groups: Ports Tab                            | 95  |
| CO Trunk Groups: Answer Supervision Tab               | 96  |
| CO Trunk Groups: Charge Advice Tab                    | 99  |
| CO Trunk Groups: End-to-End Signalling Tab            | 100 |
| CO Trunk Groups: Outpulsing Tab                       | 101 |
| CO Trunk Groups: Timers Tab                           | 102 |

| Maintenance                                 | 105 |
|---------------------------------------------|-----|
| Alarms Display                              | 105 |
| General System Parameters                   | 106 |
| General System Parameters: Localization Tab | 106 |
| General System Parameters: Tones Tab        | 109 |
| General System Parameters: IP Options Tab   | 111 |
| General System Parameters: CDR Tab          | 113 |
| General System Parameters: VoIP Options Tab | 115 |
| General System Parameters: Misc Tab         | 117 |
| Ethernet                                    | 119 |
| Ethernet: General Tab                       | 119 |
| Ethernet: Spanning Tree Tab                 | 121 |
| Ethernet: Port Mirroring Tab                | 122 |
| Ethernet: Port Redundancy Tab               | 123 |
| Inventory Display                           | 124 |
| Logging                                     | 126 |
| Log Display                                 | 126 |
| Logging: Servers Tab                        | 127 |
| Logging: Storage Tab                        | 128 |
| Logging: Filters Tab                        | 129 |
| Monitor                                     | 130 |
| Monitor: Ethernet Ports                     | 130 |
| Monitor: Extensions                         | 131 |
| Monitor: LLDP                               | 132 |
| Monitor: Trunks                             | 133 |
| Platform                                    | 134 |
| Platform Date and Time: General Tab         | 134 |
| Platform Date and Time: DST Config Tab      | 135 |
| Platform Parameters: Basic Tab              | 136 |
| Platform Parameters: Advanced Tab           | 137 |
| Security                                    | 139 |
| Security: General Tab                       | 139 |
| Security: RADIUS Tab                        | 141 |
| Security: SNMP Tab                          | 143 |

| Services                                                | 145 |
|---------------------------------------------------------|-----|
| Services: Status Tab                                    | 145 |
| Services: RADIUS Tab                                    | 146 |
| Services: DNS Tab                                       | 147 |
| Services: HTTP Tab                                      | 148 |
| System Summary                                          | 149 |
| Other                                                   | 153 |
| Single Line Extension                                   | 153 |
| Voicemail Properties                                    | 154 |
| Set Date and Time                                       | 155 |
| Feature Access Codes                                    | 156 |
| Networking                                              | 159 |
| DHCP: General Tab                                       | 159 |
| DHCP: Address Pool 1 Tab                                | 160 |
| DHCP: Address Pool 2 Tab                                | 162 |
| Dial Plan                                               | 164 |
| Dial Plan Analysis                                      | 165 |
| Installation Wizard                                     | 167 |
| Installation Wizard: Step 1: Welcome                    | 167 |
| Installation Wizard: Step 2: Auto-Discovery             | 168 |
| Installation Wizard: Step 3: Read DoK                   | 169 |
| Installation Wizard: Step 4: Networking                 | 170 |
| Installation Wizard: Step 5: Trunks: Media Modules List | 171 |
| Installation Wizard: Step 5: Trunks: Basic Tab          | 172 |
| Installation Wizard: Step 5: Trunks: Advanced Tab       | 173 |
| Installation Wizard: Step 5: Trunks: EC Tab             | 174 |
| Installation Wizard: Step 5: Trunks: ESF Tab            | 176 |
| Installation Wizard: Step 5: Trunks: CSU Tab            | 179 |
| Installation Wizard: Step 6: Station List               | 180 |
| Installation Wizard: Step 6: Station Add/Change         | 182 |
| Installation Wizard: Step 7: Test                       | 183 |
| Installation Wizard: Step 8: Finish                     | 184 |
|                                                         | 405 |

| MAC Wizard                                              | 185 |
|---------------------------------------------------------|-----|
| Move, Add, and Change Wizard: Step 01: Welcome          | 185 |
| Move, Add, and Change Wizard: Step 02: Choose Extension | 186 |

Firmware Wizard: Step 5: Finish

| Move, Add, and Change Wizard: Step 03: Phone Setup        | 187 |
|-----------------------------------------------------------|-----|
| Move, Add, and Change Wizard: Step 04: Phone Type         | 188 |
| Move, Add, and Change Wizard: Step 05: Port               | 190 |
| Move, Add, and Change Wizard: Step 06: User Information   | 191 |
| Move, Add, and Change Wizard: Step 07: Calling Privileges | 193 |
| Move, Add, and Change Wizard: Step 08: Coverage Paths     | 194 |
| Move, Add, and Change Wizard: Step 09: Groups             | 195 |
| Move, Add, and Change Wizard: Step 10: Buttons            | 196 |
| Move, Add, and Change Wizard: Step 11: Finish             | 198 |

# Firmware Wizard199Firmware Wizard: Step 1: Welcome199Firmware Wizard: Step 2: Download200Firmware Wizard: Step 3: Install201Firmware Wizard: Step 4: Reboot202

203

## **Miscellaneous**

## **Important New Features**

#### New Features in Release 4.0

Release 4.0 is the first release of Avaya Local Branch Administration.

## **Legal Notices**

#### Copyright 2003-2007, Avaya Inc.

#### All Rights Reserved

#### Notice

Every effort was made to ensure that the information in this document was complete and accurate at the time of printing. However, information is subject to change.

#### Warranty

Avaya Inc. provides a limited warranty on this product. Refer to your sales agreement to establish the terms of the limited warranty. In addition, Avaya's standard warranty language as well as information regarding support for this product, while under warranty, is available through the following Web site: <u>http://www.avaya.com/support</u>.

#### **Preventing Toll Fraud**

"Toll fraud" is the unauthorized use of your telecommunications system by an unauthorized party (for example, a person who is not a corporate employee, agent, subcontractor, or is not working on your company's behalf). Be aware that there may be a risk of toll fraud associated with your system and that, if toll fraud occurs, it can result in substantial additional charges for your telecommunications services.

#### **Avaya Fraud Intervention**

If you suspect that you are being victimized by toll fraud and you need technical assistance or support, in the United States and Canada, call the Technical Service Center's Toll Fraud Intervention Hotline at 1-800-643-2353.

#### How to Get Help

For additional support telephone numbers, go to the Avaya support Web site: <u>http://www.avaya.com/support</u>. If you are:

- Within the United States, click the Escalation Management link. Then click the appropriate link for the type of support you need.
- Outside the United States, click the Escalation Management link. Then click the International Services link that includes telephone numbers for the international Centers of Excellence.

#### **Providing Telecommunications Security**

Telecommunications security (of voice, data, and/or video communications) is the prevention of any type of intrusion to (that is, either unauthorized or malicious access to or use of) your company's telecommunications equipment by some party.

Your company's "telecommunications equipment" includes both this Avaya product and any other voice/data/video equipment that could be accessed via this Avaya product (that is, "networked equipment").

An "outside party" is anyone who is not a corporate employee, agent, subcontractor, or is not working on your company's behalf. Whereas, a "malicious party" is anyone (including someone who may be otherwise authorized) who accesses your telecommunications equipment with either malicious or mischievous intent.

Such intrusions may be either to/through synchronous (time-multiplexed and/or circuit-based) or asynchronous (character-, message-, or packet-based) equipment or interfaces for reasons of:

- Utilization (of capabilities special to the accessed equipment)
- Theft (such as, of intellectual property, financial assets, or toll facility access)
- Eavesdropping (privacy invasions to humans)
- Mischief (troubling, but apparently innocuous, tampering)
- Harm (such as harmful tampering, data loss or alteration, regardless of motive or intent)

Be aware that there may be a risk of unauthorized intrusions associated with your system and/or its networked equipment. Also realize that, if such an intrusion should occur, it could result in a variety of losses to your company (including but not limited to, human/data privacy, intellectual property, material assets, financial resources, labor costs, and/or legal costs).

#### **Responsibility for Your Company's Telecommunications Security**

The final responsibility for securing both this system and its networked equipment rests with you -Avaya's customer system administrator, your telecommunications peers, and your managers. Base the fulfillment of your responsibility on acquired knowledge and resources from a variety of sources including but not limited to:

- Installation documents
- System administration documents
- Security documents
- Hardware-/software-based security tools
- Shared information between you and your peers
- Telecommunications security experts

To prevent intrusions to your telecommunications equipment, you and your peers should carefully program and configure:

- Your Avaya-provided telecommunications systems and their interfaces
- Your Avaya-provided software applications, as well as their underlying hardware/software platforms and interfaces
- Any other equipment networked to your Avaya products

#### **TCP/IP** Facilities

Customers may experience differences in product performance, reliability and security depending upon network configurations/design and topologies, even when the product performs as warranted.

#### Standards Compliance

Avaya Inc. is not responsible for any radio or television interference caused by unauthorized modifications of this equipment or the substitution or attachment of connecting cables and equipment other than those specified by Avaya Inc. The correction of interference caused by such unauthorized modifications, substitution or attachment will be the responsibility of the user. Pursuant to Part 15 of the Federal Communications Commission (FCC) Rules, the user is cautioned that changes or modifications not expressly approved by Avaya Inc. could void the user's authority to operate this equipment.

#### **Product Safety Standards**

This product complies with and conforms to the following international Product Safety standards as applicable:

- Safety of Information Technology Equipment, IEC 60950, 3rd Edition including all relevant national deviations as listed in Compliance with IEC for Electrical Equipment (IECEE) CB-96A.
- Safety of Information Technology Equipment, CAN/CSA-C22.2 No. 60950-00 / UL 60950, 3rd Edition
- Safety Requirements for Customer Equipment, ACA Technical Standard (TS) 001 1997
- One or more of the following Mexican national standards, as applicable: NOM 001 SCFI 1993, NOM SCFI 016 1993, NOM 019 SCFI 1998

The equipment described in this document may contain Class 1 LASER Device(s). These devices comply with the following standards:

- EN 60825-1, Edition 1.1, 1998-01
- 21 CFR 1040.10 and CFR 1040.11.

The LASER devices operate within the following parameters:

- Maximum power output: -5 dBm to -8 dBm
- Center Wavelength: 1310 nm to 1360 nm

Luokan 1 Laserlaite

Klass 1 Laser Apparat

Use of controls or adjustments or performance of procedures other than those specified herein may result in hazardous radiation exposures. Contact your Avaya representative for more laser product information.

#### **Electromagnetic Compatibility (EMC) Standards**

This product complies with and conforms to the following international EMC standards and all relevant national deviations:

Limits and Methods of Measurement of Radio Interference of Information Technology Equipment, CISPR 22:1997 and EN55022:1998.

Information Technology Equipment – Immunity Characteristics – Limits and Methods of Measurement, CISPR 24:1997 and EN55024:1998, including:

- Electrostatic Discharge (ESD) IEC 61000-4-2
- Radiated Immunity IEC 61000-4-3
- Electrical Fast Transient IEC 61000-4-4
- Lightning Effects IEC 61000-4-5
- Conducted Immunity IEC 61000-4-6
- Mains Frequency Magnetic Field IEC 61000-4-8
- Voltage Dips and Variations IEC 61000-4-11
- Powerline Harmonics IEC 61000-3-2
- Voltage Fluctuations and Flicker IEC 61000-3-3

#### **Federal Communications Commission Statement**

#### Part 15:

Note: This equipment has been tested and found to comply with the limits for a Class A digital device, pursuant to Part 15 of the FCC Rules. These limits are designed to provide reasonable protection against harmful interference when the equipment is operated in a commercial environment. This equipment generates, uses, and can radiate radio frequency energy and, if not installed and used in accordance with the instruction manual, may cause harmful interference to radio communications. Operation of this equipment in a residential area is likely to cause harmful interference in which case the user will be required to correct the interference at his own expense.

#### Part 68: Answer-Supervision Signaling

Allowing this equipment to be operated in a manner that does not provide proper answersupervision signaling is in violation of Part 68 rules. This equipment returns answer-supervision signals to the public switched network when:

- answered by the called station,
- answered by the attendant, or
- routed to a recorded announcement that can be administered by the customer premises equipment (CPE) user.

This equipment returns answer-supervision signals on all direct inward dialed (DID) calls forwarded back to the public switched telephone network. Permissible exceptions are:

- A call is unanswered.
- A busy tone is received.
- A reorder tone is received.

Avaya attests that this registered equipment is capable of providing users access to interstate providers of operator services through the use of access codes. Modification of this equipment by call aggregators to block access dialing codes is a violation of the Telephone Operator Consumers Act of 1990.

#### **REN Number**

#### For MCC1, SCC1, CMC1, G600, and G650 Media Gateways:

This equipment complies with Part 68 of the FCC rules. On either the rear or inside the front cover of this equipment is a label that contains, among other information, the FCC registration number, and ringer equivalence number (REN) for this equipment. If requested, this information must be provided to the telephone company.

#### For G350 and G700 Media Gateways:

This equipment complies with Part 68 of the FCC rules and the requirements adopted by the ACTA. On the rear of this equipment is a label that contains, among other information, a product identifier in the format US:AAAEQ##TXXXX. The digits represented by ## are the ringer equivalence number (REN) without a decimal point (for example, 03 is a REN of 0.3). If requested, this number must be provided to the telephone company.

#### For all media gateways:

The REN is used to determine the quantity of devices that may be connected to the telephone line. Excessive RENs on the telephone line may result in devices not ringing in response to an incoming call. In most, but not all areas, the sum of RENs should not exceed 5.0. To be certain of the number of devices that may be connected to a line, as determined by the total RENs, contact the local telephone company.

REN is not required for some types of analog or digital facilities.

#### Means of Connection

Connection of this equipment to the telephone network is shown in the following tables.

| Manufacturer's Port Identifier | FIC Code | SOC/REN/<br>A.S. Code | Network Jacks       |
|--------------------------------|----------|-----------------------|---------------------|
| Off premises station           | OL13C    | 9.0F                  | RJ2GX, RJ21X, RJ11C |
| DID trunk                      | 02RV2-T  | 0.0B                  | RJ2GX, RJ21X        |
| CO trunk                       | 02GS2    | 0.3A                  | RJ21X               |
|                                | 02LS2    | 0.3A                  | RJ21X               |
| Tie trunk                      | TL31M    | 9.0F                  | RJ2GX               |
| Basic Rate Interface           | 02IS5    | 6.0F, 6.0Y            | RJ49C               |

#### For MCC1, SCC1, CMC1, G600, and G650 Media Gateways:

| 1.544 digital interface    | 04DU9-BN  | 6.0F | RJ48C, RJ48M |
|----------------------------|-----------|------|--------------|
|                            | 04DU9-IKN | 6.0F | RJ48C, RJ48M |
|                            | 04DU9-ISN | 6.0F | RJ48C, RJ48M |
| 120A4 channel service unit | 04DU9-DN  | 6.0Y | RJ48C        |

#### For G350 and G700 Media Gateways:

| Manufacturer's Port Identifier | FIC Code  | SOC/REN/<br>A.S. Code | Network Jacks |
|--------------------------------|-----------|-----------------------|---------------|
| Ground Start CO trunk          | 02GS2     | 1.0A                  | RJ11C         |
| DID trunk                      | 02RV2-T   | AS.0                  | RJ11C         |
| Loop Start CO trunk            | 02LS2     | 0.5A                  | RJ11C         |
| 1.544 digital interface        | 04DU9-BN  | 6.0Y                  | RJ48C         |
|                                | 04DU9-DN  | 6.0Y                  | RJ48C         |
|                                | 04DU9-IKN | 6.0Y                  | RJ48C         |
|                                | 04DU9-ISN | 6.0Y                  | RJ48C         |
| Basic Rate Interface           | 02IS5     | 6.0F                  | RJ49C         |

#### For all media gateways:

If the terminal equipment (for example, the media server or media gateway) causes harm to the telephone network, the telephone company will notify you in advance that temporary discontinuance of service may be required. But if advance notice is not practical, the telephone company will notify the customer as soon as possible. Also, you will be advised of your right to file a complaint with the FCC if you believe it is necessary.

The telephone company may make changes in its facilities, equipment, operations or procedures that could affect the operation of the equipment. If this happens, the telephone company will provide advance notice in order for you to make necessary modifications to maintain uninterrupted service.

If trouble is experienced with this equipment, for repair or warranty information, please contact the Technical Service Center at 1-800-242- 2121 or contact your local Avaya representative. If the equipment is causing harm to the telephone network, the telephone company may request that you disconnect the equipment until the problem is resolved.

A plug and jack used to connect this equipment to the premises wiring and telephone network must comply with the applicable FCC Part 68 rules and requirements adopted by the ACTA. A compliant telephone cord and modular plug is provided with this product. It is designed to be connected to a compatible modular jack that is also compliant. It is recommended that repairs be performed by Avaya certified technicians.

The equipment cannot be used on public coin phone service provided by the telephone company. Connection to party line service is subject to state tariffs. Contact the state public utility commission, public service commission or corporation commission for information.

This equipment, if it uses a telephone receiver, is hearing aid compatible.

#### **Canadian Department of Communications (DOC) Interference Information**

This Class A digital apparatus complies with Canadian ICES-003.

Cet appareil numérique de la classe A est conforme à la norme NMB-003 du Canada.

This equipment meets the applicable Industry Canada Terminal Equipment Technical Specifications. This is confirmed by the registration number. The abbreviation, IC, before the registration number signifies that registration was performed based on a Declaration of Conformity indicating that Industry Canada technical specifications were met. It does not imply that Industry Canada approved the equipment.

#### **Declarations of Conformity**

United States FCC Part 68 Supplier's Declaration of Conformity (SDoC)

Avaya Inc. in the United States of America hereby certifies that the equipment described in this document and bearing a TIA TSB-168 label identification number complies with the FCC's Rules and Regulations 47 CFR Part 68, and the Administrative Council on Terminal Attachments (ACTA) adopted technical criteria.

Avaya further asserts that Avaya handset-equipped terminal equipment described in this document complies with Paragraph 68.316 of the FCC Rules and Regulations defining Hearing Aid Compatibility and is deemed compatible with hearing aids.

Copies of SDoCs signed by the Responsible Party in the U. S. can be obtained by contacting your local sales representative and are available on the following Web site: ttp://www.avaya.com/support.

All Avaya media servers and media gateways are compliant with FCC Part 68, but many have been registered with the FCC before the SDoC process was available. A list of all Avaya registered products may be found at: <u>http://www.part68.org/</u> by conducting a search using "Avaya" as manufacturer.

#### **European Union Declarations of Conformity**

# CE

Avaya Inc. declares that the equipment specified in this document bearing the "CE" (Conformité Europeénne) mark conforms to the European Union Radio and Telecommunications Terminal Equipment Directive (1999/5/EC), including the Electromagnetic Compatibility Directive (89/336/EEC) and Low Voltage Directive (73/23/EEC). This equipment has been certified to meet CTR3 Basic Rate Interface (BRI) and CTR4 Primary Rate Interface (PRI) and subsets thereof in CTR12 and CTR13, as applicable.

Copies of these Declarations of Conformity (DoCs) can be obtained by contacting your local sales representative and are available on the following Web site: <u>http://www.avaya.com/support</u>.

#### Japan

This is a Class A product based on the standard of the Voluntary Control Council for Interference by Information Technology Equipment (VCCI). If this equipment is used in a domestic environment, radio disturbance may occur, in which case, the user may be required to take corrective actions.

この装置は、情報処理装置等電波障害自主規制協議会(VCCI)の基準 に基づくクラスA情報技術装置です。この装置を家庭環境で使用すると電波 妨害を引き起こすことがあります。この場合には使用者が適切な対策を講ず るよう要求されることがあります。

#### **Document Copies**

To order copies of this and other documents:

- **Call:** Avaya Publications Center Voice 1.800.457.1235 or 1.207.866.6701 FAX 1.800.457.1764 or 1.207.626.7269
- Write: Globalware Solutions 200 Ward Hill Avenue Haverhill, MA 01835 USA Attention: Avaya Account Management

E-mail: totalware@gwsmail.com

For the most current versions of documentation, go to the Avaya support Web site: <u>http://www.avaya.com/support</u>.

## Trademarks

AUDIX, CONVERSANT, DEFINITY, and INTUITY, are trademarks or registered trademarks of Avaya, Inc.

All other trademarks or registration marks mentioned in this help system are property of their respective owners.

## **Help System**

#### What Action This Help System Cover?

Avaya Local Branch Administration's online help is designed to help you use Local Branch Administration day-to-day.

The accompanying printed documentation provides two functions:

- It is a self-paced training guide for persons interested in increasing their understanding of the system.
- It contains a complete set of on-line help topics.

For additional information about the following subjects, please see separate documentation:

• Installing, upgrading, configuring, or removing <subject>

Please refer to <subject> installation documentation.

• Your operating system

Please refer to the documentation provided with your operating system.

#### How To Use Online Help

#### What Do You Want To Do?

- <u>View the table of contents</u>
- View the index
- <u>Search the help system</u>
- Change the font size
- Print a help topic
- Exit help
- Functions not supported
- What I want to do isn't listed here

#### **Common Help Problems**

• Hyperlink does not work:

All hyperlinks should work. Please <u>send us feedback</u> about any broken links and we will fix them in the next release of the product. Include the name of the help topic!

• No index entry for what I am looking for:

Please send us feedback.

• Search feature finds no entries for what I am looking for:

Please send us feedback.

#### View the online help Table of Contents (top)

The Table of Contents provides topics organized for easy access.

C Contents

1. Click the Table of

button.

- 2. To open a book, click on it.
- 3. To view a help topic, click on it.

#### View the online help Index (top)

The Index provides topics organized alphabetically by keywords assigned by the author of the help system.

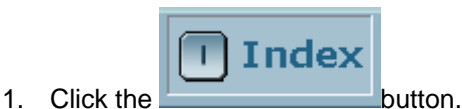

- 2. Either:
- o Type the word you are looking for and press Enter, or
- Scroll down to the index entry you want.
- 3. Click the help topic you want to view.

#### Search the online help system (top)

The Search feature provides a full text search.

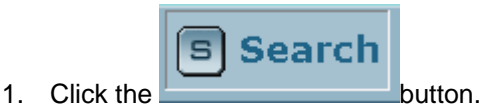

- 2. Type the word you are looking for and press Enter.
- 3. Click any of the topics that appear in the list.

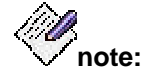

| and the second second second second second second second second second second second second second second second |    |                  |
|----------------------------------------------------------------------------------------------------|----|------------------|
| - Search -                                                                                                    | GD |                  |
|                                                                                                    |    | box near the top |

You can also use the general

right corner of the screen to search. The effect is to automatically click the **Search** button, copy the contents of the search box to the input field, and find a list of topics that contain it.

#### Change the Help Font Size (top)

Font size is the size of characters in the online help. The Fault and Performance Manager help system does not allow you to change the type size displayed. However, if you find the type size to be a problem, <u>send us your feedback</u>! We take your comments into account each time we update the help system.

#### Print a Help Topic (top)

• To print a help topic, display the help topic (as described above) and then click the

browser button.

• To set up your printer, click the browser button.

#### Exit Help (top)

• To exit the online help, click the "X" at the top right corner of the help window.

#### Functions Not Supported (top)

- Print all help topics (See Printed Documentation.)
- Add my own notes to a help topic
- Bookmark a topic

- Make the help system stay on top of the application
- Change the size of the typeface within help topics

#### What I Want to do isn't Listed Here (top)

As the authors of this online help system, we have made every effort to anticipate your questions and information needs. However, in this instance, we obviously missed!

You can help us improve this online help system by telling us more about the situation you are in and the precise information you were looking for. Feel free to send us suggested text for a new link! Or a suggestion for a new topic! Or just tell us what you were looking for.

We keep a record of all the customer comments that we receive. With each new release, we go through the list and implement fixes for as many of the comments as we can.

You can put your suggestion on our list by contacting us at the email address listed in the topic, <u>Giving Us Your Feedback</u>. Thanks in advance for your comments and suggestions!

## **Contacting Us**

#### **Before You Call**

#### Before you call, please have the following information available:

- your name and number (in case we need to call you back)
- your installation location (IL) number
- your company's main phone number
- the type of voice system
- the version of Fault and Performance Manager/Proxy Agent you are using
- the name of a person at your location who can help execute troubleshooting activities
- whether or not you have set up remote access on the Fault and Performance Manager/Proxy Agent server, and what the access information is to remotely access that computer

Remember, if the problem is with equipment or service outside of your own equipment, you need to call your vendor or service provider. If you determine that the problem is with your own equipment, such as on your own stations, switch, or trunks, give Avaya a call.

#### Be ready to talk about:

- the problem you want to solve
- a log of the steps you took and the information you gathered while performing your diagnosis of the problem
- if the problem is with a new component or feature
- if something that used to work now does not work
- any numbers involved with the problem (for example, extensions or phone numbers, trunk group numbers, phone types, or report types)
- the contents of any recorded messages received
- error messages from the switch
- type of ringback tones received on phones
- the names and numbers of your vendors
- any other pertinent information

#### **General Contact Information**

| For                                              | Contact                                                                                                |
|--------------------------------------------------|----------------------------------------------------------------------------------------------------|
| Avaya's Home Page                                | www.avaya.com                                                                                          |
| Avaya products                                   | <u>www.avaya.com</u><br>Then click Solutions, Products, &<br>Services.                                 |
| Online product catalog                           | <u>www.avaya.com</u><br>Then click How to Buy.                                                         |
| Security products and services                   | <u>www.avaya.com</u><br>Then click Solutions, Products, &<br>Services.<br>Then click VPN and Security. |
| International Alliance of<br>Avaya Users (InAAU) | www.inaau.org                                                                                          |

#### **Technical Support**

Before you call, prepare the information that the helpline needs.

#### For customers located in the US:

| For help with                                                       | Contact this resource:                                              | Contact Information                                                    |
|---------------------------------------------------------------------|---------------------------------------------------------------------|------------------------------------------------------------------------|
| Fault and<br>Performance<br>Manager                                 | Avaya's Technical<br>Services Organization                          | 1 800 242 2121,<br>ext 4-1080<br>or 720 444 1080                       |
| Communication<br>Manager software<br>features and<br>administration | Avaya's Communication<br>Manager Helpline                           | 1 800 225 7585                                                         |
| Communication<br>Manager<br>maintenance and<br>repair               | Avaya's Technical<br>Services Organization                          | 1 800 242 2121                                                         |
| Messaging systems                                                   | Avaya Technical<br>Services Organization                            | 1 800 242 2121                                                         |
| Toll fraud                                                          | Avaya's Technical<br>Services Organization<br>(Toll Fraud Helpline) | 1 800 643 2353                                                         |
| Web-based technical<br>support                                      | Avaya's Customer<br>Support web site                                | www.avaya.com<br>Then click Support.<br>Then click Online<br>Services. |

#### For customers located outside the US:

Contact your local distributor or Avaya representative.

### Giving Us Your Feedback

| То                                             |                 | Contact                                                                                                    |
|------------------------------------------------|-----------------|----------------------------------------------------------------------------------------------------|
| Offer comments on<br>the online help           | by e-mail       | document@avaya.com<br>Subject line: FPM Help Topic<br>" <name of="" topic="">" feedback.<br/>Do <b>NOT</b> send product support<br/>questions or product<br/>enhancement requests to this<br/>e-mail address.</name> |
|                                                | by fax          | + 1 732 852 2469<br>Attention: FPM Documentation                                                                                                    |
|                                                | by mail         | FPM Documentation Team<br>Room 3C-313<br>307 Middletown Lincroft Road<br>Lincroft, NJ 07738-1526<br>USA                                                                                                    |
| Share information<br>with other Avaya<br>users | over the<br>web | www.inaau.org                                                                                                    |

## Contacting Us for Documentation

| То                                                        | Use this<br>resource            | Contact Information                                                                                                    |
|-----------------------------------------------------------|---------------------------------|----------------------------------------------------------------------------------------------------|
| View documentation<br>published after<br>December 1, 1999 | Recent<br>Documents             | <u>www.avaya.com</u><br>Then click Support.<br>Then click Product<br>Documentation.                                                                      |
| Order documentation<br>by mail                            | Avaya<br>Publications<br>Center | Globalware Solutions<br>148 Ward Hill Avenue<br>Haverhill, MA 01835<br>USA                                                                               |
| Order documentation<br>by phone or fax                    | Avaya<br>Publications<br>Center | 1 800 457 1235 (phone)<br>1 800 457 1764 (fax)<br>If you cannot dial US 1-800<br>numbers, then dial:<br>+1 410 568 3680 (phone)<br>+1 410 891 0207 (fax) |

#### **Contacting Us About Training**

For customers located in the US:

| То                                                                                       | Use this<br>resource                          | Contact Information                          |
|------------------------------------------------------------------------------------------|-----------------------------------------------|----------------------------------------------|
| Search an online<br>catalog of classes,<br>videotapes, and<br>computer-based<br>training | Avaya training<br>web site                    | <u>www.avaya.com</u><br>Then click Training. |
| Register for classes                                                                     | Avaya<br>University<br>Registration<br>Center | 1 800 255 8988                               |

#### For customers located outside the US:

Contact your local distributor or Avaya representative.

# **Menu Structure**

## Main Menu

The system starts with the main menu displayed. The entries on the main menu correspond to the selections on the Menu bar.

| To get started | l using LBA, ( | click one of | these links ( | or use the | menu above. |
|----------------|----------------|--------------|---------------|------------|-------------|
|                |                |              |               |            |             |

| Moves, Adds, and Changes | Moves, adds, and changes are the most common functions you'll be perfoming day-to-day with LBA.       |
|--------------------------|----------------------------------------------------------------------------------------------------|
| Call Routing             | Call routing manages how incoming and outgoing calls are handled by your system.                      |
| Networking               | Since your system is part of your office data network, it must be configured and managed accordingly. |
| System Setup             | Use these pages to set up your system. Once configured, you won't need these pages too often.         |
| Maintenance & Monitoring | If anything goes wrong with your system these pages should help you troubleshoot the problem.         |

| Link                        | Usage                                                                                                    |
|-----------------------------|----------------------------------------------------------------------------------------------------|
| Moves, Adds,<br>and Changes | Moves, adds, and changes are the most common functions you will need to perform on a day-to-day basis.              |
| Call Routing                | Call routing manages how incoming and outgoing calls are handled by your system.                                    |
| <u>Networking</u>           | Your system is part of your office data network; it must be configured and managed accordingly.                     |
| System Setup                | Use these pages to set up your system. Once your system is configured, you will need these pages only infrequently. |
| Maintenance & Monitoring    | These pages are useful for proactive monitoring and reactive troubleshooting.                                       |

## Moves, Adds, and Changes Menu

After initial setup, most activity consists of moves, adds, and changes.

| Moves, adds, and changes are the most common functions you'll be perfoming |
|----------------------------------------------------------------------------|
| day-to-day with LBA.                                                       |

| Users & Phones               | Move, add, or change telephone extensions on your                                                       |
|------------------------------|----------------------------------------------------------------------------------------------------|
|                              | system                                                                                                  |
| Abbreviated<br>Dialing Lists | Set up abbreviated dialing lists to make placing calls easier.                                          |
| Announcements                | Manage voice announcements.                                                                             |
| Coverage Paths               | Set up coverage paths so that all incoming calls all handled the way you want.                          |
| Groups                       | Use the links to the left to create groups of users that share the same call handling responsibilities. |
| Single Line<br>Extensions    | Set up dedicated lines.                                                                                 |

| Link                         | Usage                                                                                                    |
|------------------------------|----------------------------------------------------------------------------------------------------|
| Users & Phones               | Move, add, or change telephone extensions on your system.                                                                                                    |
| Abbreviated<br>Dialing Lists | Set up abbreviated dialing lists to make placing calls easier.                                                                                                    |
| Announcements                | Manage voice announcements                                                                                                    |
| Coverage Paths               | Set up coverage paths so that all incoming calls are handled the way you want.                                                                                          |
| Groups                       | Use the links in the Managed Objects pane (left side of screen or in see also list below) to create groups of users that share the same call-handling responsibilities. |
| Single Line<br>Extensions    | Set up dedicated lines.                                                                                                    |

## **Call Routing Menu**

Call routing manages how incoming and outgoing calls are handled by your system.

Call routing functions manage how incoming and outgoing calls are handled by your system.

| Auto Attendants               | Set up automated call handling for both day and night.                                 |
|-------------------------------|----------------------------------------------------------------------------------------|
| Dial Plan                     | Your dial plan controls how dialed digits are handled by your system.                  |
| Digital trunks                | (Need a few words here.)                                                               |
| Feature Access<br>Codes       | Many calling features of your system can be activated and deactivated from the keypad. |
| Route Selection<br>(ARS)      | ARS determines how outgoing calls are handled.                                         |
| Special Purpose<br>Extensions | Set up special extensions here (911?)                                                  |
| Trunk Groups                  | (Need a few words here.)                                                               |

| Link                          | Usage                                                                                  |
|-------------------------------|----------------------------------------------------------------------------------------|
| Auto Attendants               | Set up automated call handling for both day and night.                                 |
| Dial Plan                     | Your dial plan controls how dialed digits are handled by your system.                  |
| Digital Trunks                | TBA.                                                                                   |
| Feature Access<br>Codes       | Many calling features of your system can be activated and deactivated from the keypad. |
| Route Selection<br>(ARS)      | ARS determines how outgoing calls are handled.                                         |
| Special Purpose<br>Extensions | Set up special extensions here.                                                        |
| Trunk Groups                  | TBA.                                                                                   |

## **Networking Menu**

Your system is part of your office data network; it must be configured and managed accordingly.

Since your system is part of your office data network, it must be configured and managed accordingly.

| Date & Time            | (Move to M&M?)                               |  |  |
|------------------------|----------------------------------------------|--|--|
| DHCP                   | Dynamic assignment of IP addresses.          |  |  |
| Ethernet               | Ethernet ports and VLAN use is managed here. |  |  |
| Logging                | (Move to M&M?)                               |  |  |
| Platform<br>Parameters | (Move to System Setup?)                      |  |  |
| Security               | Network security is managed here.            |  |  |
| Services               | (Need a few words here.)                     |  |  |
| Static Routes          | (Need a few words here.)                     |  |  |

| Link                          | Usage                                      |
|-------------------------------|--------------------------------------------|
| Date & Time                   | Set system date and time.                  |
| DHCP                          | Set up dynamic assignment of IP addresses. |
| Ethernet                      | Manage Ethernet ports and VLAN.            |
| Logging                       | Manage logging.                            |
| <u>Platform</u><br>Parameters | Set up platform parameters.                |
| Security                      | Manage network security.                   |
| <u>Services</u>               | Manage network services.                   |
| Static Routes                 |                                            |

## Setup Menu

Use these pages to set up your system. Once your system is configured, you will need these pages only infrequently.

Use these pages to set up your system.

| General System<br>Parameters | These pages determine how your system will perform.      |
|------------------------------|----------------------------------------------------------|
| Voice Mail                   | General voice mail parameters are set up on these pages. |

| Link                                | Usage                                                  |
|-------------------------------------|--------------------------------------------------------|
| <u>General System</u><br>Parameters | General parameters determine how your system performs. |
| Voice Mail                          | General voice mail parameters.                         |

## Maintenance and Monitoring Menu

These pages are useful for proactive monitoring and reactive troubleshooting.

| Link                            | Usage                                                        |
|---------------------------------|--------------------------------------------------------------|
| <u>System</u><br><u>Summary</u> | This single page gives you a snapshot of your entire system. |
| <u>Alarms</u>                   | Monitor system alarms.                                       |
| Inventory                       | Display system inventory.                                    |
| Monitor                         | Monitor network connectivity.                                |
| <u>Utilities</u>                | Software management, backup, etc.                            |

## Software Management Menu

This screen displays the available firmware downloads. The available files are sorted by type:

#### 📔 Launch SW Download Wizard

| Server | Blade | Image |
|--------|-------|-------|
|--------|-------|-------|

| Bank | Status   | Version              | File Size | Timestamp              |
|------|----------|----------------------|-----------|------------------------|
| A    | Active   | AL001.00.0 Load 20.0 | 100Mb     | 01-AUG-2006 10:30:00MT |
| в    | Activate | AL001.00.0 Load 15.0 | 100Mb     | 01-JUN-2006 10:30:00MT |

#### Server Blade Service Pack

| Bank | Status   | Version              | File Size | Timestamp              |
|------|----------|----------------------|-----------|------------------------|
| А    | Active   | AL001.01.0 Load 01.0 | 120Mb     | 01-JUL-2006 10:30:00MT |
| в    | Activate | AL001.00.0 Load 00.0 | 120МЬ     | 01-JUN-2006 10:30:00MT |

#### Gateway Image

| Bank | Status   | Version              | File Size | Timestamp              |
|------|----------|----------------------|-----------|------------------------|
| A    | Active   | AL001.23.0 Load 23.0 | 140Mb     | 01-JUN-2006 10:30:00MT |
| в    | Activate | AL001.15.0 Load 15.0 | 140Mb     | 01-APR-2006 10:30:00MT |

| Column    | Contains                                 |
|-----------|------------------------------------------|
| Bank      |                                          |
| Status    | "Active", "Non Active".                  |
| Version   | Version or release number.               |
| File Size | File size.                               |
| Timestamp | File system last modified date and time. |

## **System Utilities Menu**

This menu allows selection of system utilities.

Select a report and then click View.

IP Phones Info. Ping Trace Route Name Server Lookup Reset Restart Set Active Bank & Restart Shutdown Server

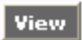

| Utility                      | Action                                                    |
|------------------------------|-----------------------------------------------------------|
| IP Phones Info.              | Obtains information about specific IP phones.             |
| Ping                         | Checks connectivity to an IP address.                     |
| Trace Route                  | Traces the route between two IP endpoints.                |
| Name Server<br>Lookup        | Looks up the Name Server.                                 |
| Reset                        | Resets the system.                                        |
| Restart                      | Restarts (reboots) the system.                            |
| Set Active Bank<br>& Restart | Selects the active bank (A or B) and restarts the system. |
| Shutdown Server              | Shuts down the server.                                    |
# **Managed Objects**

## **Abbreviated Dialing**

#### **Abbreviated Dialing Lists**

| 🧿 Add New 🕜 Edit  😰 Remove |           |       |  |  |
|----------------------------|-----------|-------|--|--|
| Select                     | Dial Code | Label |  |  |
|                            | 10        |       |  |  |
|                            | 11        |       |  |  |
|                            | 12        |       |  |  |
|                            | 13        |       |  |  |
|                            | 14        |       |  |  |
|                            | 15        |       |  |  |

| Column    | Contains                                                                                                    |
|-----------|----------------------------------------------------------------------------------------------------|
| Select    | Check multiple abbreviated dialing entries to <b>Remove</b> at the same time.                                                                                                    |
| Dial Code | <ul> <li>The number the administrator want the system to dial when users enter this dial code. Twenty-four characters maximum. The dial code may contain the following:</li> <li>Digits 0 to 9</li> <li>* (star) Part of FAC</li> <li># (pound) Part of FAC</li> <li>~p Pause 1.5 seconds</li> <li>~w Wait for dial tone</li> <li>~m Change to out-pulse DTMF digits at the end-to-end rate</li> <li>~s Start suppressing display of the digits being outpulsed</li> <li>~W Wait indefinitely for dial tone. Use this only if network reaponed time is more than 20 encoded</li> </ul> |
|           |                                                                                                    |
| Label     | The label for the system-wide Abbreviated Dial buttons on the telephone sets. Fifteen characters maximum.                                                                                                    |

| Button  | Action                                                                               |
|---------|--------------------------------------------------------------------------------------|
| Add New | Opens a pre-populated Abbreviated Dialing List Detail screen for additional editing. |
| Edit    | Opens an Abbreviated Dialing List Detail screen for the selected announcement.       |
| Remove  | Deletes (with confirmation) all selected Abbreviated Dialing Lists.                  |

### Abbreviated Dialing List Details

| 🚺 Back                          | 🖪 Apply Changes      |
|---------------------------------|----------------------|
| <b>Abbreviated</b><br>Dial Code | Dialing List Details |
| 10                              |                      |
| Label                           |                      |
|                                 |                      |

| Field     | Contains                                                                                                    |
|-----------|----------------------------------------------------------------------------------------------------|
| Dial Code | The number the administrator want the system to dial when users<br>enter this dial code. Up to 24 characters. The dial code may contain<br>the following:                                |
|           | Digits 0 to 9                                                                                                    |
|           | <ul> <li>* (star) Part of FAC</li> </ul>                                                                                                    |
|           | # (pound) Part of FAC                                                                                                    |
|           | <ul> <li>~p Pause 1.5 seconds</li> </ul>                                                                                                    |
|           | ~w Wait for dial tone                                                                                                    |
|           | ~m Change to out-pulse DTMF digits at the end-to-end rate                                                                                                    |
|           | ~s Start suppressing display of the digits being outpulsed                                                                                                    |
|           | <ul> <li>~W Wait indefinitely for dial tone. Use this only if network<br/>response time is more than 30 seconds.</li> </ul>                                                              |
| Label     | The label for the system-wide Abbreviated Dial buttons on the telephone sets. May contain the following characters: A-Z, a-z, 0-9, and ! & * ? ; ' ^ ( ) , : Fifteen characters maximum. |

| Button        | Action                                                                                                    |
|---------------|----------------------------------------------------------------------------------------------------|
| Back          | Returns to the Abbreviated Dialing Lists screen without saving any changes.                                                                |
| Apply Changes | Saves the new or edited Abbreviated Dialing List details. Does not return to the previous screen so that multiple adds can be done easily. |

## Announcements

#### **Announcements List**

This screen displays a list of all administered announcements:

| 💿 Add New 🕜 Edit  IB Remove |                   |           |            |       |            |
|-----------------------------|-------------------|-----------|------------|-------|------------|
| Select                      | Name              | Extension | Privileges | Queue | Туре       |
|                             | office-hours.wav  | 5381111   | Admin      | Yes   | Integrated |
|                             | office-closed.wav | 5381234   | Admin      | Yes   | Integrated |
|                             | vacation.wav      | 5382222   | Admine     | Yes   | Integrated |
|                             |                   |           |            |       |            |
|                             |                   |           |            |       |            |
|                             |                   |           |            |       |            |

| Column     | Contains                                                                                                    |  |
|------------|----------------------------------------------------------------------------------------------------|--|
| Select     | Check multiple announcements to <b>Remove</b> at the same time.                                                                                                    |  |
| Name       | Symbolic name describing the announcement message. Up to 27-<br>character alpha-numeric filename.                                                                                                    |  |
| Extension  | Extension that delivers this announcement. The following screens<br>can reference this extension:<br>Hunt Group, Coverage Path, Trunk Group (Incoming Destination),<br>Feature-Related System Parameters (DID/Tie/ISDN Intercept<br>Treatment, Controlled Restriction). |  |
| Privileges | <ul> <li>Privilege level of the announcements:</li> <li>Admin (2)</li> <li>High (4)</li> <li>Medium (6)</li> <li>Low (8)</li> <li>No (10)</li> </ul>                                                                                                    |  |
| Queue      | • Y= queue calls for the announcement if the Type field is integrated, integ-rep or aux-trunk. The caller is always connected to the beginning of the announcement.                                                                                                    |  |

|      | N=No queue and no barge-in.             |
|------|-----------------------------------------|
| Туре | "integrated", "integ-mus", "integ-rep". |

| Button  | Action                                                                   |
|---------|--------------------------------------------------------------------------|
| Add New | Opens a pre-populated Announcement Detail screen for additional editing. |
| Edit    | Opens an Announcement Detail screen for the selected announcement.       |
| Remove  | Deletes (with confirmation) all selected announcements.                  |

#### **Announcement Details**

This screen displays details for the selected announcement:

| Back a save that   | iges         |
|--------------------|--------------|
| Name               | Privileges   |
| office-hours.wav 💉 | Admin 💌      |
| Extension          | Queue        |
| 5381111            | Yes 🚩        |
|                    | Туре         |
|                    | Integrated 💙 |

| Field      | Contains                                                                                             |
|------------|----------------------------------------------------------------------------------------------------|
| Name       | .wav file containing the announcement. The drop-down list contains all .wav files currently defined. |
| Extension  | Extension that delivers this announcement.                                                           |
| Privileges | Privilege level of the announcements ("Admin", "High", "Medium", "Lo", "No").                        |
| Queue      | Announcement queues requests ("Yes", "No").                                                          |
| Туре       | "Integrated", "Integ-mus", "integ-rep".                                                              |

| Button        | Action                                                                                                    |
|---------------|----------------------------------------------------------------------------------------------------|
| Back          | Returns to the Announcement Lists screen without saving any changes.                                                              |
| Apply Changes | Saves the new or edited Announcement details. Does not return to<br>the previous screen so that multiple adds can be done easily. |

## **Auto Attendant**

#### Auto Attendant: List

This screen displays a list of Auto Attendants.

| 🗿 Add N | lew 🛃 Edit  🗈 | Remove |           |                                |
|---------|---------------|--------|-----------|--------------------------------|
| Select  | Name          | Number | Extension | Temporary Schedule<br>Enabled? |
|         | aa-one        | 1      | 5381111   | Yes                            |
|         |               |        |           |                                |
|         |               |        |           |                                |
|         |               |        |           |                                |
|         |               |        |           |                                |
|         |               |        |           |                                |
|         |               |        |           |                                |

| Column                            | Contains                                                          |
|-----------------------------------|-------------------------------------------------------------------|
| Select                            | Check multiple auto attendants to <b>Remove</b> at the same time. |
| Name                              | Auto attendant name.                                              |
| Number                            | Auto attendant number                                             |
| Extension                         | Extensions that accesses the auto attendant.                      |
| Temporary<br>Schedule<br>Enabled? |                                                                   |

| Button  | Action                                                                     |
|---------|----------------------------------------------------------------------------|
| Add New | Opens a pre-populated Auto Attendant Detail screen for additional editing. |
| Edit    | Opens a Auto Attendant Detail screen for the selected Auto Attendant.      |
| Remove  | Deletes (with confirmation) all selected Auto Attendants.                  |

#### Auto Attendant: General Tab

This screen displays and collects general information about an auto attendant.

| 🔠 Apply Changes                  |                              |  |  |  |
|----------------------------------|------------------------------|--|--|--|
| General Fixed Schedule Temporary | Schedule Day Menu Night Menu |  |  |  |
| Number: 1                        |                              |  |  |  |
| Name                             | Fax Extension                |  |  |  |
| aa-one                           | 1000 💌                       |  |  |  |
| Extension                        | Message Wating Indicator     |  |  |  |
| 5381111                          | ×                            |  |  |  |
|                                  | Mailbox Type                 |  |  |  |
| Enable Temporary Schedule        | Regular 💙                    |  |  |  |
| Enable Outcalling                | Outgoing Email               |  |  |  |
|                                  | support@mycompany.com        |  |  |  |

| Field                           | Contains                                     |
|---------------------------------|----------------------------------------------|
| Name                            | Auto attendant Name                          |
| Extension                       | Extensions that accesses the auto attendant. |
| Enable<br>Temporary<br>Schedule | Checkbox.                                    |
| Enable<br>Outcalling            | Checkbox.                                    |
| Fax Extension                   |                                              |
| Message Waiting<br>Indicator    |                                              |
| Mailbox Type                    | "regular", "extended".                       |
| Outgoing Email                  | Address for outgoing email.                  |

| B | u | tt | 0 | n |  |  |
|---|---|----|---|---|--|--|
|   |   |    |   |   |  |  |

Action

| Apply Changes | Saves the new or edited details. Does not return to the previous |
|---------------|------------------------------------------------------------------|
|               | screen so that multiple adds can be done easily.                 |

#### Auto Attendant: Fixed Schedule Tab

| E Apply Changes                                               |        |          |       |  |      |   |  |
|---------------------------------------------------------------|--------|----------|-------|--|------|---|--|
| General Fixed Schedule Temporary Schedule Day Menu Night Menu |        |          |       |  |      |   |  |
| Fixed Schedule<br>Open or Closed Opening Time Closing Time    |        |          |       |  |      |   |  |
| Sunday                                                        | Closed | *        |       |  |      |   |  |
| Monday                                                        | Open   | *        | 08:00 |  | 17:0 | 0 |  |
| Tuesday                                                       | Open   | *        | 08:00 |  | 17:0 | 0 |  |
| Wednesday                                                     | Open   | *        | 08:00 |  | 17:0 | 0 |  |
| Thursday                                                      | Open   | *        | 08:00 |  | 17:0 | 0 |  |
| Friday                                                        | Open   | *        | 08:00 |  | 17:0 | 0 |  |
| Saturday                                                      | Closed | <b>v</b> |       |  |      |   |  |

| Column         | Contains                                  |
|----------------|-------------------------------------------|
|                | Day of week.                              |
| Open or Closed | Drop-down list. "Open", "Closed".         |
| Opening Time   | Opening local time of day. 24-hour clock. |
| Closing Time   | Closing local time of day. 24-hour clock. |

| Button        | Action                                                                                                    |
|---------------|----------------------------------------------------------------------------------------------------|
| Apply Changes | Saves the new or edited details. Does not return to the previous screen so that multiple adds can be done easily. |

### Auto Attendant: Temporary Schedule Tab

| 📘 Apply Ch  | ange <i>s</i> |                 |              |              |                       |
|-------------|---------------|-----------------|--------------|--------------|-----------------------|
| General Fix | ed Schedule   | Temporary Sched | ule Day Menu | Night Menu   |                       |
| Temporary S | chedule       |                 |              |              |                       |
|             | Status        | Open or Closed  | Opening Time | Closing Time | Use Temp<br>Greeting? |
| Sunday      | Off 💌         | Closed 💌        |              |              |                       |
| Monday      | On 💌          | Open 💌          | 08:00        | 17:00        |                       |
| Tuesday     | On 💌          | Open 💌          | 08:00        | 17:00        |                       |
| Wednesday   | On 💌          | Open 💌          | 08:00        | 17:00        |                       |
| Thursday    | On 💌          | Open 💌          | 08:00        | 17:00        |                       |
| Friday      | On 🔽          | Open 💌          | 08:00        | 17:00        |                       |
| Saturday    | Off 💌         | Closed 💌        |              |              |                       |

| Column               | Contains                                  |
|----------------------|-------------------------------------------|
|                      | Day of week.                              |
| Status               | "On", "Off".                              |
| Open or Closed       | Drop-down list. "Open", "Closed".         |
| Opening Time         | Opening local time of day. 24-hour clock. |
| Closing Time         | Closing local time of day. 24-hour clock. |
| Use Temp<br>Greeting | Checkbox.                                 |

| Button        | Action                                                                                                    |
|---------------|----------------------------------------------------------------------------------------------------|
| Apply Changes | Saves the new or edited details. Does not return to the previous screen so that multiple adds can be done easily. |

#### Auto Attendant: Day Menu Tab

This screen displays and collects information for the auto attendant day menu.

| eneral         | Fixed Schedule | Temporary Schedule Da    | v Menu     | Night Menu |
|----------------|----------------|--------------------------|------------|------------|
| Nighttime Menu |                |                          |            |            |
| Key            | Selector Code  | Action                   |            |            |
|                | 1              | Play announcement        | <b>v</b> 1 | .700       |
|                | 2              | Mailbox transfer         | <b>v</b> 5 | 389999     |
|                | 3              | Play announcement        | <b>v</b> 1 | .234       |
|                | 4              | Collected digit transfer | *          |            |
|                | 5              | No action                | *          |            |
|                | 6              | No action                | *          |            |
|                | 7              | No action                | ~          |            |
|                | 8              | No action                | *          |            |
|                | 9              | No action                | *          |            |
|                | 0/Timeout      | Play announcement        | <b>~</b> 0 | )999       |

| Column        | Contains                                                               |
|---------------|------------------------------------------------------------------------|
| Key           |                                                                        |
| Selector Code | 1-9 and 0/Timeout.                                                     |
| Action        | values for 0/timeout                                                   |
|               | <ul> <li>Transfer to call answer service operator extension</li> </ul> |
|               | <ul> <li>Transfer to general mailbox</li> </ul>                        |
|               | <ul> <li>Transfer to extension</li> </ul>                              |
|               | <ul> <li>Transfer to mailbox</li> </ul>                                |
|               | <ul> <li>Disconnect</li> </ul>                                         |
|               | values for others                                                      |
|               | o <b>Unused</b>                                                        |

| <ul> <li>Play a submenu</li> </ul>                                                                        |
|----------------------------------------------------------------------------------------------------|
| <ul> <li>Play an announcement</li> </ul>                                                                  |
| o Direct extension transfer                                                                               |
| <ul> <li>Transfer to extension</li> </ul>                                                                 |
| <ul> <li>Transfer to mailbox</li> </ul>                                                                   |
| o Transfer to voicemail                                                                                   |
| The value selected for this field controls the possible values for the<br>'action parameter' field below. |
| Action parameter, usually an extension, submenu, or announcement.                                         |

| Button        | Action                                                                                                    |
|---------------|----------------------------------------------------------------------------------------------------|
| Apply Changes | Saves the new or edited details. Does not return to the previous screen so that multiple adds can be done easily. |

#### Auto Attendant: Night Menu Tab

This screen displays and collects information for the auto attendant night menu.

| neral  | Fixed Schedule | Temporary Schedule Day   | Menu       | Night Mer |
|--------|----------------|--------------------------|------------|-----------|
| ghttim | e Menu         |                          |            |           |
| Key    | Selector Code  | Action                   |            |           |
|        | 1              | Play announcement        | <b>*</b>   | 1700      |
|        | 2              | Mailbox transfer         | <b>~</b>   | 5389999   |
|        | 3              | Play announcement        | <b>~</b> : | 1234      |
|        | 4              | Collected digit transfer | ~          |           |
|        | 5              | No action                | ~          |           |
|        | 6              | No action                | *          |           |
|        | 7              | No action                | *          |           |
|        | 8              | No action                | ~          |           |
|        | 9              | No action                | ~          |           |

| Column        | Contains                                             |
|---------------|------------------------------------------------------|
| Key           |                                                      |
| Selector Code | 1-9 and 0/Timeout.                                   |
| Action        | values for 0/timeout                                 |
|               | • Transfer to call answer service operator extension |
|               | <ul> <li>Transfer to general mailbox</li> </ul>      |
|               | <ul> <li>Transfer to extension</li> </ul>            |
|               | <ul> <li>Transfer to mailbox</li> </ul>              |
|               | <ul> <li>Disconnect</li> </ul>                       |
|               | values for others                                    |
|               | o Unused                                             |
|               | o Play a submenu                                     |

| <ul> <li>Play an announcement</li> </ul>                                                               |
|----------------------------------------------------------------------------------------------------|
| <ul> <li>Direct extension transfer</li> </ul>                                                          |
| o Transfer to extension                                                                                |
| o Transfer to mailbox                                                                                  |
| o Transfer to voicemail                                                                                |
| The value selected for this field controls the possible values for the 'action parameter' field below. |
| Action parameter, usually an extension, submenu, or announcement.                                      |

| Button        | Action                                                                                                    |
|---------------|----------------------------------------------------------------------------------------------------|
| Apply Changes | Saves the new or edited details. Does not return to the previous screen so that multiple adds can be done easily. |

## **Bridging Groups**

### **Bridging Groups List**

(TBD)

| Column | Contains                                                          |
|--------|-------------------------------------------------------------------|
| Select | Check multiple Bridging Groups to <b>Remove</b> at the same time. |
| Name   | Symbolic name describing the Bridging Group.                      |
|        |                                                                   |
|        |                                                                   |
|        |                                                                   |
|        |                                                                   |

| Button  | Action                                                                     |
|---------|----------------------------------------------------------------------------|
| Add New | Opens a pre-populated Bridging Group Detail screen for additional editing. |
| Edit    | Opens an Bridging Group Detail screen for the selected Bridging Group.     |
| Remove  | Deletes (with confirmation) all selected Bridging Groups.                  |

### **Bridging Group Details**

(TBD)

| Field     | Contains |
|-----------|----------|
| Name      |          |
| Extension |          |
|           |          |
|           |          |
|           |          |

| Button        | Action                                                                                                    |
|---------------|----------------------------------------------------------------------------------------------------|
| Back          | Returns to the Bridging Group Lists screen without saving any changes.                                                           |
| Apply Changes | Saves the new or edited Bridging Group details. Does not return to the previous screen so that multiple adds can be done easily. |

## **Coverage Paths**

#### **Coverage Paths List**

This screen displays a list of coverage paths.

| 💿 Add New 🕜 Edit 🗈 Remove |           |            |                                   |                                     |                                   |                                     |
|---------------------------|-----------|------------|-----------------------------------|-------------------------------------|-----------------------------------|-------------------------------------|
| Select Pat                | h Name    | Identifier | Internal<br>Coverage<br>(Primary) | Internal<br>Coverage<br>(Secondary) | External<br>Coverage<br>(Primary) | External<br>Coverage<br>(Secondary) |
| Cove                      | erage-one | 1          | Dept. Admin.                      | Voicemail                           | Dept. Admin.                      | Answering Service                   |
| Sale                      | 5         | 2          | Sales-huntgroup                   | voicemail                           | Sales-huntgroup                   | Answering Service                   |
|                           |           |            |                                   |                                     |                                   |                                     |
|                           |           |            |                                   |                                     |                                   |                                     |
|                           |           |            |                                   |                                     |                                   |                                     |
|                           |           |            |                                   |                                     |                                   |                                     |

| Column                              | Contains                                                                                                    |
|-------------------------------------|----------------------------------------------------------------------------------------------------|
| Select                              | Check multiple Route Selections to <b>Remove</b> at the same time.                                                                      |
| Path Name                           |                                                                                                    |
| Identifier                          | Path number 1-50                                                                                                    |
| Internal<br>Coverage<br>(Primary)   | Extension (extnnnnnn) or remote coverage point (rxxx) or hunt group (h999) and auto attended hunt groups (NOT Including LVM Hunt Group) |
| Internal<br>Coverage<br>(Secondary) | Extension (extnnnnnn) or remote coverage point (rxxx) or hunt group (h999) and auto attended hunt groups (NOT Including LVM Hunt Group) |
| External<br>Coverage<br>(Primary)   | Extension (nnnnnn) or remote coverage point (rxxx) or hunt group (h999) auto attended hunt groups                                       |
| External<br>Coverage<br>(Secondary) | Extension (nnnnnn) or remote coverage point (rxxx) or hunt group (h999) auto attended hunt groups                                       |

| Button  | Action                                                                    |
|---------|---------------------------------------------------------------------------|
| Add New | Opens a pre-populated Coverage Path Detail screen for additional editing. |
| Edit    | Opens a Coverage Path Detail screen for the selected Coverage Path.       |

Remove Deletes (with confirmation) all selected Coverage Paths.

### **Coverage Path Details**

| overage Path Det                                                    | ails                                           |                                                    |                           |
|---------------------------------------------------------------------|------------------------------------------------|----------------------------------------------------|---------------------------|
| Path Name                                                           | Identifier                                     |                                                    |                           |
| Coverage-one                                                        | 1                                              |                                                    |                           |
| Internal (station-t                                                 | o-station) Call Coverage                       |                                                    |                           |
| Primary Coverage                                                    | Point                                          | Secondary Coverage                                 | e Point                   |
| Extension:                                                          | Smith, Larry (538-0000_ 💙                      | Extension:                                         | Smith, Larry (538-0000_ 1 |
| 🔘 Hunt Group:                                                       | Customer Service 👻                             | Hunt Group:                                        | Customer Service 👻        |
| 🔘 Remote #:                                                         |                                                | 🔵 Remote #:                                        |                           |
| 🔘 None                                                              |                                                | None                                               |                           |
| External (outside o                                                 | origination) Call Coverage                     |                                                    |                           |
| - · ·                                                               | Point                                          | Secondary Coverage                                 | ≥ Point                   |
| rimary Coverage                                                     |                                                | O Extension:                                       | Smith, Larry (538-0000_   |
| vrimary Coverage                                                    | Brown, Mary (538-0001) 🚩                       |                                                    |                           |
| rimary Coverage <ul> <li>Extension:</li> <li>Hunt Group:</li> </ul> | Brown, Mary (538-0001) 💙<br>Customer Service 💟 | 📀 Hunt Group:                                      | Sales Dept 🛛 💙            |
| Extension:     Extension:     Hunt Group:     Remote #:             | Brown, Mary (538-0001) 💙<br>Customer Service 💟 | <ul> <li>Hunt Group:</li> <li>Remote #:</li> </ul> | Sales Dept 💌              |

| Field                                                                              | Contains                                                                                                    |
|------------------------------------------------------------------------------------|----------------------------------------------------------------------------------------------------|
| Path Name                                                                          |                                                                                                    |
| Internal (station-<br>to-station) Call<br>coverage-<br>Primary<br>Coverage Point   | <ul> <li>Radio Buttons with data fields:</li> <li>Identifier: Path number 1-50</li> <li>Extension: Select by user name.</li> <li>Hunt Group: Select by hunt group name.</li> <li>Remote #: Enter remote number.</li> <li>None</li> </ul> |
| Internal (station-<br>to-station) Call<br>coverage-<br>Secondary<br>Coverage Point | <ul> <li>Radio Buttons with data fields:</li> <li>Identifier: Path number 1-50</li> <li>Extension: Select by user name.</li> <li>Hunt Group: Select by hunt group name.</li> <li>Remote #: Enter remote number.</li> </ul>               |

|                                    | None                                   |
|------------------------------------|----------------------------------------|
| External (Outside<br>Organization) | Radio Buttons with data fields:        |
| Call coverage-<br>Primary          | Identifier: Path number 1-50           |
| Coverage Point                     | Extension: Select by user name.        |
|                                    | Hunt Group: Select by hunt group name. |
|                                    | Remote #: Enter remote number.         |
|                                    | None                                   |
| External (Outside Organization)    | Radio Buttons with data fields:        |
| Call coverage-<br>Secondary        | Identifier: Path number 1-50           |
| Coverage Point                     | Extension: Select by user name.        |
|                                    | Hunt Group: Select by hunt group name. |
|                                    | Remote #: Enter remote number.         |
|                                    | • INONE                                |

| Button       | Action                                                                                                    |
|--------------|----------------------------------------------------------------------------------------------------|
| Back         | Returns to the previous screen or tab without saving any changes.                                                 |
| Save Changes | Saves the new or edited details. Does not return to the previous screen so that multiple adds can be done easily. |

## **Digital Trunks**

#### **Digital Trunks: List**

| 💿 Add New 🕜 Edit 😰 Remove |               |                  |                     |                |         |
|---------------------------|---------------|------------------|---------------------|----------------|---------|
| Select                    | Symbolic Name | Location<br>Code | Туре                | Signaling Mode | Vintage |
|                           | E1-PRI        | 01V01            | E1-PRI 💌            | ISDN-PRI       |         |
|                           | E1-CAS        | 02V01            | E1-CAS 💌            | CAS            |         |
|                           | BRI           | 03V01            | BRI 💌               | NA             |         |
|                           | T1-pri        | 04V01            | T1-PRI 💌            | ISDN-PRI       |         |
|                           | T1-RobbedBit  | 05V01            | T1-robbedbit 💌      | Robbed-bit     |         |
|                           |               |                  | <select> 💌</select> |                |         |

| Column         | Contains                                                           |
|----------------|--------------------------------------------------------------------|
| Select         | Check multiple Route Selections to <b>Remove</b> at the same time. |
| Symbolic Name  | Digital trunk name.                                                |
| Location Code  |                                                                    |
| Туре           | "BRI", "E1-CAS", "E1-PRI", "T1-PRI", "T1-robbedbit".               |
| Signaling Mode | "ISDN-PRI", "CAS", "NA", "Robbed-bit".                             |
| Vintage        |                                                                    |

| Button  | Action                                                                    |
|---------|---------------------------------------------------------------------------|
| Add New | Opens a pre-populated Digital Trunk Detail screen for additional editing. |
| Edit    | Opens a Digital Trunk Detail screen for the selected Digital Trunk.       |
| Remove  | Deletes (with confirmation) all selected Digital Trunks.                  |

### Digital Trunks: Details

| 💽 Back   🔚 Save Changes      |                 |               |
|------------------------------|-----------------|---------------|
| Location                     | 📃 Endpoint Init |               |
| 01V01 💌                      | SPID 1          | Endpoint ID 1 |
| Name                         | 123456789012    | 1             |
|                              | SPID 2          | Endpoint ID 2 |
| DCP/Analog Bearer Capability | 00000000000     | 2             |
| 3.1kHz 💌                     |                 |               |
| Enable Country/Peer Protocol |                 |               |
| ~                            |                 |               |

| Field                              | Contains                            |
|------------------------------------|-------------------------------------|
| Location                           | Defines cabinet, chassis, and slot. |
| Name                               | Trunk name.                         |
| DCP/Analog<br>Bearer Capability    | "3.1kHz", "Speech".                 |
| Enable<br>Country/Peer<br>Protocol |                                     |
| Endpoint Init                      | Checkbox.                           |
| SPID 1                             |                                     |
| Endpoint ID 1                      |                                     |
| SPID 2                             |                                     |
| Endpoint ID 2                      |                                     |

| Button       | Action                                                                                                    |
|--------------|----------------------------------------------------------------------------------------------------|
| Back         | Returns to the previous screen or tab without saving any changes.                                                 |
| Save Changes | Saves the new or edited details. Does not return to the previous screen so that multiple adds can be done easily. |

### Digital Trunks: PRI Interface

| 💽 Back 🖪 Save Changes |                              |                           |
|-----------------------|------------------------------|---------------------------|
| Location              | Country Protocol             |                           |
| 01V01 💟               | 1 (125)                      | Enable Echo Cancellation  |
| Name                  | Interworking Message         | EC Direction              |
|                       | Progress 💙                   | inward 💌                  |
| Bit Rate              | Protocol Version             | EC Configuration          |
| 1.544 💌               | a 💙                          | 4 (115)                   |
| Line Coding           | DCP/Analog Bearer Capability | Transmit LBO              |
| b8zs 💌                | 3.1kHz 💟                     | 0db 💌                     |
| Line Compensation     | Near-end CSU Type            | Transmit ALBO             |
| 1 🗸                   | other 💌                      | 26db 💙                    |
| Framing Mode          |                              | Upon DTE LOC              |
| esf 💟                 |                              | loopback 💌                |
|                       |                              | Supply CPE Loopback, lack |

| Field                   | Contains                                                             |
|-------------------------|----------------------------------------------------------------------|
| Location                | Defines cabinet, chassis, and slot.                                  |
| Name                    | Trunk name.                                                          |
| Bit Rate                | "1.544", "2.048". [default = 1.544]                                  |
| Line Coding             | "ami-basic", " ami-zcs", "b8zs", "hdb3". [default = ami-basic, b8zs] |
| Line<br>Compensation    |                                                                      |
| Framing Mode            | "d4", "esf". [default = ESF]                                         |
| Enable CRC              | Checkbox. [default = N]                                              |
| Country Protocol        |                                                                      |
| Interworking<br>Message |                                                                      |
| Protocol Version        |                                                                      |
| DCP Analog              | "3.1kHz", "Speech".                                                  |

| Bearer Capability           |                                                                                                    |
|-----------------------------|----------------------------------------------------------------------------------------------------|
| Near-end CSU<br>Type        |                                                                                                    |
| Enable Echo<br>Cancellation | Appears when DS1 Echo Cancellation is y on the System-<br>Parameters Customer-Options screen and circuit packs support echo<br>cancellation.                                                                                                    |
| EC Configuration            | <ul> <li>(Enabled if Echo Cancellation? = y)</li> <li>Appears when Echo Cancellation is y on the DS1 Circuit Pack screen.</li> <li>Enter 1 or 5-15 to provide most rapid adaptation in detecting and correcting echo at the beginning of a call, regardless of the loudness of the talker's voice. For very loud talkers and severe echo, the far-end talker's speech is heard as clipped when both parties talk at the same time.</li> <li>Enter 2 for slightly slower Adaptation to echo, use if speech is often clipped when both parties talk at the same time.</li> <li>Enter 3 for slightly slower adaptation to echo, may result in a 2 or 3 second fade on strong echo for quiet talkers. Completely removes speech clipping.</li> <li>Enter 4 in cases of extreme echo, excessive clipping or breakup of speech. May result in slight echo or background noise.</li> <li>[default = 4]</li> </ul> |
| Transmit LBO                |                                                                                                    |
| Transmit ALBO               |                                                                                                    |
| Upon DTE LOC                |                                                                                                    |
| Supply CPE<br>Loopback Jack |                                                                                                    |

| Button       | Action                                                                                                    |
|--------------|----------------------------------------------------------------------------------------------------|
| Back         | Returns to the previous screen or tab without saving any changes.                                                 |
| Save Changes | Saves the new or edited details. Does not return to the previous screen so that multiple adds can be done easily. |

## **Hunt Groups**

### Hunt Groups List

| 🗿 Add New 🕜 Edit 🚯 Remove |        |           |      |                         |
|---------------------------|--------|-----------|------|-------------------------|
| Select Name               | Number | Extension | Туре | Number of<br>Extensions |
| huntgroup-one             | 1      | 5384000   | circ | 5                       |
| sales-dept                | 2      | 5385000   | ddc  | 7                       |
|                           |        |           |      |                         |
|                           |        |           |      |                         |
|                           |        |           |      |                         |
|                           |        |           |      |                         |

| Column                  | Contains                                                      |
|-------------------------|---------------------------------------------------------------|
| Select                  | Check multiple Hunt Groups to <b>Remove</b> at the same time. |
| Name                    | Hunt Group name.                                              |
| Number                  | Hunt Group number                                             |
| Extension               | Extensions that accesses the hunt group.                      |
| Туре                    | "circ", "ddc", "ucd-mia". [default = ucd-mia]                 |
| Number of<br>Extensions | Number of extensions in the hunt group.                       |

| Button  | Action                                                                   |
|---------|--------------------------------------------------------------------------|
| Add New | Opens a pre-populated Pickup Group Detail screen for additional editing. |
| Edit    | Opens a Pickup Group Detail screen for the selected Pickup Group.        |
| Remove  | Deletes (with confirmation) all selected Pickup Groups.                  |

### Hunt Group Details

.

| <b>unt Group Details</b><br>Name                                                         | Number: 1                                                                |
|------------------------------------------------------------------------------------------|--------------------------------------------------------------------------|
| huntgroup-one                                                                            |                                                                          |
| Extension                                                                                | Туре                                                                     |
| 5384000                                                                                  | circ 💌                                                                   |
| Hunt Group Members<br>Select extensions from the<br>using the buttons.                   | e list on the left and move them to the list on the rig                  |
| Hunt Group Members<br>Select extensions from the<br>using the buttons.<br>Available List | e list on the left and move them to the list on the rig<br>Selected List |

| Field          | Contains                                      |
|----------------|-----------------------------------------------|
| Name           | Hunt Group Name                               |
| Extension      | Extensions that accesses the hunt group.      |
| Туре           | "circ", "ddc", "ucd-mia". [default = ucd-mia] |
| Available List | All available users are presented.            |
| Selected List  | Selected users are presented.                 |

| Button | Action                                                                                               |
|--------|----------------------------------------------------------------------------------------------------|
| >      | Move the selected items in the Available List to the Selected List.                                  |
| >>     | Move all items in the Available List to the Selected List.                                           |
| <      | Remove the selected items in the <b>Selected List</b> and return them to the <b>Available List</b> . |

| <<           | Remove all items in the <b>Selected List</b> and return them to the <b>Available List</b> .                       |
|--------------|----------------------------------------------------------------------------------------------------|
| Back         | Returns to the previous screen or tab without saving any changes.                                                 |
| Save Changes | Saves the new or edited details. Does not return to the previous screen so that multiple adds can be done easily. |

## Intercom Groups

Intercom Groups List and Details

| Number                                                          | Length                        | Extensions |
|-----------------------------------------------------------------|-------------------------------|------------|
| 1                                                               |                               |            |
| 2                                                               |                               |            |
| 3                                                               |                               |            |
| 4                                                               |                               |            |
| 5                                                               |                               |            |
| ntercom Group D                                                 | vetails                       |            |
| n <b>tercom Group D</b><br>Humber                               | e <b>tails</b><br>Length      |            |
| n <b>tercom Group D</b><br>Number<br>1                          | e <b>tails</b><br>Length<br>4 |            |
| ntercom Group D<br>Number<br>1<br>Extensions                    | <b>etails</b><br>Length<br>4  |            |
| ntercom Group D<br>Number<br>1<br>Extensions<br>5380000, 1, nan | Petails<br>Length<br>4<br>ne1 |            |

| Column     | Contains |
|------------|----------|
| Number     |          |
| Length     |          |
| Extensions |          |

| Field      | Contains |
|------------|----------|
| Number     |          |
| Length     |          |
| Extensions |          |

| Button | Action |
|--------|--------|
|        |        |

| Add          | Opens a pre-populated Intercom Group Detail section at the bottom of the screen for additional editing.           |
|--------------|----------------------------------------------------------------------------------------------------|
| Edit         | Populates the Intercom Group Detail section at the bottom of the screen for the selected Intercom Group.          |
| Duplicate    | Duplicates the Intercom Group selected.                                                                           |
| Remove       | Deletes (with confirmation) the selected Intercom Group.                                                          |
| Save Changes | Saves the new or edited details. Does not return to the previous screen so that multiple adds can be done easily. |
| Select       |                                                                                                    |

#### Intercom Group Setup

- Up to 10 intercom groups
- Each group can contain up to 32 extensions.
- You can assign the same extension to different groups.
- Intercom calls are possible only between extensions in the same group.
- Any group member with a feature button for Dial Intercom can make an intercom call to any other member in the group.

## Users

#### Moves, Adds, and Changes Users List

This screen displays a list of all users.

| 🗿 Add New 🕜 Edit 🚯 Remove |           |                 |          |         |          |
|---------------------------|-----------|-----------------|----------|---------|----------|
| Select                    | Extension | Name            | Set Type | Port ID | Location |
|                           | 5381000   | Smith, Charles  | 4610     | 1V1     | Denver   |
|                           | 5381001   | Jones, Joan     | 4610     | 10V2    | Denver   |
|                           | 5381002   | Wilson, William | 4610     | 100V3   | Denver   |
|                           | 5381003   | Barnes, Travis  | 4610     | 1V2     | Denver   |
|                           | 5381004   | Black, Lewis    | 4610     | 1V3     | Denver   |
|                           | 5381005   | Johnson, jacob  | 4610     | 1V4     | Denver   |
|                           |           |                 |          |         |          |

| Column    | Contains                                                       |
|-----------|----------------------------------------------------------------|
| Select    | Check multiple user entries to <b>Remove</b> at the same time. |
| Extension | Administered extension.                                        |
| Name      | User display name.                                             |
| Set Type  | Set type                                                       |
| Port ID   | Port ID                                                        |
| Location  |                                                                |

| Button  | Action                                                                               |
|---------|--------------------------------------------------------------------------------------|
| Add New | Opens a pre-populated Abbreviated Dialing List Detail screen for additional editing. |
| Edit    | Opens an Abbreviated Dialing List Detail screen for the selected announcement.       |
| Remove  | Deletes (with confirmation) all selected Abbreviated Dialing Lists.                  |

#### Moves, Adds, and Changes: User Details: General Tab

This screen is used to add or edit general information about the user.

| General Voicemail St | tation Buttons Groups |             |
|----------------------|-----------------------|-------------|
| Last Name            | Extension [Change]    | Location    |
| Smith                | 5381000               | Denver 💉    |
| First name           | Privileges            | Room        |
| Larry                | Admin 💌               | 201         |
| Display Name         |                       | Building    |
| Smith, Larry         |                       | Main Campus |
| User ID              |                       |             |
| Ismith               | (Req,d for IP phones) |             |
| Set Type             |                       |             |
| 4610IPSW             |                       |             |
| Comments             |                       |             |

| Field                 | Contains                                                                                                    |
|-----------------------|----------------------------------------------------------------------------------------------------|
| Last Name             | User's last name.                                                                                                    |
| First Name            | User's first name.                                                                                                    |
| Display Name          | Name formatted to be displayed in directory.<br>The tilde character (~) as the first two characters of a name prevents<br>inclusion of the name in the directory, but still allows display. |
| User ID               |                                                                                                    |
| Set Type              | Set type (not editable).                                                                                                    |
| Comments              |                                                                                                    |
| Extension<br>[Change] | Should be based on dial plan range. If entering it manually, system verifies it in range and unique.                                                                                        |
| Privileges            | <ul><li>Privilege level of the user:</li><li>Admin (2)</li></ul>                                                                                                    |

|          | • High (4) |
|----------|------------|
|          | Medium (6) |
|          | • Low (8)  |
|          | • No (10)  |
| Location |            |
| Room     |            |
| Building |            |

| Button        | Action                                                                                                    |
|---------------|----------------------------------------------------------------------------------------------------|
| Back          | Returns to the User List screen without saving any changes.                                                            |
| Apply Changes | Saves the new or edited user details. Does not return to the previous screen so that multiple adds can be done easily. |

#### Moves, Adds, and Changes: User Details: Voicemail Tab

This screen defines basic voice mail parameters for the user.

| 💽 Back 🔣 Apply Changes |                              |             |            |           |   |
|------------------------|------------------------------|-------------|------------|-----------|---|
| <br>General            | Voicemail                    | Station     | Buttons    | Groups    |   |
| 🗌 Use                  | r has a voic                 | email ma    | ilbox on t | his syste | m |
| Mailbox<br>Regulai     | Type<br>r 💌                  |             |            |           |   |
| Outgoin                | g Email Add                  | ress        |            |           |   |
| jsmith@                | lyourcompa                   | ny.com      |            |           |   |
| 🗌 Enal                 | ble Outcallir<br>ble Broadca | ng<br>sting |            |           |   |

| Field                                                | Contains                                |
|------------------------------------------------------|-----------------------------------------|
| User has a<br>voicemail<br>mailbox on this<br>system | Checkbox.                               |
| Mailbox Type                                         | "general", "extended", "informational". |
| Outgoing Email<br>Address                            | User's email address.                   |
| Enable<br>Outcalling                                 | Checkbox.                               |
| Enable<br>Broadcasting                               |                                         |

| Button        | Action                                                                                                    |
|---------------|----------------------------------------------------------------------------------------------------|
| Back          | Returns to the User List screen without saving any changes.                                                            |
| Apply Changes | Saves the new or edited user details. Does not return to the previous screen so that multiple adds can be done easily. |

#### Moves, Adds, and Changes: User Details: Station Tab

This screen is used to add or edit information about the user's telephone station.

| Back 🖪 Apply Changes          |                          |                                         |
|-------------------------------|--------------------------|-----------------------------------------|
| General Voicemail Station But | tons                     |                                         |
| Set Type                      | Coverage                 | Hot Line Abbreviated Dialing List Numbe |
| 4610 SW IP 💌                  | Voicemail 💌              |                                         |
| Port                          | Coverage Path 1          | Hot Line Dial Code                      |
| 01A01                         | Sales 💌                  |                                         |
| Security Code                 | Abbreviated Dialing List |                                         |
| ••••                          | Sales 💌                  |                                         |
| Display Name                  |                          |                                         |
| Smith, John                   |                          |                                         |
| Audible Message Waiting       |                          |                                         |
| Idle Appearance Preference    |                          |                                         |
| IP Softphone                  |                          |                                         |
| Extension to Cellular         | Cellular Parameters      |                                         |
|                               | (Req'd                   | if checked)                             |

| Field                         | Contains                                                                                                    |
|-------------------------------|----------------------------------------------------------------------------------------------------|
| Set Type                      | Drop-down list of available templates.                                                                                                    |
| Port                          | <ul> <li>This field is valid only for the following set types:</li> <li>4602+, 4610, 4612, 4620, 4621, 4625 – For these set types, this field is not editable.</li> <li>5410, 5420, 6210, 6218, 6220, 2500 – Valid values for this field are X, IP or the port number.</li> </ul> |
| Security Code                 | This is the password field for the station form.<br>This field is valid only for Analog or H.323 sets.                                                                                                    |
| Display Name                  | The user's name for display purposes.                                                                                                    |
| Audible Message<br>Waiting    | Checkbox. Yes - the set user will receive stutter dial tone when they have a waiting message and they go off-hook. [default = N]                                                                                                    |
| Idle-Appearance<br>Preference | Checkbox. Indicates which call appearance is selected when the user lifts the handset and there is an incoming call.                                                                                                    |

|                             | <ul> <li>Yes - the user connects to an idle call appearance instead of<br/>the ringing call.</li> </ul>                                                                                                    |
|-----------------------------|----------------------------------------------------------------------------------------------------|
|                             | <ul> <li>No - the Alerting Appearance Preference is set and the user<br/>connects to the ringing call appearance.</li> </ul>                                                                                                    |
|                             | This field is valid only for the following set types:                                                                                                    |
|                             | 4602+, 4610, 4612, 4620, 4621, 4625, 5410, 5420                                                                                                    |
| IP Softphone                | Checkbox. This field allows the user to "take over" an IP telephone.<br>Typically there isn't a different extension for a softphone. When the<br>user logs in, the softphone takes over the existing telephone<br>extension. During this time, that DCP or IP telephone is out of<br>service.                                                                                                    |
|                             | This field is valid only for the for SIP or H.323 sets.                                                                                                    |
|                             | ???                                                                                                    |
| Extension to<br>Cellular    | Checkbox. This feature only available for H.323.                                                                                                    |
| Cellular<br>Parameters      | Configure the cellular number (for trunk – use "ars")                                                                                                    |
| Coverage                    | List of existing coverage paths with additional "None".                                                                                                    |
|                             | A single coverage point applies for all coverage scenarios:                                                                                                    |
|                             | None – default for privilege Low & No                                                                                                    |
|                             | <ul> <li>VM (Voice Mail; will configure to Coverage Path 1) – default<br/>for privilege Medium and higher. Only available if VM has<br/>been configured.</li> </ul>                                                                                                    |
|                             | <ul> <li>AA (Auto-Attendant) 4 different selection options. Only<br/>available if AA has been configured</li> </ul>                                                                                                    |
|                             | Exists Coverage Paths                                                                                                    |
| Coverage Path 1             | Select one of a pre-defined set of coverage scenarios.                                                                                                    |
| Abbreviated<br>Dialing List | AD List 2 will always be "group" for all set types. This allows the telephone user to access the specified group abbreviated dialing list. If you enter group, you also must enter a group number. Abbreviated dialing lists are not configurable via Distributed Enterprise Centralized Management (DECM). DECM will only let the user choose from the existing group abbreviated dialing lists configured locally. If none exist, the user will have the option to change the AD List 2 value to "none". |
| Hot Line<br>Abbreviated     | This field only appears for analog set types.                                                                                                    |
| Dialing List                | System of "Group". If "Group" ???.                                                                                                    |
| Number                |                                                                                                    |
|-----------------------|----------------------------------------------------------------------------------------------------|
| Hot Line Dial<br>Code | The dial code in the specified abbreviated dialing list where the hot line destination number is stored. |
|                       | This field only appears for analog set types.                                                            |
|                       | This field is valid only for the following set types:                                                    |
|                       | 6210, 6218, 6220, 2500                                                                                   |

| Button        | Action                                                                                                    |
|---------------|----------------------------------------------------------------------------------------------------|
| Back          | Returns to the User List screen without saving any changes.                                                            |
| Apply Changes | Saves the new or edited user details. Does not return to the previous screen so that multiple adds can be done easily. |

### Moves, Adds, and Changes: User Details: Buttons Tab

This screen is used to assign features to station buttons.

| inplate   i10IP - Standard   iton assignments for this set type   call-appr   call-appr   call-appr   call-appr   call-appr   call-appr   indication   call-appr   indication   indication   indication   indication   indication   indication   indication   indication   indication   indication   indication   indication   indication   indication   indication   indication   indication   indication   indication   indication                                                                                                    | eneral Voicemail S   | tation    | Buttons  | Groups      |
|----------------------------------------------------------------------------------------------------|----------------------|-----------|----------|-------------|
| ston assignments for this set type   call-appr   call-appr                                                                                                    | mplate               |           |          |             |
| tton assignments for this set type   call-appr   call-appr   call-appr   call-appr   call-appr   call-appr   abrv-dial                                                                                                    | 610IP - Standard 💌   | ]         |          |             |
| call-appr          call-appr                                                                                                    | tton assignments fo  | r this se | et type  |             |
| call-appr        call-appr        call-appr        call-appr        abrv-dial                                                                                                    | 🔊 🛛 call-appr        | 0         | call-fwd | *           |
| call-appr     Image: Color of the second second secon         | ) 🛛 call-appr 🛛 💌    | 0         | conf-dsp | <b>&gt;</b> |
| Image: state state | ) 🛛 call-appr        | 0         | brdg-ap  | pr 💌        |
|                                                                                                    | <b>v</b>             | 0         | abrv-dia | ~           |
|                                                                                                    | <b>v</b>             | 0         |          | *           |
|                                                                                                    | ×                    | 0         |          | *           |
|                                                                                                    | Iditional Parameters | ; (if req | uired)   |             |

| Field                    | Contains                                                                                                    |
|--------------------------|----------------------------------------------------------------------------------------------------|
| Template                 | A Template provides both the button layout for the set type and any<br>pre-defined settings for some of the buttons. A single set type may<br>have multiple templates for users who have different organizational<br>roles.                                     |
| Button<br>Assignment     | When the template is selected, each button available for assignment<br>is shown with a drop-down list of possible assignments. Each button<br>may have a predefined assignment. Both unassigned buttons and<br>pre-assigned buttons may be altered as required. |
| Additional<br>Parameters | If Additional Parameters are required for the selected set type, additional fields will be provided.                                                                                                    |

| Button        | Action                                                                                                    |
|---------------|----------------------------------------------------------------------------------------------------|
| Back          | Returns to the User List screen without saving any changes.                                                            |
| Apply Changes | Saves the new or edited user details. Does not return to the previous screen so that multiple adds can be done easily. |

#### Procedure: Assign User Telephone Set

To assign the buttons on the user's telephone set, follow these steps:

- 1. Select the Template for the user's set type and basic features from the drop-down list.
  - A Template provides both the button layout for the set type and any pre-defined settings for some of the buttons. A single set type may have multiple templates for users who have different organizational roles.
  - When the template is selected, each button available for assignment is shown with a drop-down list of possible assignments. Each button may have a predefined assignment. Both unassigned buttons and pre-assigned buttons may be altered as required.
  - If **Additional Parameters** are required for the selected set type, additional fields will be provided.

2. Select the assignment for each button. The available button assignments are shown in a drop-down list and are discussed in a table later in this topic:

- 3. Fill in any required Additional Parameters.
- 4. Click **Apply Changes**. You must **Apply Changes** on each tab.
- 5. Select another tab, or click **Back** to return to the list of users.

#### Set Type Templates

| Set Type        | Number of<br>Buttons |
|-----------------|----------------------|
| 1603-H323       | 3                    |
| 1608-H323       | 8                    |
| 1616-H323       | 16                   |
| 4610SW-<br>H323 | 24                   |
| 4621SW-<br>H323 | 24                   |
| 9630-SIP        | 24                   |
| 9620-SIP        | 24                   |

| CallrID            | 24 |
|--------------------|----|
| DECT-<br>WT3701    | 24 |
| DECT-<br>WT3711    | 24 |
| Softphone-<br>H323 | 24 |
| 6211               | 1  |
| 6219               | 1  |
| 6221               | 1  |
| 900MHz-<br>analog  | 1  |
| 1603-H323          | 32 |
| 1608-H323          | 32 |
| 1616-H323          | 32 |
| 4610SW-<br>H323    | 24 |
| 4621SW-<br>H323    | 24 |

#### **Available Features**

Different set types have different button assignments. Based on the set type selected in the Station template, the user sees only the relevant button assignments.

For features that have limits, once the feature is selected, all other button drop-down lists hide the feature as a possible choice.

| Button<br>Label         | Description                                                                                                    | Limits                                                                                                  |
|-------------------------|----------------------------------------------------------------------------------------------------|----------------------------------------------------------------------------------------------------|
| <extension></extension> | Bridged Appearance of an<br>analog telephone: allows the<br>user to have an appearance<br>of a single-line telephone<br>extension. Assign to a 2-<br>lamp appearance button. | Unlimited; to<br>analog only;<br>cannot be to<br>self; 1 per<br>Extension;<br>Extension is<br>required. |
| AD                      | Abbreviated Dialing: dials the stored number on the specified abbreviated dialing                                                                                            | Unlimited;<br>list/DC must be<br>assigned; 1 per                                                        |

|                               | list.<br>List: specify the list number 1<br>to 3 where the destination<br>number is stored DC: specify<br>the dial code for the<br>destination number.                                                                                                    | AD list per dial<br>code                                                                   |
|-------------------------------|----------------------------------------------------------------------------------------------------|--------------------------------------------------------------------------------------------|
| AR                            | Abbreviated and Delayed<br>Ringing: allows the user to<br>trigger an abbreviated or<br>delayed transition for calls<br>alerting at an extension.                                                                                                    | Unlimited; 1 per<br>Ext; Ext not<br>required;                                              |
| Acct                          | Account: allows users to<br>enter Call Detail Recording<br>(CDR) account codes. CDR<br>account codes allow the<br>system to associate and<br>track calls according to a<br>particular project or account<br>number.                                                                    | 1 per Ext                                                                                  |
| Message<br>(name or<br>ext #) | Automatic Message Waiting:<br>associated status lamp<br>automatically lights when an<br>LWC message has been<br>stored in the system for the<br>associated extension. This<br>lamp will not light on the<br>mapped-to physical station<br>for messages left for virtual<br>extensions. | 1 per aut-mst-<br>ext ; unlimited;<br>to self okay; Ext<br>required                        |
| Auto<br>CallBack              | Automatic Call Back: when<br>activated, allows inside user<br>who placed a call to a busy<br>or unanswered telephone to<br>be called back automatically<br>when the called telephone<br>becomes available to receive<br>a call.                                                        | Unlimited                                                                                  |
| Auto (name<br>or ext #)       | Automatic Intercom: places a<br>call to the station associated<br>with the button.<br>The called user receives a<br>unique alerting signal, and a<br>status lamp associated with a<br>Intercom button flashes. Grp:<br>Intercom — Auto-Icomgroup<br>number.                            | 1 per group per<br>dial code;<br>Unlimited;<br>Gr/DC must be<br>defined; Gr/DC<br>required |
| (extension)                   | Bridged Call Appearance:                                                                                                    | Unlimited;                                                                                 |

|             | provides an appearance of<br>another user's extension on<br>this telephone. For example,<br>an assistant might have a<br>bridged appearance of their<br>supervisor's extension. The<br>bridged appearance button<br>functions exactly like the<br>original call appearance, for<br>instance it indicates when the<br>appearance is active or<br>ringing.<br>You can assign brdg-appr<br>buttons only to 2-lamp<br>appearance buttons. You<br>must indicate which<br>extension and which call<br>appearance button the user<br>wants to monitor at this<br>telephone. | cannot be to<br>self; cannot be<br>analog; Btn/Ext<br>required                                |
|-------------|----------------------------------------------------------------------------------------------------|-----------------------------------------------------------------------------------------------|
| Busy        | Busy Indication: indicates the<br>busy or idle status of an<br>extension, trunk group,<br>terminating extension group<br>(TEG), hunt group, or<br>loudspeaker paging zone.<br>Users can press the busy-ind<br>button to dial the specified<br>extension.<br>You can assign this button to<br>any lamp button and must<br>specify which Trunk or<br>extension the user wants to<br>monitor.                                                                                                    | 1 per TAC/Ext;<br>unlimited; 1 per<br>TAC/ext<br>required                                     |
| extension   | Appearance: originates or<br>receives calls. Assign to a 2-<br>lamp appearance button.                                                                                                    | Maximum of 10<br>are allowed for<br>stations that<br>have more than<br>10 buttons on<br>them. |
| Return Call | Call Displayed Number<br>(display button): initiates a<br>call to the currently displayed<br>number. The number may be<br>from a leave word calling<br>message or a number the<br>user retrieved from the<br>Directory.                                                                                                    | 1 per station                                                                                 |
| Call        | Activates or deactivates Call                                                                                                    | 64 per                                                                                        |

| Forwarding                        | Forwarding All Calls.                                                                                                    | extension; 1 per<br>user;           |
|-----------------------------------|----------------------------------------------------------------------------------------------------|-------------------------------------|
| Call Park                         | Allows the user to place the<br>current call in the call park<br>state so it can be retrieved<br>from another telephone.                                                                                                    | 1 per station                       |
| Call Pickup                       | Allows the user to answer a call that is ringing in the user's pickup group.                                                                                                    | 1 per station                       |
| Call<br>Forwarding<br>bsyda (Ext) | Call Forward Busy/Don't<br>Answer: activates and<br>deactivates call forwarding<br>for calls when the extension<br>is busy or the user does not<br>answer.                                                                                                    | 64 per<br>extension; 1 per<br>user; |
| Conference<br>Display             | Allows a user to display<br>information about each party<br>of a conference call.                                                                                                    | 1 per station                       |
|                                   | This button can be assigned<br>to stations and attendant<br>consoles.                                                                                                    |                                     |
| Consult                           | The Consult button allows a covering user, after answering a coverage call, to call the principal (called party) for private consultation.                                                                                                    | 1 per station                       |
|                                   | Activating Consult places the<br>caller on hold and<br>establishes a private<br>connection between the<br>principal and the covering<br>user. The covering user can<br>then add the caller to the<br>conversation, transfer the call<br>to the principal, or return to<br>the caller. |                                     |
| CPN Block                         | Blocks the sending of the calling party number for a call.                                                                                                    | 1 per station                       |
| Crisis                            | Crisis Alert (display button):<br>provide this button to the<br>telephones or consoles that<br>you want to notify when any<br>user makes an emergency<br>call.                                                                                                    | 1 per station<br>10 per system      |

|           | (You define which calls are<br>emergency calls on the<br>AAR/ARS Analysis screen by<br>setting the Call Type to alrt.)<br>After a user receives an alert,<br>they can press the crss-alert<br>button to disable the current<br>alert.                                                                                                    |                              |
|-----------|----------------------------------------------------------------------------------------------------|------------------------------|
|           | the attendants within a<br>partition can receive<br>emergency notification only<br>from callers in the same<br>partition.                                                                                                    |                              |
| Date Time | Date and Time (display<br>button): displays the current<br>date and time. Do not assign<br>this button to 6400-series<br>display phones as they<br>normally show the date and<br>time.                                                                                                    | 1 per station                |
| Dial Icom | Dial Intercom: accesses the<br>intercom group assigned to<br>the button. Grp: Intercom —<br>Dial (Dial Icom) group<br>number.                                                                                                    | 1 per group; Grp<br>required |
| Directory | Directory (display button):<br>allows users with display<br>telephones to access the<br>system directory, use the<br>touch-tone buttons to key in<br>a name, and retrieve an<br>extension from the directory.<br>The directory contains the<br>names and extensions that<br>you have assigned to the<br>telephones administered in<br>your system. | 1 per station                |
|           | button, you should also<br>assign a Next and Call-Disp<br>button to the telephone.<br>These buttons allow the user<br>to navigate within the<br>directory and call an<br>extension once they find the<br>correct one.                                                                                                    |                              |
|           | Note that Vector Directory Numbers do not appear in                                                                                                    |                              |

|                             | the Directory.                                                                                                    |                                                  |
|-----------------------------|----------------------------------------------------------------------------------------------------|--------------------------------------------------|
| dir-pkup                    | Directed call pickup: allows<br>the user to answer a call<br>ringing at another extension<br>without having to be a<br>member of a pickup group.                                                                                                    | 1 per station                                    |
| Exclusion                   | Exclusion: allows multi-<br>appearance telephone users<br>to keep other users with<br>appearances of the same<br>extension from bridging onto<br>an existing call.                                                                                                    | 1 per station                                    |
|                             | If the user presses the<br>Exclusion button while other<br>users are already bridged<br>onto the call, the other users<br>are dropped.                                                                                                    |                                                  |
|                             | There are two means of activating exclusion.                                                                                                    |                                                  |
|                             | • Manual Exclusion — when<br>the user presses the<br>Exclusion button (either<br>before dialing or during the<br>call).                                                                                                    |                                                  |
|                             | • Automatic Exclusion — as<br>soon as the user picks up the<br>handset. To turn off<br>Automatic Exclusion during a<br>call, the user presses the<br>Exclusion button. To use<br>Automatic Exclusion, set the<br>Automatic Exclusion by COS<br>field to y on the Feature-<br>Related System Parameters<br>screen. |                                                  |
| Extension<br>to Cellular    | Allows a user to administer<br>an extension to cellular<br>feature button on the office<br>telephone.                                                                                                    | 1 per station; not<br>empty                      |
| Far End<br>Mute for<br>Conf | Allows a user to mute a<br>selected party on a<br>conference call. This button<br>can be assigned to stations<br>and attendant consoles.                                                                                                    | 1 per station                                    |
| GrpPg                       | Allows users to make<br>announcements to groups of<br>stations by automatically                                                                                                    | 1 per station;<br>Number not<br>required and not |

|                       | turning on their<br>speakerphones. Number:<br>The extension of the page<br>group.                                                                                                    | validated     |
|-----------------------|----------------------------------------------------------------------------------------------------|---------------|
| Inspect<br>Mode       | Inspect (display button):<br>allows users on an active call<br>to display the identification of<br>an incoming call. Inspect also<br>allows users to determine the<br>identification of calls they<br>placed on Hold.                                                                                                    | 1 per station |
| Major Hdwe<br>Failure | Major Alarm: assign to a<br>status lamp to notify the user<br>when major alarms occur.<br>Major alarms usually require<br>immediate attention.                                                                                                    | 1 per station |
| MCT<br>Activation     | Malicious Call Trace<br>Activation: sends a message<br>to the MCT control<br>extensions that the user<br>wants to trace a malicious<br>call. MCT activation also<br>starts recording the call, if<br>your system has a MCT<br>voice recorder.                                                                                                    | 1 per station |
| MCT<br>Control        | Malicious Call Trace Control:<br>allows the user to take<br>control of a malicious call<br>trace request. Once the user<br>becomes the MCT controller,<br>the system stops notifying<br>other MCT control extensions<br>of the MCT request.                                                                                                    | 1 per station |
|                       | NOTE: To add an extension<br>to the MCT control group,<br>you must also add the<br>extension on the Extensions<br>Administered to have an<br>MCT-Control Button screen.<br>When the user presses the<br>MCT Control button, the<br>system first displays the<br>called party information.<br>Pressing the button again<br>displays the rest of the trace<br>information. The MCT<br>controller must dial the MCT<br>Deactivate feature access<br>code to release control. |               |

| Maj/Minor<br>Hdwe<br>Failure | Minor Alarm: assign to a<br>status lamp to notify the user<br>when minor or major alarms<br>occur. Minor alarms usually<br>indicate that only a few<br>trunks or a few stations are<br>affected.                                          | 1 per station                                     |
|------------------------------|----------------------------------------------------------------------------------------------------|---------------------------------------------------|
| Next                         | Next (display button): steps<br>to the next message when<br>the telephone's display is in<br>Message Retrieval or<br>Coverage Message Retrieval<br>mode. Shows the next name<br>when the telephone's display<br>is in the Directory mode. | 1 per station                                     |
| Priority Call                | Priority Calling: allows a user<br>to place priority calls or<br>change an existing call to a<br>priority call.                                                                                                    | 1 per station                                     |
| Ringer<br>Cutoff             | Ringer-Cutoff: silences the alerting ringer on the station.                                                                                                    | 1 per station                                     |
| System<br>Reset Alert        | The associated status lamp<br>lights if a problem escalates<br>beyond a warm start.                                                                                                    | 1 per station                                     |
| Send All<br>Calls            | Send All Calls allows users<br>to temporarily direct all<br>incoming calls to coverage<br>regardless of the assigned<br>call-coverage redirection<br>criteria. Assign to a lamp<br>button.                                                | 1 per Ext;<br>cannot be self;<br>Ext not required |
| FTC Alarm                    | Facility Test Call Alarm:<br>associated status lamp lights<br>when a successful Facility<br>Test Call (FTC) occurs.                                                                                                    | 1 per station                                     |
| Trunk ID                     | Trunk Identification (display<br>button): identifies the tac<br>(trunk access code) and<br>trunk member number<br>associated with a call.                                                                                                 | 1 per station                                     |
| Trunk<br>Name                | (display button) Displays the<br>name of the trunk as<br>administered on the CAS<br>Main or on a server without<br>CAS.                                                                                                    | 1 per station                                     |

| Verify                        | Busy Verification: allows<br>users to make test calls and<br>verify a station or a trunk.                                                                                                    | 1 per station |
|-------------------------------|----------------------------------------------------------------------------------------------------|---------------|
| Whisper<br>Page<br>Activation | Whisper Page Activation:<br>allows a user to make and<br>receive whisper pages. A<br>whisper page is an<br>announcement sent to<br>another extension who is<br>active on a call where only<br>the person on the extension<br>hears the announcement;<br>any other parties on the call<br>cannot hear the<br>announcement.<br>The user must have a class<br>of restriction (COR) that<br>allows intraswitch calling to<br>use whisper paging.                                                                                                    | 1 per station |
| Answerback                    | Whisper Page Answerback:<br>allows a user who received a<br>whisper page to respond to<br>the user who sent the page.                                                                                                    | 1 per station |
| Alt FRL                       | Alternate Facility Restriction<br>Level (FRL): activates or<br>deactivates an alternate<br>facility restriction level for the<br>extension.                                                                                                    | 1 per station |
| Busy<br>Transfer              | Busy Indicator and Transfer:<br>indicates the busy or idle<br>status of an extension, trunk<br>group, terminating extension<br>group (TEG), hunt group, or<br>loudspeaker paging zone.<br>Users can press the busy-ind<br>button to dial the specified<br>extension.<br>You can assign this button to<br>any lamp button and must<br>specify which Trunk or<br>extension the user wants to<br>monitor.<br>The busy indicator does not<br>work to or from a SIP phone.<br>The button can not be a<br>softkey because softkeys are<br>not supported by any of the | 1 per TAC/Ext |
|                               | terminal types provided by Local Branch Administration.                                                                                                    |               |

|                          | R1.                                                                                                    |                                                   |
|--------------------------|----------------------------------------------------------------------------------------------------|---------------------------------------------------|
| Voice<br>Answer<br>State | Voice Answer State allows<br>users to temporarily direct all<br>incoming calls to coverage<br>regardless of the assigned<br>call-coverage redirection<br>criteria. Assign to a lamp<br>button. | 1 per Ext;<br>cannot be self;<br>Ext not required |

## Moves, Adds, and Changes: User Details: Groups Tab

| 💽 Back 🔲 Apply Changes                                                                     |                                                                 |    |
|--------------------------------------------------------------------------------------------|-----------------------------------------------------------------|----|
| General Voicemail St                                                                       | ation Buttons Groups                                            |    |
| Select from the list on                                                                    | the left and move them to the list on the right using the butto | ns |
| Available List                                                                             | Selected List                                                   |    |
| Hunt Group One<br>Hunt Group Two                                                           |                                                                 |    |
| Hunt Group 3                                                                               |                                                                 |    |
|                                                                                            |                                                                 |    |
| Paging Group A                                                                             |                                                                 |    |
| Paging Group B<br>Paging Group C                                                           |                                                                 |    |
| Paging Group B<br>Paging Group C<br>Intercom Group 1                                       |                                                                 |    |
| Paging Group A<br>Paging Group B<br>Paging Group C<br>Intercom Group 1<br>Intercom Group 2 |                                                                 |    |

| Field          | Contains                                        |
|----------------|-------------------------------------------------|
| Available List | All available lists are presented.              |
| Selected List  | The lists to which the user belongs are listed. |

| Button        | Action                                                                                                    |
|---------------|----------------------------------------------------------------------------------------------------|
| >             | Move the selected items in the Available List to the Selected List.                                                    |
| >>            | Move all items in the <b>Available List</b> to the <b>Selected List</b> .                                              |
| <             | Remove the selected items in the <b>Selected List</b> and return them to the <b>Available List</b> .                   |
| <<            | Remove all items in the <b>Selected List</b> and return them to the <b>Available List</b> .                            |
| Back          | Returns to the User List screen without saving any changes.                                                            |
| Apply Changes | Saves the new or edited user details. Does not return to the previous screen so that multiple adds can be done easily. |

# Paging Groups

Paging Groups List and Details

| Number                                     | Name                          | Group Extension |
|--------------------------------------------|-------------------------------|-----------------|
| 1                                          |                               |                 |
| 2                                          |                               |                 |
| 3                                          |                               |                 |
| 4                                          |                               |                 |
| 5                                          |                               |                 |
| aging Group D                              | etails                        |                 |
| <b>aging Group D</b> e<br>lumber<br>1      | e <b>tails</b><br>nam<br>Pagi | ≥<br>ng Group 1 |
| aging Group D<br>Jumber<br>1<br>:xtensions | etails<br>nam<br>Pagi         | ≘<br>ng Group 1 |

| Column          | Contains |
|-----------------|----------|
| Number          |          |
| Length          |          |
| Group Extension |          |

| Field      | Contains |
|------------|----------|
| Number     |          |
| Length     |          |
| Extensions |          |

| Button | Action |
|--------|--------|
|        |        |

| Add          | Opens a pre-populated Paging Group Detail section at the bottom of the screen for additional editing.             |
|--------------|----------------------------------------------------------------------------------------------------|
| Edit         | Populates the Paging Group Detail section at the bottom of the screen for the selected Paging Group.              |
| Duplicate    | Duplicates the Paging Group selected.                                                                             |
| Remove       | Deletes (with confirmation) the selected Paging Group.                                                            |
| Save Changes | Saves the new or edited details. Does not return to the previous screen so that multiple adds can be done easily. |
| Select       |                                                                                                    |

# **Pickup Groups**

## **Pickup Groups List**

This screen displays a list of pickup groups.

| 💽 Add New 🕜 Edit 😰 Remove |                 |        |                         |  |
|---------------------------|-----------------|--------|-------------------------|--|
| Select                    | Name            | Number | Number of<br>Extensions |  |
|                           | pickupgroup-one | 1      | 5                       |  |
|                           | sales-pickup    | 2      | 7                       |  |
|                           |                 |        |                         |  |
|                           |                 |        |                         |  |
|                           |                 |        |                         |  |
|                           |                 |        |                         |  |

| Column                  | Contains                                                        |
|-------------------------|-----------------------------------------------------------------|
| Select                  | Check multiple Pickup Groups to <b>Remove</b> at the same time. |
| Name                    | Pickup Group name.                                              |
| Number                  | Pickup Group number                                             |
| Number of<br>Extensions | Number of extensions in the pickup group.                       |

| Button  | Action                                                                   |
|---------|--------------------------------------------------------------------------|
| Add New | Opens a pre-populated Pickup Group Detail screen for additional editing. |
| Edit    | Opens a Pickup Group Detail screen for the selected Pickup Group.        |
| Remove  | Deletes (with confirmation) all selected Pickup Groups.                  |

## Pickup Group Details

| ickup Group Details                                                                                                    |                                                         |      |
|----------------------------------------------------------------------------------------------------|---------------------------------------------------------|------|
| Name                                                                                                    | Number: 1                                               |      |
| huntgroup-one                                                                                                    |                                                         |      |
| Pickup Group Member                                                                                                    | 5                                                       |      |
| Salact avtansions from                                                                                                    |                                                         |      |
| Seleccexcensions from                                                                                                    | ) the list on the left and move them to the list on the | righ |
| using the buttons.                                                                                                    | ) the list on the left and move them to the list on the | righ |
| using the buttons.                                                                                                    | the list on the left and move them to the list on the   | righ |
| Available List                                                                                                    | Selected List                                           | righ |
| Available List                                                                                                    | Selected List                                           | righ |
| Available List<br>Barnes, Travis (53<br>Jones, Scott (538:<br>Williams, Bill (538)                                                                                                    | Selected List                                           | righ |
| Available List<br>Barnes, Travis (53<br>Jones, Scott (538:<br>Williams, Bill (538<br>Smith, Larry (538:                                                                                      | Selected List                                           | righ |
| Available List<br>Barnes, Travis (53<br>Jones, Scott (538:<br>Williams, Bill (538<br>Smith, Larry (538:<br>Czech, Peter (538                                                                 | Selected List                                           | righ |
| Available List<br>Barnes, Travis (53<br>Jones, Scott (538:<br>Williams, Bill (538<br>Smith, Larry (538:<br>Czech, Peter (538<br>Taylor, Tim (5381<br>Smith Bath. (528)                       | Selected List                                           | righ |
| Available List<br>Barnes, Travis (53<br>Jones, Scott (538:<br>Williams, Bill (538<br>Smith, Larry (538:<br>Czech, Peter (538<br>Taylor, Tim (5381<br>Smith, Betty (538:<br>Parker, Amber (53 | Selected List                                           | righ |

| Field          | Contains                           |
|----------------|------------------------------------|
| Name           |                                    |
| Available List | All available users are presented. |
| Selected List  | Selected users are presented.      |

| Button       | Action                                                                                                    |
|--------------|----------------------------------------------------------------------------------------------------|
| >            | Move the selected items in the Available List to the Selected List.                                               |
| >>           | Move all items in the Available List to the Selected List.                                                        |
| <            | Remove the selected items in the <b>Selected List</b> and return them to the <b>Available List</b> .              |
| <<           | Remove all items in the <b>Selected List</b> and return them to the <b>Available List</b> .                       |
| Back         | Returns to the previous screen or tab without saving any changes.                                                 |
| Save Changes | Saves the new or edited details. Does not return to the previous screen so that multiple adds can be done easily. |

## **Route Selection**

### Route Selection (ARS): List

| 💽 Add New 🕜 Edit 🚯 Remove |               |  |     |     |           |
|---------------------------|---------------|--|-----|-----|-----------|
| Select                    | Dialed String |  | Мах | Min | Call Type |
|                           | 0             |  | 1   | 1   | Local     |
|                           | 911           |  | 3   | 3   | Emergency |
|                           |               |  |     |     |           |
|                           |               |  |     |     |           |
|                           |               |  |     |     |           |
|                           |               |  |     |     |           |
|                           |               |  |     |     |           |

| Column         | Contains                                                                                                    |
|----------------|----------------------------------------------------------------------------------------------------|
| Select         | Check multiple Route Selections to <b>Remove</b> at the same time.                                                                                                    |
| Dialing String | User-dialed numbers are matched to the dialed string entry that most closely matches the dialed number.<br>An exact match is made on a user-dialed number and dialed string entries with wildcard characters and an equal number of digits.<br>(09)(*,x,X) |
| Max            | The maximum number of user-dialed digits the system collects to match to the dialed string. (Numeric, Min-28.)                                                                                                    |
| Min            | Minimum number of user-dialed digits the system collects to match to the dialed string.<br>(Numeric, 1-Max.)                                                                                                    |
| Call Type      | "deny", "local", "toll", "international", "emergency", "crisis-alert".                                                                                                    |

| Button  | Action                                                                      |
|---------|-----------------------------------------------------------------------------|
| Add New | Opens a pre-populated Route Selection Detail screen for additional editing. |

| Edit   | Opens a Route Selection Detail screen for the selected Route Selection. |
|--------|-------------------------------------------------------------------------|
| Remove | Deletes (with confirmation) all selected Route Selections.              |

## Route Selection (ARS): Details

| 💽 Back  且 Save Changes |                                                            |                                                            |  |  |
|------------------------|------------------------------------------------------------|------------------------------------------------------------|--|--|
| Route Details          |                                                            |                                                            |  |  |
| Dialed String          | Maximum digits<br>collected to match<br>dialed string<br>1 | Minimum digits<br>collected to match<br>dialed string<br>1 |  |  |
| Call Type<br>Local     |                                                            |                                                            |  |  |

| Field                                                    | Contains                                                                                                    |
|----------------------------------------------------------|----------------------------------------------------------------------------------------------------|
| Dialing String                                           | User-dialed numbers are matched to the dialed string entry that most<br>closely matches the dialed number.<br>An exact match is made on a user-dialed number and dialed string<br>entries with wildcard characters and an equal number of digits. |
|                                                          | (09)(*,x,X)                                                                                                    |
| Maximum digits<br>collected to<br>match dialed<br>string | The maximum number of user-dialed digits the system collects to match to the dialed string. (Numeric, Min-28.)                                                                                                    |
| Minimum digits<br>collected to<br>match dialed<br>string | Minimum number of user-dialed digits the system collects to match to the dialed string.<br>(Numeric, 1-Max.)                                                                                                    |
| Call Type                                                | "deny", "local", "toll", "international", "emergency", "crisis-alert".                                                                                                    |

| Button       | Action                                                                                                    |
|--------------|----------------------------------------------------------------------------------------------------|
| Back         | Returns to the previous screen or tab without saving any changes.                                                 |
| Save Changes | Saves the new or edited details. Does not return to the previous screen so that multiple adds can be done easily. |

# **Special Purpose Extensions**

## Special Purpose Extensions: List

| 🖸 Add New 🕜 Edit 😰 Remove |                              |           |
|---------------------------|------------------------------|-----------|
| Select                    | Use                          | Extension |
|                           | Voice mail hunt group        | 1000      |
|                           | Auto-attendant #1 hunt group | 1201      |
|                           | Auto-attendant #2 hunt group | 1202      |
|                           | Auto-attendant #3 hunt group | 1203      |
|                           | Auto-attendant #4 hunt group | 1204      |
|                           | CTI Link                     | 1205      |
|                           | Active Appearance Select     | 1300      |
|                           |                              |           |

| Column    | Contains                                                                     |
|-----------|------------------------------------------------------------------------------|
| Select    | Check multiple Special Purpose Extensions to <b>Remove</b> at the same time. |
| Use       |                                                                              |
| Extension | Extension used for this special purpose.                                     |

| Button  | Action                                                                                      |
|---------|---------------------------------------------------------------------------------------------|
| Add New | Opens a pre-populated Special Purpose Extension Detail screen for additional editing.       |
| Edit    | Opens a Special Purpose Extension Detail screen for the selected Special Purpose Extension. |
| Remove  | Deletes (with confirmation) all selected Special Purpose Extensions.                        |

## Special Purpose Extensions: Details

| 💽 Back  🔚 Save Changes            |
|-----------------------------------|
| Special Purpose Extension Details |
| Use                               |
| Voice mail hunt group             |
| Extension                         |
| 1000                              |

| Field     | Contains                                 |
|-----------|------------------------------------------|
| Use       |                                          |
| Extension | Extension used for this special purpose. |

| Button       | Action                                                                                                    |
|--------------|----------------------------------------------------------------------------------------------------|
| Back         | Returns to the previous screen or tab without saving any changes.                                                 |
| Save Changes | Saves the new or edited details. Does not return to the previous screen so that multiple adds can be done easily. |

## **Static Routes**

### Static Routes: List

| 🗿 Add Route 🛛 🖌 Edit 🖌 Select All 🛛 📉 Deselect All 📴 Remove |               |               |               |  |
|-------------------------------------------------------------|---------------|---------------|---------------|--|
| Select                                                      | IP Address    | Mask          | Next Hop      |  |
|                                                             | 123.123.100.1 | 255.255.255.0 | 192.168.100.5 |  |
|                                                             | 123.123.100.2 | 255.255.255.0 | 192.168.100.5 |  |
|                                                             | 123.123.100.3 | 255.255.255.0 | 192.168.100.5 |  |
|                                                             | 123.123.100.4 | 255.255.255.0 | 192.168.100.5 |  |
|                                                             | 123.123.100.5 | 255.255.255.0 | 192.168.100.5 |  |
|                                                             | 123.123.100.6 | 255.255.255.0 | 192.168.100.5 |  |

| Column     | Contains                                                                     |
|------------|------------------------------------------------------------------------------|
| Select     | Check multiple Special Purpose Extensions to <b>Remove</b> at the same time. |
| IP Address |                                                                              |
| Mask       |                                                                              |
| Next Hop   |                                                                              |

| Button       | Action                                                                   |
|--------------|--------------------------------------------------------------------------|
| Add Route    | Opens a pre-populated Static Route Detail screen for additional editing. |
| Edit         | Opens a Static Route Detail screen for the selected Static Route.        |
| Select All   | Selects all Static Routes.                                               |
| Deselect All | Deselects all Static Routes.                                             |
| Remove       | Deletes (with confirmation) all selected Static Routes.                  |

### **Static Routes: Details**

Back Save Changes
Static Route Details
IP Address
123.123.100.1
Mask
255.255.255.0
Next Hop
192.168.100.5

| Field      | Contains |
|------------|----------|
| IP Address |          |
| Mask       |          |
| Next Hop   |          |

| Button       | Action                                                                                                    |
|--------------|----------------------------------------------------------------------------------------------------|
| Back         | Returns to the previous screen or tab without saving any changes.                                                 |
| Save Changes | Saves the new or edited details. Does not return to the previous screen so that multiple adds can be done easily. |

# **Trunk Groups**

#### **Trunk Groups: List**

This screen displays a list of trunk groups.

| 🗿 Add N | New <i></i> Edit 陷 Remove |        |      |         |     |     |
|---------|---------------------------|--------|------|---------|-----|-----|
| Select  | Name                      | Number | Туре | Members | COR | CDR |
|         | CO1                       | 1      | со   |         |     |     |
|         | DID-1                     | 2      | DID  |         |     |     |
|         | ISDN-2                    | 3      | ISDN |         |     |     |
|         | TIE-3                     | 4      | TIE  |         |     |     |
|         | CAMA                      | 5      | CAMA |         |     |     |
|         | CO2                       | 6      | со   |         |     |     |

| Column  | Contains                                                                                                    |
|---------|----------------------------------------------------------------------------------------------------|
| Select  | Check multiple trunk group entries to <b>Remove</b> at the same time.                                                                                                    |
| Name    | Trunk group name. 27 alpha-num chars<br>The tilde character (~) as the first two characters of a name prevents<br>inclusion of the name in the directory, but still allows display. |
| Number  | Trunk Group Number.                                                                                                    |
| Туре    | "CO", "DID", "ISDN", "TIE", "CAMA".                                                                                                    |
| Members | Number of trunks in the group.                                                                                                    |
| COR     | Class of Restriction for the trunk group.                                                                                                    |
| CDR     | Call Detail Recording for the trunk group.                                                                                                    |

| Button  | Action                                                                  |
|---------|-------------------------------------------------------------------------|
| Add New | Opens a pre-populated Trunk Group Detail screen for additional editing. |
| Edit    | Opens a Trunk Group Detail screen for the selected trunk group.         |
| Remove  | Deletes (with confirmation) all selected trunk groups.                  |

### Trunk Groups: Add Trunk

This screen collects basic information about a trunk before adding the trunk.

Specify the following required information and then click Continue.

| Trunk Type             |             |
|------------------------|-------------|
| Symbolic Name          |             |
|                        |             |
| Group Name             |             |
|                        |             |
| ✓ Use this boilerplate | 0 Trunk 1 💌 |
| Continue Cancel        |             |

| Field                | Contains                                                                                                    |
|----------------------|----------------------------------------------------------------------------------------------------|
| Туре                 | "CO", "DID", "ISDN", "TIE", "CAMA".                                                                                                    |
| Symbolic Name        | ???                                                                                                    |
| Group Name           | Trunk group name. 27 alpha-num chars<br>The tilde character (~) as the first two characters of a name prevents<br>inclusion of the name in the directory, but still allows display. |
| Use this boilerplate | Select an existing trunk as a template to pre-populate fields.                                                                                                    |

| Button   | Action                                               |
|----------|------------------------------------------------------|
| Continue | Continue to the next step in defining a trunk group. |
| Cancel   | Cancels add or change.                               |

## CO Trunk Groups: General Tab

This tab displays and collects general information about a CO trunk.

| 🚺 Back 📘                            | Save Changes               |                                                    |                      |                   |
|-------------------------------------|----------------------------|----------------------------------------------------|----------------------|-------------------|
| General Ports                       | Answer Supervision         | Charge Advice                                      | End-to-End Signaling | Outpulsing Timers |
| Name<br>Privilege<br>Admin 💙<br>TAC | Trunk T<br>Loop-s<br>V Ext | 'ype<br>tart ♥<br>ernal CAMA?<br>sonal/Private Lin | e?                   |                   |
| Country<br>1                        | Incomir<br>000000          | ng Destination<br>100                              |                      |                   |

| Field                    | Contains                                                                                                    |
|--------------------------|----------------------------------------------------------------------------------------------------|
| Name                     | Trunk name.                                                                                                    |
| Trunk Type               | "loop-start", "ground-start", "auto/auto", "auto/delay", "auto/immed",<br>"auto/wink". [default=loop-start]             |
| Privilege                | Privilege level of the trunk:                                                                                           |
|                          | Admin (2)                                                                                                    |
|                          | • High (4)                                                                                                    |
|                          | Medium (6)                                                                                                    |
|                          | • Low (8)                                                                                                    |
|                          | • No (10)                                                                                                    |
| TAC                      |                                                                                                    |
| Country                  |                                                                                                    |
| External CAMA            | Checkbox.                                                                                                    |
| Personal/Private<br>Line | Checkbox.                                                                                                    |
| Incoming<br>Destination  | If the trunk group is to be used for inbound traffic, an incoming destination should be set. This is a mandatory field. |

| Button       | Action                                                                                                    |
|--------------|----------------------------------------------------------------------------------------------------|
| Back         | Returns to the previous screen or tab without saving any changes.                                                 |
| Save Changes | Saves the new or edited details. Does not return to the previous screen so that multiple adds can be done easily. |

## CO Trunk Groups: Ports Tab

| 💽 Back  🔒           | Save Changes           |                    |                        |                   |
|---------------------|------------------------|--------------------|------------------------|-------------------|
| General Ports       | Answer Supervision     | Charge Advice      | End-to-End Signaling   | Outpulsing Timers |
| Select from the lis | t on the left and move | e them to the list | on the right using the | buttons.          |
| Available Ports     | Selecte                | ed Ports           |                        |                   |
| 1V1<br>1V2          |                        |                    |                        |                   |
| 1V3<br>1V4          | >>                     |                    |                        |                   |
| 100V5<br>100V6      |                        |                    |                        |                   |
| 100V7<br>100V8      |                        |                    |                        |                   |
| 100V9               | <<                     |                    |                        |                   |
|                     |                        |                    |                        |                   |

| Field                    | Contains    |
|--------------------------|-------------|
| Name                     | Trunk name. |
| Trunk Type               |             |
| Privilege                |             |
| TAG                      |             |
| Country                  |             |
| External CAMA            | Checkbox.   |
| Personal/Private<br>Line | Checkbox.   |
| Incoming<br>Destination  |             |

| Button       | Action                                                                                                    |
|--------------|----------------------------------------------------------------------------------------------------|
| Back         | Returns to the previous screen or tab without saving any changes.                                                 |
| Save Changes | Saves the new or edited details. Does not return to the previous screen so that multiple adds can be done easily. |

### CO Trunk Groups: Answer Supervision Tab

This screen displays and collects answer supervision information for a trunk group.

| 🚺 Back 📙 Save Change                              | e <i>s</i>                                                                                                    |                  |
|---------------------------------------------------|----------------------------------------------------------------------------------------------------|------------------|
| General Ports Answer Sup                          | ervision Charge Advice End-to-End Signaling Ou                                                                              | utpulsing Timers |
| Outgoing Dial Type<br>Tone 💌<br>Trunk Termination | <ul> <li>Suppress # Outpulsing</li> <li>Incoming Disconnect Supervision</li> <li>Outgoing Disconnect Supervision</li> </ul> |                  |
| rc 💙<br>Trunk Gain<br>Low 💙                       | Receive Answer Supervision<br>Answer Supervision Timeout<br>10 (0250)                                                       |                  |

| Field                 | Contains                                                                                                    |
|-----------------------|----------------------------------------------------------------------------------------------------|
| Outgoing Dial<br>Type | <ul> <li>"rotary", "tone".</li> <li>This field sets the method used to transmit digits for an outgoing call.<br/>Usually, it should match what central office provides.</li> <li>Tone – Use Dual Tone Multifrequency (DTMF) addressing, also known as "touch tone" in the U.S. Entering tone actually allows the trunk group to support both DTMF and rotary signals.</li> <li>Rotary - Use dial pulse addressing method used by non-touch tone phones.</li> <li>[default = tone]</li> </ul> |
| Trunk<br>Termination  | <ul> <li>"rc", "600ohm".</li> <li>Adjusts the impedance of the trunk group for optimal transmission quality.</li> <li>600ohm - when the distance to the central office or the media server or switch at the other end of the trunk is less than 3,000 feet.</li> <li>rc - the distance to the central office or the media server or switch at the other end of the trunk is more than 3,000 feet.</li> <li>[default = rc]</li> </ul>                                                         |

| Trunk Gain                            | "high", "low".                                                                                                    |  |  |  |
|---------------------------------------|----------------------------------------------------------------------------------------------------|--|--|--|
|                                       | Specifies the amplification applied to the trunks in this group.                                                                                                    |  |  |  |
|                                       | With the values of the Trunk Termination and Country fields, the value in this field also determines the input and trans-hybrid balance impedance.                                                                                                    |  |  |  |
|                                       | <ul> <li>high - if users complain of low volume.</li> </ul>                                                                                                    |  |  |  |
|                                       | • low - if users complain of squeal or feedback.                                                                                                    |  |  |  |
|                                       | [default=high]                                                                                                    |  |  |  |
| Suppress #<br>Outpulsing              | Checkbox. For Yes, end-to-end signaling begins with (and includes)<br>"#". The final "#" is suppressed in cases where the system would<br>normally outpulse it. This field should be y when the Central Office<br>(for example, rotary) or any other facility treats "#" as an error.<br>[default = n] |  |  |  |
| Incoming<br>Disconnect<br>Supervision | Indicates whether the Local Feature Server (LFS) receives disconnect supervision for incoming calls over this trunk group.                                                                                                    |  |  |  |
| Supervision                           | • y – in the following cases:                                                                                                    |  |  |  |
|                                       | <ul> <li>Allow trunk-to-trunk transfers involving trunks in this group.</li> </ul>                                                                                                    |  |  |  |
|                                       | <ul> <li>If the far-end server/switch sends a release signal<br/>when the calling party releases an incoming call, and<br/>you want to make the far-end server/switch<br/>responsible for releasing the trunk.</li> </ul>                                                                              |  |  |  |
|                                       | • To enhance Network Call Redirection.                                                                                                    |  |  |  |
|                                       | • n – in the following cases                                                                                                    |  |  |  |
|                                       | <ul> <li>if the far-end server/switch doesn't provide a release<br/>signal, if your hardware can't recognize a release<br/>signal, or if you prefer to use timers for disconnect<br/>supervision on incoming calls.</li> </ul>                                                                         |  |  |  |
|                                       | <ul> <li>Entering n prevents trunk-to-trunk transfers involving<br/>trunks in this group.</li> </ul>                                                                                                    |  |  |  |
|                                       | [default = n]                                                                                                    |  |  |  |
| Outgoing<br>Disconnect                | Indicates whether LFS receives disconnect supervision for outgoing calls over this trunk group.                                                                                                    |  |  |  |
| Supervision                           | The entry in this field is crucial if you allow trunk-to-trunk transfers.                                                                                                    |  |  |  |
|                                       | • y – in the following cases:                                                                                                    |  |  |  |
|                                       | o Allow trunk-to-trunk transfers involving trunks in this                                                                                                    |  |  |  |

|                                  | group.                                                                                                    |
|----------------------------------|----------------------------------------------------------------------------------------------------|
|                                  | <ul> <li>if the far-end sends a release signal when the called party releases a call an outgoing call, and you want to make the far-end responsible for releasing the trunk - The Answer Supervision Timeout field must be 0 and the Receive Answer Supervision field must be y for the switch to recognize a y entry.</li> <li>To enhance Network Call Redirection.</li> </ul>                                                                                            |
|                                  | <ul> <li>n - if the far-end server/switch doesn't provide a release<br/>signal, if your hardware can't recognize a release signal, or if<br/>you prefer to use timers for disconnect supervision on<br/>outgoing calls. Entering n prevents trunk-to-trunk transfers<br/>involving trunks in this group.</li> </ul>                                                                                                    |
|                                  | [default = y]                                                                                                    |
| Receive Answer<br>Supervision    | Checkbox. [default = n]                                                                                                    |
| Answer<br>Supervision<br>Timeout | If the Receive Answer Supervision field is n, use this field to set the answer supervision timer.<br>During a cut-through operation, timing begins after each outgoing digit is sent by Communication Manager and timing ceases after the far-end sends answer supervision. If the timer expires, LFS acts as if it had received answer supervision. On senderized operation, the timer begins after the last digit collected is sent.<br>(Seconds, 0-250.) [default = 10] |

| Button       | Action                                                                                                    |
|--------------|----------------------------------------------------------------------------------------------------|
| Back         | Returns to the previous screen or tab without saving any changes.                                                 |
| Save Changes | Saves the new or edited details. Does not return to the previous screen so that multiple adds can be done easily. |

## CO Trunk Groups: Charge Advice Tab

This screen displays and collects information on converting internal billing to external billing.

| 💽 Back 🖪 Save Change                                        | 15                |                   |                      |            |        |
|-------------------------------------------------------------|-------------------|-------------------|----------------------|------------|--------|
| General Ports Answer Supe                                   | ervision          | Charge Advice     | End-to-End Signaling | Outpulsing | Timers |
| Charge Conversion<br>1 (164500)<br>Decimal Point<br>Comma 💟 | Currenc<br>Charge | zy Symbol<br>Type |                      |            |        |

| Field                | Contains                                                                                                    |
|----------------------|----------------------------------------------------------------------------------------------------|
| Charge<br>Conversion | LFS multiplies the number of charge units by the value of this field<br>and displays it as a currency amount. If there is no value in this field,<br>LFS displays the number of charge units without converting it to<br>currency.<br>(Numeric, 1-64,500). [default=1] |
| Decimal Point        | The appropriate representation for a decimal point as it will appear on telephone displays.<br>("comma", "none", "period") [default = none]                                                                                                    |
| Currency Symbol      | Enter the symbol you want to appear on telephone displays before the charge amount.                                                                                                    |
| Charge Type          | Enter the words or characters you want to appear on telephone<br>displays after the charge amount. Most likely you will use either the<br>currency symbol or the charge type, bur not both.                                                                            |

| Button       | Action                                                                                                    |
|--------------|----------------------------------------------------------------------------------------------------|
| Back         | Returns to the previous screen or tab without saving any changes.                                                 |
| Save Changes | Saves the new or edited details. Does not return to the previous screen so that multiple adds can be done easily. |

## CO Trunk Groups: End-to-End Signalling Tab

This screen displays and collects information about end-to-end signalling.

| Back | Save | Changes |
|------|------|---------|
| Dack |      | changes |

| General | Ports  | Answer Supervision  | Charge Advice | End-to-End Signaling | Outpulsing | Timers |
|---------|--------|---------------------|---------------|----------------------|------------|--------|
| Program | med Di | al Pause            |               |                      |            |        |
| 100     | (10    | 025500 msec. increr | ment 100)     |                      |            |        |
| Tone    |        |                     |               |                      |            |        |
| 350     | (20    | )2550 msec. increme | nt 10)        |                      |            |        |
| Pause   |        |                     |               |                      |            |        |
| 350     | (20    | )2550 msec. increme | nt 10)        |                      |            |        |
|         |        |                     |               |                      |            |        |

| Field                    | Contains                                                                                                    |
|--------------------------|----------------------------------------------------------------------------------------------------|
| Programmed<br>Dial Pause | Set the exact duration of pauses used during abbreviated dialing,<br>ARS outpulsing, and terminal dialing operations.<br>(msec, 100-25,500 increments of 100.) [default=1500] |
|                          |                                                                                                    |
| Tone                     | Duration. (msec, 20-2550 increments of 10.) [default = 350]                                                                                                    |
| Pause                    | The minimum acceptable interval (pause) between DTMF tones sent from a hybrid telephone.                                                                                      |
|                          | (msec, 20-2,550 increments of 10.) [default=150]                                                                                                    |

| Button       | Action                                                                                                    |
|--------------|----------------------------------------------------------------------------------------------------|
| Back         | Returns to the previous screen or tab without saving any changes.                                                 |
| Save Changes | Saves the new or edited details. Does not return to the previous screen so that multiple adds can be done easily. |
## CO Trunk Groups: Outpulsing Tab

| Back 🔝 Save Changes |       |                    |               |                      |            |        |
|---------------------|-------|--------------------|---------------|----------------------|------------|--------|
| General             | Ports | Answer Supervision | Charge Advice | End-to-End Signaling | Outpulsing | Timers |
| PPS                 |       |                    |               |                      |            |        |
| Make                | (20   | 80 msec. increment | 5)            |                      |            |        |
| Break               |       |                    | ->            |                      |            |        |
| PPM                 | (20   | 80 msec. Increment | 5)            |                      |            |        |

| Field | Contains                                                                                                    |
|-------|----------------------------------------------------------------------------------------------------|
| PPS   | The rate (pulses per second) at which outgoing rotary pulses are sent over this trunk group.                                                                                                    |
|       | (10, 20) [default = 10]                                                                                                    |
| Make  | The duration of the make interval (the pause between pulses) while<br>the system is outpulsing digits using dial pulse signaling. The field<br>cannot be blank.<br>The sum of make and break value must be equal to 100. |
|       | (msec, 10-40 increments of 5.) [default=40]                                                                                                    |
| Break | The duration of the break interval (the pulse duration) while the system is outpulsing digits using dial pulse signaling. The field cannot be blank.                                                                     |
|       | The sum of make and break value must be equal to 100.                                                                                                    |
| PPM   | Checkbox. [default = n]                                                                                                    |

| Button       | Action                                                                                                    |
|--------------|----------------------------------------------------------------------------------------------------|
| Back         | Returns to the previous screen or tab without saving any changes.                                                 |
| Save Changes | Saves the new or edited details. Does not return to the previous screen so that multiple adds can be done easily. |

### CO Trunk Groups: Timers Tab

This screen displays and collects information about trunk timing.

| 💽 Back 🔠 Save Changes                   |                                                           |  |  |  |
|-----------------------------------------|-----------------------------------------------------------|--|--|--|
| General Ports Answer Supervision Charge | Advice End-to-End Signaling Outpulsing Timers             |  |  |  |
| Send In/Out Desc Timers TN465 Ports?    |                                                           |  |  |  |
| Incoming Disconnect                     | Finging Monitor<br>5200 (20051000 msec. Increment by 200) |  |  |  |
| 500 (502550 msec. Increment by 10)      | Incoming Seizure                                          |  |  |  |
| Outgoing Disconnect                     | 500 (202550 msec. Increment by 10)                        |  |  |  |
| 500 (502550 msec. Increment by 10)      | Outgoing End of Dial                                      |  |  |  |
| Outgoing Dial Guard                     | 5 (1254 msec.)                                            |  |  |  |
| 1600 (10025500 msec. Increment by 100)  | Outgoing Seizure Response                                 |  |  |  |
| Incoming Glare Guard                    | 5 (1255 sec.)                                             |  |  |  |
| 1500 (10025500 msec. Increment by 100)  |                                                           |  |  |  |
| Outgoing Glare Guard                    |                                                           |  |  |  |
| 1500 (10025500 msec. Increment by 100)  |                                                           |  |  |  |

| Field                  | Contains                                                                                                    |
|------------------------|----------------------------------------------------------------------------------------------------|
| Incoming<br>Disconnect | The minimum valid duration of a disconnect signal for an incoming call. LFS will not recognize shorter disconnect signals.                                                                                                    |
|                        | This field cannot be blank. For Brazil pulsed E&M signaling, use 600.                                                                                                    |
|                        | (msecs, 50-2550 increments of 10.) [default = 500]                                                                                                    |
| Outgoing<br>Disconnect | The minimum valid duration of a disconnect signal for an outgoing call. LFS will not recognize shorter disconnect signals. This field cannot be blank. This timer begins timing when a disconnect signal is detected on an outgoing call and resets when the signal is no longer detected. If the timer expires, the trunk drops. (msecs, 50-2550 increments of 10.) [default = 500]                               |
| Outgoing Dial<br>Guard | The minimum interval between seizure acknowledgment of a trunk<br>and the outpulsing of digits. This field cannot be blank. For trunks that<br>do not provide seizure acknowledgment, the timer specifies the<br>minimum time between seizure and the outpulsing of digits. Any digit<br>the caller dials after they lift the receiver, but before the timer expires,<br>is not outpulsed until the timer expires. |

|                              | (msecs, 100-25500 increments of 100.) [default = 1600]                                                                                                    |
|------------------------------|----------------------------------------------------------------------------------------------------|
| Incoming Glare<br>Guard      | The minimum interval that must elapse between a trunk's release<br>from an incoming call and its seizure for an outgoing call. This field<br>cannot be blank. This delay gives the far-end time to release all<br>equipment after the trunk is released.<br>(msecs, 100-25500 increments of 100.) [default = 1500]               |
| Outgoing Glare<br>Guard      | The minimum interval that must elapse between a trunk's release<br>from an outgoing call and its seizure for another outgoing call. This<br>field cannot be blank. This delay gives the far-end time to release all<br>equipment after the outgoing trunk is released.<br>(msecs, 100-25500 increments of 100.) [default = 1500] |
| Ringing Monitor              | Enter the minimum time LFS requires to determine if a trunk disconnects. The field cannot be blank. If the ringing signal disappears for a duration longer than the time specified in this field, LFS assumes the call has been disconnected.<br>(msecs, 200-51000 increments of 200.) [default = 5200]                          |
| Incoming Seizure             | The duration of the shortest incoming seizure signal your server running Communication Manager can recognize. For ICLID, set this field to 120. The field cannot be blank.<br>(msecs, 20-2550 increments of 10.) [default = 500]                                                                                                 |
| Outgoing End of<br>Dial      | The maximum time, in seconds, that LFS will wait to receive answer supervision for outgoing calls on the ports controlled by firmware timers.<br>(seconds, 1-254.) [default = 10]                                                                                                    |
| Outgoing Seizure<br>Response | The maximum interval that LFS should wait after sending a seizure signal to receive seizure acknowledgment from the far-end. If the acknowledgment is not received in this time, a seizure failure response is uplinked.<br>(seconds, 1-254.) [default = 5]                                                                      |

| Button       | Action                                                                                                    |
|--------------|----------------------------------------------------------------------------------------------------|
| Back         | Returns to the previous screen or tab without saving any changes.                                                 |
| Save Changes | Saves the new or edited details. Does not return to the previous screen so that multiple adds can be done easily. |

# Maintenance

# **Alarms Display**

This screen displays a list of alarms:

| Severity | Subsystem | Date&Time            | Description |  |
|----------|-----------|----------------------|-------------|--|
| Major    | нw        | 06-MAY-2006 17:50:08 | Fan problem |  |
|          |           |                      |             |  |
|          |           |                      |             |  |
|          |           |                      |             |  |

| Column        | Contains                                         |
|---------------|--------------------------------------------------|
| Severity      | "Critical", "Major", "Minor", "Warning", "Info". |
| Subsystem     | Subsystem name: "HW", "LFS", "LSS", etc.         |
| Date and Time | Date and time when alarm occurred.               |
| Description   | A "human readable" description of the alarm.     |

# **General System Parameters**

### **General System Parameters: Localization Tab**

| Localization Tones II  | P Options CDR VoIP Options | Misc.                  |                         |
|------------------------|----------------------------|------------------------|-------------------------|
| Language               | National CPN Prefix        | Display Character Set  | Analog Ringing Cadence  |
| English 💌              | 1                          | Roman 💌                | 1 (125)                 |
| Country                | International CPN Prefix   | Tone Detection Mode    | Analog Line Transmissio |
| United States 🛛 💙      | 1                          | 6 (16)                 | 1                       |
| Date Format            | Local Country Code         | Inter-digit Pause      | Local E.164 Country Cod |
| MM/DD/YY 🛛 🔽           | 1                          | Short - 5 to 30 ms 🛛 💙 | 1                       |
| Protocol for Caller ID | International Access Code  |                        | Companding Mode         |
| Bellcore 💌             | 1                          |                        | A-law 💌                 |
|                        |                            |                        | Flashhook Interval      |
|                        |                            |                        | Yes 💌                   |
|                        |                            |                        | Upper Bound             |
|                        |                            |                        | 1000 (801250)           |
|                        |                            |                        | Lower Bound             |
|                        |                            |                        | 200 (801250)            |
|                        |                            |                        | Forward Disconnect Time |
|                        |                            |                        | 600 (801250)            |

| Field                        | Contains                                                                                                    |
|------------------------------|----------------------------------------------------------------------------------------------------|
| Language                     |                                                                                                    |
| Country                      |                                                                                                    |
| Date Format                  | "month/day", " day/month". Select the format for the date stamp that begins each record.                                                  |
| Protocol for<br>Caller ID    |                                                                                                    |
| National CPN<br>Prefix       | 1 to 3 digits, (0 to 9), * and # or blank. Enter a number that allows you to apply prefixes to national calling numbers for display.      |
| International<br>CPN Prefix  | 1 to 5 digits, (0 to 9), * and # or blank. Enter a number that allows you to apply prefixes to international calling numbers for display. |
| Local Country<br>Code        |                                                                                                    |
| International<br>Access Code |                                                                                                    |

| Display<br>Character Set    |                                                                                                    |  |  |
|-----------------------------|----------------------------------------------------------------------------------------------------|--|--|
| Tone Detection<br>Mode      | The country code specifies the type of tone detection used on a TN420B (or later) tone-detection circuit pack. [default = 6]                                                                                                    |  |  |
|                             | 1). Precise Italian tone detection algorithm                                                                                                    |  |  |
|                             | 2). Precise Australian tone detection algorithm                                                                                                    |  |  |
|                             | 3). Precise UK tone detection algorithm                                                                                                    |  |  |
|                             | 4). Imprecise normal broadband filter algorithm (valid with TN420C or later Tone Detector circuit pack)                                                                                                    |  |  |
|                             | 5). Imprecise wideband filter algorithm (valid with TN420C or later Tone Detector circuit pack)                                                                                                    |  |  |
|                             | 6). ???                                                                                                    |  |  |
| Inter-digit Pause           | Specifies the maximum length of the inter-digit pause. Breaks lasting less than this range will be bridged or ignored. [default = short]                                                                                                    |  |  |
|                             | • short - 5 to 30ms                                                                                                    |  |  |
|                             | • long - 20 to 40ms                                                                                                    |  |  |
| Analog Ringing<br>Cadence   | (Numeric, 1-25.) [default=1] The country code identifies the ringing cadence to be used by analog phones in the system.                                                                                                    |  |  |
| Analog Line<br>Transmission | (Numeric, 1-25.) [default=1] The country code identifies the transmission and signaling parameters.                                                                                                    |  |  |
| Local E.164<br>Country Code |                                                                                                    |  |  |
| Companding                  | "A-law", "Mu-Law". [default = Mu-Law]                                                                                                    |  |  |
| Mode                        | Identifies the companding algorithm to be used by system hardware.                                                                                                    |  |  |
|                             | A-Law Generally used outside the U.S.                                                                                                    |  |  |
|                             | Mu-law Generally used in the U.S.                                                                                                    |  |  |
| Flashhook<br>Interval       | "Y", "N". [default y]                                                                                                    |  |  |
| Upper Bound                 | (Numeric, 80-1250 in increments of 10.) [default = 1000] Specifies the upper bound of the flashhook interval. Specifies the upper bound of the station-to-switch recall signal timing interval in milliseconds. Appears when the Flashhook Interval field is y. |  |  |
| Lower Bound                 | (Numeric, 80-1250 in increments of 10.) [default= 200] Specifies the lower bound of the flashhook interval. Specifies the lower bound of the station-to-switch recall signal timing interval in milliseconds.                                                   |  |  |

|                                | Appears when the Flashhook Interval field is y.                                                                                                    |
|--------------------------------|----------------------------------------------------------------------------------------------------|
| Forward<br>Disconnect<br>Timer | (Numeric, 80-1250 in increments of 10.) [default = 600]<br>Specify the duration of a momentary disconnect sent by the<br>server/switch to an analog station user when that user is the last<br>party still off-hook on a call. |

| Button       | Action                                                                                                    |
|--------------|----------------------------------------------------------------------------------------------------|
| Save Changes | Saves the new or edited Abbreviated Dialing List details. Does not return to the previous screen so that multiple adds can be done easily. |

| 📘 Save Changes                |                                                                              |                         |
|-------------------------------|------------------------------------------------------------------------------|-------------------------|
| Localization Tones            | IP Options CDR VoIP Options Misc.                                            |                         |
| Music/Tone on Hold<br>Music 💙 | (Check to enable the following tones.)                                       | Base Tone Generator Set |
| Type<br>Ext.                  | <ul> <li>Conference Tone</li> <li>Service Observing: Warning Tone</li> </ul> |                         |
| (Un-named)<br>60              | Special Dial Tone 440Hz PBX-dial Tone                                        |                         |
|                               | 440Hz Secondary-dial Tone                                                    |                         |

General System Parameters: Tones Tab

| Field                                 | Contains                                                                                                   |
|---------------------------------------|----------------------------------------------------------------------------------------------------|
| Music/Tone on<br>Hold                 | "music", "tone", "none". [default = music]                                                                 |
| Туре                                  |                                                                                                    |
| Un-named                              |                                                                                                    |
| Bridging Tone                         |                                                                                                    |
| Conference Tone                       | Enter y to provide conference tone as long as three or more calls are in a conference call. [default = n]  |
| Service<br>Observing:<br>Warning Tone |                                                                                                    |
| Special Dial<br>Tone                  |                                                                                                    |
| 440Hz PBX-dial<br>Tone                | Checkbox. Specifies whether the switch (primary) dial tone will be changed to a continuous 440Hz/-17 tone. |
| 440Hz<br>Secondary-dial<br>Tone       | Checkbox. Specifies whether the Secondary (CO) dial tone will be changed to a continuous 440Hz/-17 tone.   |
| Base Tone<br>Generator Set            | The country code identifies the base tone generation set to be used.                                       |

| Button | Action |
|--------|--------|
|        |        |

| Save Changes | Saves the new or edited Abbreviated Dialing List details. Does not return to the previous screen so that multiple adds can be done easily |
|--------------|----------------------------------------------------------------------------------------------------|
|              | cashy.                                                                                                    |

| Localization Tones                       | <u>IP Options</u> | CDR VoIP Options Misc.                 |
|------------------------------------------|-------------------|----------------------------------------|
| Default Server IP Ad                     | dress             | Number of Pings per Measurement Interv |
| 123.123.123.123                          |                   | 10                                     |
| Default Server Port                      |                   | Packet Loss (%)                        |
| 5005                                     |                   | 40                                     |
| Intra-system IP DTM<br>Transmission Mode | F                 | Ping Test Interval (sec)               |
| inband 🔽                                 |                   | 20                                     |
| Low                                      |                   | Roundtrip Propagation Delay (ms)       |
| 45                                       |                   | 000                                    |

General System Parameters: IP Options Tab

| Field                                             | Contains |
|---------------------------------------------------|----------|
| Default Server IP<br>Address                      |          |
| Default Server<br>Port                            |          |
| Intra-system IP<br>DTMF<br>Transmission<br>Mode   |          |
| Low                                               |          |
| High                                              |          |
| Number of Pings<br>per<br>Measurement<br>Interval |          |
| Packet Loss (%)                                   |          |
| Ping Test<br>Interval (sec)                       |          |
| Roundtrip<br>Propagation                          |          |

| Delay (ms)   |                                                                                                    |
|--------------|----------------------------------------------------------------------------------------------------|
|              |                                                                                                    |
| Button       | Action                                                                                                    |
| Save Changes | Saves the new or edited Abbreviated Dialing List details. Does not return to the previous screen so that multiple adds can be done easily. |

| Localization Tones IP Option | ns <u>CDR</u> VoIP Options Misc. |                          |
|------------------------------|----------------------------------|--------------------------|
| IP Services                  | IXC Codes                        | CDR                      |
| Connectivity Timer           | IXC Access Number                | CDR Date Format          |
|                              |                                  | mm/dd 💌                  |
| Packet Resp. Timer           | IXC Name                         | Primary Output Format    |
|                              | US 💌                             | Unformatted 💟            |
| Reliable Prototcol           | Privacy - Digits to hide         | Primary Output Endpoin   |
|                              | 0 (0-3)                          |                          |
| Session Connect Message Cen  | ter                              | Privacy - Digits to Hide |
|                              |                                  | 4                        |

### General System Parameters: CDR Tab

| Field                                      | Contains                                                                                                    |
|--------------------------------------------|----------------------------------------------------------------------------------------------------|
| Connectivity<br>Timer                      |                                                                                                    |
| Packet Resp.<br>Timer                      |                                                                                                    |
| Reliable Protocol                          |                                                                                                    |
| Session Connect<br>Message Center          |                                                                                                    |
| SPCU Center                                |                                                                                                    |
| IXC Access<br>Number                       |                                                                                                    |
| IXC Name                                   |                                                                                                    |
| Privacy - Digits<br>to hide (IXC<br>Codes) |                                                                                                    |
| CDR Date<br>Format                         | "month/day", " day/month". Select the format for the date stamp that begins each new day of call records.                                                            |
| Primary Output<br>Format                   | "customized", "printer", "59-char", "expanded", "Isu", "Isu-expand",<br>"int-direct", "int-isdn", "int-process", "teleseer", "unformatted".<br>[default=unformatted] |

| Primary Output<br>Endpoint        |                                                                                                    |
|-----------------------------------|----------------------------------------------------------------------------------------------------|
| Privacy - Digits<br>to hide (CDR) | [default=0 (range: 0-7)] If you enable CDR Privacy on the Station for<br>a given telephone, use this field to indicate how much of the dialed<br>number to hide on the CDR record. |

| Button       | Action                                                                                                    |
|--------------|----------------------------------------------------------------------------------------------------|
| Save Changes | Saves the new or edited Abbreviated Dialing List details. Does not return to the previous screen so that multiple adds can be done easily. |

| Localization | Tones                           | IP Options | CDR                        | <u>VoIP Options</u> Misc. |
|--------------|---------------------------------|------------|----------------------------|---------------------------|
|              |                                 |            |                            |                           |
| Intra-Branch | 1                               |            | N                          | etwork Region             |
| CODEC sets   |                                 |            | С                          | all Control PHB           |
|              |                                 |            |                            |                           |
| TDD/TTY Mod  | de                              |            | A                          | udio PHB                  |
| US 💽         | *                               |            |                            |                           |
| Redundancy   |                                 | С          | all Control 802.1p Priorit |                           |
| 0 (0-3)      | 1                               |            |                            |                           |
|              | Default RTCP Monitor IP Address |            |                            |                           |

### General System Parameters: VoIP Options Tab

| Field        | Contains                                                                                                    |
|--------------|----------------------------------------------------------------------------------------------------|
| CODEC sets   |                                                                                                    |
| TDD/TTY Mode | "off", "US", "UK", "pass-through". [default=US]                                                                                                    |
|              | <ul> <li>Off - Turn off special TTY handling when using this codec set.</li> </ul>                                                                          |
|              | In this case, the TTY transmission is treated like an ordinary voice call.                                                                                  |
|              | With a codec set that uses G.711, this setting is required to send TTY calls to non-Avaya systems. However, there may be errors in character transmissions. |
|              | • US - For users in regions using this codec, use U.S. Baudot 45.45 mode for TTY transmissions over IP network facilities.                                  |
|              | <ul> <li>UK - For users in regions using this codec, use U.K. Baudot<br/>50 mode for TTY transmissions over IP network facilities.</li> </ul>               |
|              | <ul> <li>pass-through - For users in regions using this codec, use<br/>pass-through mode for TTY transmissions over IP network<br/>facilities.</li> </ul>   |
| Redundancy   | (Numeric, 0-3.) Valid only when TDD/TTY Mode = off or = pass-<br>through.                                                                                   |
|              | The number of duplicate or redundant packets that are sent in addition to the primary packet for all Modes except pass-through and                          |

|                                       | Clear-channel. The default is 0.                                                                                                    |
|---------------------------------------|----------------------------------------------------------------------------------------------------|
| Default RTCP<br>Monitor IP<br>Address |                                                                                                    |
| Call Control PHB                      | (numeric, 0-63.) [default=46] Provides scalable service discrimination<br>in the Internet without per-flow state and signaling at every hop. |
| Audio PHB                             | (numeric, 0-63.) [default=46] Provides scalable service discrimination in the Internet without per-flow state and signaling at every hop.    |
| Call Control<br>802.1 Priority        | (numeric, 0-7.) [default=6] Provides Layer 2 priority for Layer 2 switches. The field Specifies the 802.1p priority value.                   |
| Audio 802.1<br>Priority               | (numeric, 0-7.) [default=6] Provides Layer 2 priority for Layer 2 switches. The field Specifies the 802.1p priority value.                   |

| Button       | Action                                                                                                    |
|--------------|----------------------------------------------------------------------------------------------------|
| Save Changes | Saves the new or edited Abbreviated Dialing List details. Does not return to the previous screen so that multiple adds can be done easily. |

### General System Parameters: Misc Tab

| 📕 Save Changes               |                       |                                            |
|------------------------------|-----------------------|--------------------------------------------|
| Localization Tones IP Option | CDR VoIP Options Misc |                                            |
| CTI/AES Parameters           | Scheduled Maintenance | Coverage Forwarding                        |
| Port                         | Start Time            | Local Coverage                             |
| 8765                         | 60 (hh:mm)            | 2                                          |
| Password                     | Stop Time             | Off-net Coverage                           |
|                              | 60 (hh:mm)            | 2                                          |
| Long Hold Recall Timer       |                       |                                            |
| 60                           |                       | Enable Coverage of Calls Redirected Off-ne |
|                              |                       |                                            |

| Field                                                 | Contains                                                                                                    |
|-------------------------------------------------------|----------------------------------------------------------------------------------------------------|
| Port                                                  |                                                                                                    |
| Password                                              |                                                                                                    |
| Long Hold Recall<br>Timer                             | 0 to 999. [Default=60] Enter a number between 0 and 999; 0 deactivates the timer. This value is the number of seconds a call can be on hold before the system re-alerts the user to remind them of the call.                                                                                       |
| Start Time                                            |                                                                                                    |
| Stop Time                                             |                                                                                                    |
| Local Coverage                                        | <ul> <li>(Numeric, 1-99.) [default = 2]</li> <li>The number of rings applied at an on-net coverage point before a call is redirected to the next coverage point</li> <li>the number of rings applied at an on-net forwarded-to destination before the call is redirected to coverage.</li> </ul>   |
| Of-net Coverage                                       | <ul> <li>(Numeric, 1-99.) [default = 2]</li> <li>The number of rings applied at an off-net coverage point before a call is redirected to the next coverage point</li> <li>the number of rings applied at an off-net forwarded-to destination before the call is redirected to coverage.</li> </ul> |
| Enable Coverage<br>of Calls<br>Redirected Off-<br>net | Checkbox                                                                                                    |

| Button       | Action                                                                                                    |
|--------------|----------------------------------------------------------------------------------------------------|
| Save Changes | Saves the new or edited Abbreviated Dialing List details. Does not return to the previous screen so that multiple adds can be done easily. |

## Ethernet

### **Ethernet: General Tab**

The General tab on the Ethernet screen displays basic settings:

| 🔝 Save Changes                       |                            |  |  |
|--------------------------------------|----------------------------|--|--|
| General Spanning Tree Port Mirroring | Port Redundancy            |  |  |
| MSS Notification Rate                | LLDP Parameters            |  |  |
| 10 (10-28800)                        | Message T× Interval        |  |  |
|                                      |                            |  |  |
| 📃 Enable Power over Ethernet Trap    | Message T× Hold Multiplier |  |  |
|                                      |                            |  |  |
|                                      | Re-init Delay              |  |  |
|                                      |                            |  |  |
|                                      | Tx Delay                   |  |  |
|                                      |                            |  |  |
|                                      |                            |  |  |

| Field                                 | Contains |
|---------------------------------------|----------|
| MSS Notification<br>Rate              |          |
| Enable Power<br>over Ethernet<br>Trap |          |
| Message Tx<br>Interval                |          |
| Message Tx<br>Hold Multiplier         |          |
| Re-init Delay                         |          |
| Tx Delay                              |          |

| Button | Action |
|--------|--------|
|--------|--------|

| Save Changes | Saves the new or edited Abbreviated Dialing List details. Does not return to the previous screen so that multiple adds can be done easily |
|--------------|----------------------------------------------------------------------------------------------------|
|              | cashy.                                                                                                    |

### Ethernet: Spanning Tree Tab

The Spanning Tree tab on the Ethernet screen displays ???:

| 📘 Save Changes               |                                   |
|------------------------------|-----------------------------------|
| General <u>Spanning Tree</u> | Port Mirroring Port Redundancy    |
| Enable Status                | Max. Age Type                     |
| Default Path Cos             | Prioroty Type<br>32768            |
| Forward Delay                | Tx Hold Count Type                |
| Hello Time<br>2 (1 - 10)     | Version<br>common spanning-tree 💌 |

| Field                 | Contains |
|-----------------------|----------|
| Enable Status         |          |
| Default Path Cos      |          |
| Forward Delay         |          |
| Hello Time            |          |
| Max. Age Type         |          |
| Priority Type         |          |
| Tx Hold Count<br>Type |          |
| Version               |          |

| Button       | Action                                                                                                    |
|--------------|----------------------------------------------------------------------------------------------------|
| Save Changes | Saves the new or edited Abbreviated Dialing List details. Does not return to the previous screen so that multiple adds can be done easily. |

### Ethernet: Port Mirroring Tab

The Port Mirroring tab on the Ethernet screen displays ???:

| 🔚 Save Changes |               |                |                 |  |  |  |
|----------------|---------------|----------------|-----------------|--|--|--|
| General        | Spanning Tree | Port Mirroring | Port Redundancy |  |  |  |
| 🗌 Enal         | ble Status    |                |                 |  |  |  |
| Source N       | 1odule -      |                |                 |  |  |  |
| 10 💙           |               |                |                 |  |  |  |
| Source F       | ort           |                |                 |  |  |  |
| 4 💌            |               |                |                 |  |  |  |
| Mirror M       | odule         |                |                 |  |  |  |
| 10 💌           |               |                |                 |  |  |  |
| Mirror Po      | ort           |                |                 |  |  |  |
| 4 💙            |               |                |                 |  |  |  |
| Mirroring      | Direction     |                |                 |  |  |  |
| Rx 🚩           |               |                |                 |  |  |  |

| Field                  | Contains |
|------------------------|----------|
| Enable Status          |          |
| Source Module          |          |
| Source Port            |          |
| Mirror Module          |          |
| Mirror Port            |          |
| Mirroring<br>Direction |          |

| Button       | Action                                                                                                    |
|--------------|----------------------------------------------------------------------------------------------------|
| Save Changes | Saves the new or edited Abbreviated Dialing List details. Does not return to the previous screen so that multiple adds can be done easily. |

### Ethernet: Port Redundancy Tab

The Port Redundancy tab on the Ethernet screen displays ???:

| 🖪 Save            | e Changes     |                |                 |
|-------------------|---------------|----------------|-----------------|
| General           | Spanning Tree | Port Mirroring | Port Redundancy |
| 🗌 Enal            | ble Status    | Redundano      | ay Mode         |
| Primary<br>Module | Port 💙        | Redundano      | y Name          |
| Seconda<br>Module | iry Port      | Redundano      | zy Interval     |

| Field                  | Contains |
|------------------------|----------|
| Enable Status          |          |
| Primary Port           |          |
| Secondary Port         |          |
| Redundancy<br>Mode     |          |
| Redundancy<br>Name     |          |
| Redundancy<br>Interval |          |

| Button       | Action                                                                                                    |
|--------------|----------------------------------------------------------------------------------------------------|
| Save Changes | Saves the new or edited Abbreviated Dialing List details. Does not return to the previous screen so that multiple adds can be done easily. |

# **Inventory Display**

| Chassis:      | G350L                | RAM:          | 512MB |
|---------------|----------------------|---------------|-------|
| Server:       | \$8250               | Flash Memory: | 512MB |
| Main Version: | L002.00.0 Load 203.0 |               |       |
|               |                      |               |       |

#### Media Module Inventory

| Slot | Module | Туре | HW Vintage | HW Suffix | Serial #     | FW Version | Status |
|------|--------|------|------------|-----------|--------------|------------|--------|
| V01  | MM717  | DCP  | 1          | D         | 02IS81865230 | 33.1.2     | ок     |
|      |        |      |            |           |              |            |        |
|      |        |      |            |           |              |            |        |
|      |        |      |            |           |              |            |        |

#### Firmware Banks

| Location | Туре         | Bank | Version             | Current |
|----------|--------------|------|---------------------|---------|
| SB       | Image        | A    | L001.00.0 Load 20.0 | Yes     |
| SB       | Service Pack | A    |                     |         |
| SB       | Image        | в    |                     |         |
| SB       | Service pack | в    |                     |         |
| MG       | Image        | A    |                     |         |
| NG       | Image        | в    |                     |         |

| Field        | Contains |
|--------------|----------|
| Chassis      |          |
| Server       |          |
| Main Version |          |
| RAM          |          |
| Flash Memory |          |

Media Module Inventory

| Column     | Contains |
|------------|----------|
| Slot       |          |
| Module     |          |
| Туре       |          |
| HW Vintage |          |
| HW Suffix  |          |
| Serial #   |          |
| FW Version |          |

Status

Firmware Banks

| Column   | Contains |
|----------|----------|
| Location |          |
| Туре     |          |
| Bank     |          |
| Version  |          |
| Current  |          |

# Logging

### Log Display

Checkboxes and buttons at the top of the display allow manipulation of the logged data.

| Field/Button           | Contains/Action                                                                                                    |
|------------------------|----------------------------------------------------------------------------------------------------|
| Select Log Types       | Checkboxes for: "All", "Debug Traces", "Restart", "Watchdog".                                                                                           |
| Select Event<br>Range  | Radio buttons for "All", "Today", "Last" (with edit box), "Between"<br>(with date boxes), "Match Pattern" (with edit box and 'Match Case'<br>checkbox). |
| View Last Button       | Refreshes the log view to the last 200 lines in the log file.                                                                                           |
| Download Log<br>Button | Downloads the selected log data to the browser as a text file.                                                                                          |

### Logging: Servers Tab

This Servers tab on the Logging screen specifies the addresses of up to three logging servers and the filter to use for each logging server:

| 🔚 Save Changes          |                       |                       |  |
|-------------------------|-----------------------|-----------------------|--|
| Servers Storage Filters |                       |                       |  |
| Logging Server 1        | Logging Server 2      | Logging Server 3      |  |
| Port                    | Port                  | Port                  |  |
|                         |                       |                       |  |
| IP Address or Name      | IP Address or Name    | IP Address or Name    |  |
|                         |                       |                       |  |
| Logging Filter in Use   | Logging Filter in Use | Logging Filter in Use |  |
| All Pass 💙              | All Pass 💙            | All Pass 💙            |  |

| Field                    | Contains                                                                |
|--------------------------|-------------------------------------------------------------------------|
| Port                     | The port to send logging data records to on this logging server.        |
| IP Address or<br>Name    | The IP address or URL for this logging server.                          |
| Logging Filter in<br>Use | The logging filter to use to route desired data to this logging server. |

| Button       | Action                                                                                                    |
|--------------|----------------------------------------------------------------------------------------------------|
| Save Changes | Saves the new or edited Abbreviated Dialing List details. Does not return to the previous screen so that multiple adds can be done easily. |

### Logging: Storage Tab

This Storage tab on the Logging screen specifies whether to **Enable Debug Log** and the filter to use for the debug log:

| 🖪 Save Changes                      |
|-------------------------------------|
| Servers Storage Filters             |
| Enable Debug Log                    |
| Logging Filter in Use<br>All Pass 💌 |

| Field                    | Contains                                     |
|--------------------------|----------------------------------------------|
| Enable Debug<br>Log      | Check to enable Debug Log.                   |
| Logging Filter in<br>Use | Specify the filter to use for the Debug Log. |

| Button       | Action                                                                                                    |
|--------------|----------------------------------------------------------------------------------------------------|
| Save Changes | Saves the new or edited Abbreviated Dialing List details. Does not return to the previous screen so that multiple adds can be done easily. |

### Logging: Filters Tab

This Filters tab on the Logging screen allows user filtering of log data. Several Logging Filters can be defined with a Minimum Severity, a Maximum Severity, and a list of Facilities. The log records that pass a filter are sent on to the logging server.

| 🔠 Save Changes                |                               |                               |                           |
|-------------------------------|-------------------------------|-------------------------------|---------------------------|
| Servers Storage Filters       |                               |                               |                           |
| Logging Filter 1              | Logging Filter 2              | Logging Filter 3              | Logging Filter 4          |
| Minimum Severity              | Minimum Severity              | Minimum Severity              | Minimum Severity          |
| Warning 💙                     | Warning 💉                     | Warning 💙                     | Warning 💙                 |
| Maximum Severity              | Maximum Severity              | Maximum Severity              | Maximum Severity          |
| Emergency 🔽                   | Emergency 🔽                   | Emergency 🛛 🚩                 | Emergency 🛛 🚩             |
| Facilities (Click to select.) | Facilities (Click to select.) | Facilities (Click to select.) | Facilities (Click to sele |
| local0                        | local0                        | local0                        | local0                    |
| local1                        | local1                        | local1                        | local1                    |
| local2                        | local2                        | local2                        | local2                    |
| local3                        | local3                        | local3                        | local3                    |
| local4                        | local4                        | local4                        | local4                    |
| local5                        | local5                        | local5                        | local5                    |
| local6                        | local6                        | local6                        | local6                    |
| local7                        | local7                        | local7                        | local7                    |
| user                          | user                          | user                          | user                      |
| security                      | security                      | security                      | security                  |
| linux services                | linux services                | linux services                | linux services            |
| I                             |                               |                               |                           |

| Field                         | Contains                                                                                     |
|-------------------------------|----------------------------------------------------------------------------------------------|
| Minimum<br>Severity           | "Debug", "Informational", "Notice", "Warning", "Error", "Critical", "Alert", "Emergency".    |
| Maximum<br>Severity           | "Debug", "Informational", "Notice", "Warning", "Error", "Critical",<br>"Alert", "Emergency". |
| Facilities (Click to select.) |                                                                                              |

| Button       | Action                                                                                                    |
|--------------|----------------------------------------------------------------------------------------------------|
| Save Changes | Saves the new or edited Abbreviated Dialing List details. Does not return to the previous screen so that multiple adds can be done easily. |

Each logging server and the debug log (if enabled) can have an associated filter. The Logging Filter in Use is selected from a drop-down list of the available filters.

# Monitor

### **Monitor: Ethernet Ports**

#### **Monitor: Extensions**

#### Monitor: LLDP

#### **Monitor: Trunks**

# Platform

#### Platform Date and Time: General Tab

| 📘 Save             | e Changes                                      |
|--------------------|------------------------------------------------|
| General            | DST Config.                                    |
| Time Zo<br>US - Ma | ne<br>puntain 💟                                |
| Current            | Date & Time: 31-May-2006 11:20:33 MDT Set Time |
| 🗹 Use              | Network Time Servers                           |
|                    | Server Name/IP Address                         |
| 1.                 | 123.123.95.9:25                                |
| 2.                 | 98.123.4.6                                     |
| 3.                 | time.usgs.gov                                  |

| Field                       | Contains  |
|-----------------------------|-----------|
| Time Zone                   |           |
| Use Network<br>Time Servers | Checkbox. |
| Server Name.IP<br>Address   |           |

| Button       | Action                                                                                                    |
|--------------|----------------------------------------------------------------------------------------------------|
| Set Time     | Opens a set time screen.                                                                                                    |
| Save Changes | Saves the new or edited Platform Date and Time. Does not return to the previous screen so that multiple adds can be done easily. |

### Platform Date and Time: DST Config Tab

| 🔚 Save Changes                                                       |
|----------------------------------------------------------------------|
| General DST Config.                                                  |
| 🗹 Enable Daylight Savings Time                                       |
| Time Zone: US - Mountain                                             |
| DST Start:                                                           |
| First Sunday 🛛 🖌 on or after 11/01/2006 : 02:00 (MM/DD/YYYY : HH:MM) |
| DST Stop:                                                            |
| First Sunday on or after 04/01/2006 : 02:00 (MM/DD/YYYY : HH:MM)     |
| Reset                                                                |

| Field                           | Contains            |
|---------------------------------|---------------------|
| Enable Daylignt<br>Savings Time | Checkbox.           |
| Time Zone                       |                     |
| First                           | Day of week         |
| on or after                     | Start date and time |

| Button       | Action                                                                                                    |
|--------------|----------------------------------------------------------------------------------------------------|
| Reset        |                                                                                                    |
| Save Changes | Saves the new or edited Platform Date and Time. Does not return to the previous screen so that multiple adds can be done easily. |

#### Platform Parameters: Basic Tab

| 🔠 Save Changes               |                 |  |
|------------------------------|-----------------|--|
| Basic Advanced               |                 |  |
| Host Name                    | Default Gateway |  |
| hostone                      | 123.123.100.1   |  |
| Host IP Address              | Subnet Mask     |  |
| 123.123.100.23               | 255.255.255.0   |  |
| Media Gateway IP Address     | Voice VLAN      |  |
| 123.123.100.25 VLAN1 💟       |                 |  |
| Host Location System Contact |                 |  |
| Tel Aviv                     |                 |  |

| Field                    | Contains                    |
|--------------------------|-----------------------------|
| Host Name                | Host name.                  |
| Host IP Address          | Host IP address.            |
| Media Gateway<br>Address | Media Gateway IP address.   |
| Host Location            |                             |
| Default Gateway          | Default gateway IP address. |
| Subnet Mask              | Subnet Mask.                |
| Voice VLAN               |                             |
| System Contact           |                             |

| Button       | Action                                                                                                    |
|--------------|----------------------------------------------------------------------------------------------------|
| Save Changes | Saves the new or edited Platform Date and Time. Does not return to the previous screen so that multiple adds can be done easily. |
### Platform Parameters: Advanced Tab

| <b>ave</b> Chan<br>Basic <u>Advanc</u> | ges<br>:ed     |       |                           |                          |
|----------------------------------------|----------------|-------|---------------------------|--------------------------|
| Contact Closur                         | es             |       | TDM Clock Source          |                          |
| Puise<br>Duration                      | Admin          | Relay | 🔵 Local                   |                          |
| 1. 1                                   | Mgc 💙          | 1     | <ul><li>Network</li></ul> |                          |
| 2. 60                                  | Manual OFF 🛛 💟 | 1     | 🗹 Enable Switching        | 9                        |
| Enable TCI                             | P SYN Cookies  |       | 📃 Enable Seconda          | ary                      |
|                                        |                |       | Primary                   | Seconda <del>ry</del>    |
|                                        |                |       | Slot                      | Slot                     |
|                                        |                |       | Port(s)                   | Port(s)                  |
|                                        |                |       | 1V1<br>1V2<br>1V3<br>1V4  | 1V1<br>1V2<br>1V3<br>1V4 |

| Field                     | Contains                                   |
|---------------------------|--------------------------------------------|
| Pulse Duration            | Admin                                      |
| Admin                     |                                            |
| Relay                     |                                            |
| Enable TDP SYN<br>Cookies | Checkbox.                                  |
| TDM Clock<br>Source       | "Local", "Network".                        |
| Enable Switching          | Checkbox. When TDM Clock Source = Network. |
| Enable<br>Secondary       | Checkbox. When TDM Clock Source = Network. |
| Slot                      | Slot containing source for TDM Clock.      |
| Port(s)                   | Port containing souce for TDM Clock.       |

| Button       | Action                                                                                                    |
|--------------|----------------------------------------------------------------------------------------------------|
| Save Changes | Saves the new or edited Platform Date and Time. Does not return to the previous screen so that multiple adds can be done easily. |

# Security

### Security: General Tab

| B Save Changes | 1                                  |                             |
|----------------|------------------------------------|-----------------------------|
| Admin User     | Certificate Request Subject Name   | XML Encryption Key          |
| User name      | Common Name                        | AES 128-bit binary key      |
| Password       | Organizational Unit                |                             |
|                |                                    | Certificate Thumbprints     |
|                | Organization                       | LCM Certificate             |
| LCM User       |                                    |                             |
| User Name      | Country Code                       | SES Core Router Certificate |
| Password       | City/Location                      |                             |
|                |                                    |                             |
|                | Self-signed Certificate (Lifetime) |                             |
|                |                                    |                             |

| Field                                    | Contains |
|------------------------------------------|----------|
| Admin User<br>Name                       |          |
| Admin User<br>Password                   |          |
| DECM User<br>Name                        |          |
| DECM User<br>Password                    |          |
| Common Name                              |          |
| Organizational<br>Unit                   |          |
| Organization                             |          |
| Country Code                             |          |
| City/Location                            |          |
| Self-signed<br>Certificate<br>(Lifetime) |          |

| AES 128 bit<br>binary key      |  |
|--------------------------------|--|
| DECM Certificate               |  |
| SES Core Router<br>Certificate |  |

| Button       | Action                                                                                                    |
|--------------|----------------------------------------------------------------------------------------------------|
| Save Changes | Saves the new or edited Security details. Does not return to the previous screen so that multiple adds can be done easily. |

### Security: RADIUS Tab

| Save Changes                   |                                |                                |  |
|--------------------------------|--------------------------------|--------------------------------|--|
| General <u>RADIUS</u> SNMP     |                                |                                |  |
| Radius Server 1                | Radius Server 2                | Radius Server 3                |  |
| Enable Radius State            | Enable Radius State            | Enable Radius State            |  |
| Precedence<br>Primary 💙        | Precedence<br>Primary          | Precedence<br>Primary          |  |
| Server IP Address or Host Name | Server IP Address or Host Name | Server IP Address or Host Name |  |
| UDP Port                       | UDP Port                       | UDP Port                       |  |
| Shared Secret                  | Shared Secret                  | Shared Secret                  |  |
| Retry Number                   | Retry Number                   | Retry Number                   |  |
| 4<br>Retry Time (sec.)         | 4<br>Retry Time (sec.)         | 4<br>Retry Time (sec.)         |  |
| 5                              | 5                              | 5                              |  |
| Fail Recovery Timeout (sec.)   | Fail Recovery Timeout (sec.)   | Fail Recovery Timeout (sec.)   |  |

| Field                                 | Contains |
|---------------------------------------|----------|
| Enable Radius<br>State                |          |
| Precedence                            |          |
| Server IP<br>Address of Host<br>Name. |          |
| UDP Port                              |          |
| Shared Secret                         |          |
| Retry Number                          |          |
| Retry Time (sec)                      |          |
| Fail Recovery<br>Timeout (sec)        |          |

| Button       | Action                                                                                                    |
|--------------|----------------------------------------------------------------------------------------------------|
| Save Changes | Saves the new or edited Security details. Does not return to the previous screen so that multiple adds can be done easily. |

### Security: SNMP Tab

| General RADIUS SNMP     |                      |
|-------------------------|----------------------|
| SNMP V3                 | Community Properties |
|                         | 🗹 Enable Admin State |
| Group                   | Community String     |
| Authentication Method   | (Read Only??)        |
| No Auth 🛩               | 📃 Enable Admin State |
| Authentication Password | Community String     |
| Encryption Password     |                      |

| Field                                    | Contains |
|------------------------------------------|----------|
| Admin User<br>Name                       |          |
| Admin User<br>Password                   |          |
| DECM User<br>Name                        |          |
| DECM User<br>Password                    |          |
| Common Name                              |          |
| Organizational<br>Unit                   |          |
| Organization                             |          |
| Country Code                             |          |
| City/Location                            |          |
| Self-signed<br>Certificate<br>(Lifetime) |          |

| AES 128 bit<br>binary key      |  |
|--------------------------------|--|
| DECM Certificate               |  |
| SES Core Router<br>Certificate |  |

| Button       | Action                                                                                                    |
|--------------|----------------------------------------------------------------------------------------------------|
| Save Changes | Saves the new or edited Security details. Does not return to the previous screen so that multiple adds can be done easily. |

### Services

### Services: Status Tab

| 🔠 Apply Changes         |                       |  |  |
|-------------------------|-----------------------|--|--|
| Status DNS RADIUS HTTP  |                       |  |  |
| Network Services Status |                       |  |  |
| Enable DHCP Service     | Enable SNMPv1 Service |  |  |
| Enable Telnet Service   | Enable SNMPv3 Service |  |  |
| Enable SSH Services     |                       |  |  |

| Field                    | Contains  |
|--------------------------|-----------|
| Enable DHCP<br>Service   | Checkbox. |
| Enable Telnet<br>Service | Checkbox. |
| Enable SSH<br>Services   | Checkbox. |
| Enable SNMPv1<br>Service | Checkbox. |
| Enable SNMPv3<br>Service | Checkbox. |

| Button        | Action                                                                                                    |
|---------------|----------------------------------------------------------------------------------------------------|
| Apply Changes | Saves the new or edited Services details. Does not return to the previous screen so that multiple adds can be done easily. |

### Services: RADIUS Tab

| 🖪 Apply Changes                |                                |  |  |
|--------------------------------|--------------------------------|--|--|
| Status DNS RADIUS HTTP         |                                |  |  |
| Primary Radius Server          | Secondary Radius Server        |  |  |
| Server IP Address or Host Name | Server IP Address or Host Name |  |  |
| UDP Port                       | UDP Port                       |  |  |
| Shared Secret                  | Shared Secret                  |  |  |
| Max. Retries                   | Max. Retries                   |  |  |
| 4                              | 4                              |  |  |
| Retry Timeout (sec.)           | Retry Timeout (sec.)           |  |  |
| 5                              | 5                              |  |  |

| Field                                | Contains |
|--------------------------------------|----------|
| Server IP<br>Address or Host<br>Name |          |
| UDP Port                             |          |
| Shared Secret                        |          |
| Max. Retries                         |          |
| Retry Timeout<br>(sec)               |          |

| Button        | Action                                                                                                    |
|---------------|----------------------------------------------------------------------------------------------------|
| Apply Changes | Saves the new or edited Services details. Does not return to the previous screen so that multiple adds can be done easily. |

### Services: DNS Tab

| 📘 Apply Changes   |              |           |        |  |
|-------------------|--------------|-----------|--------|--|
| Status            | DNS          | RADIUS    | НТТР   |  |
| Timeou<br>Primary | ıt<br>V Name | e Server  |        |  |
| Second            | ary Na       | me Servei | ,<br>, |  |
| Domair            | n Nami       | e(s)      |        |  |
| 1.                |              |           |        |  |
| 2.                |              |           |        |  |
| з.                |              |           |        |  |
| 4.                |              |           |        |  |
| 5.                |              |           |        |  |
| 6.                |              |           |        |  |

| Field                    | Contains |
|--------------------------|----------|
| Timeout                  |          |
| Primary Name<br>server   |          |
| Secondary Name<br>Server |          |
| Domain Name(s)           |          |

| Button        | Action                                                                                                    |
|---------------|----------------------------------------------------------------------------------------------------|
| Apply Changes | Saves the new or edited Services details. Does not return to the previous screen so that multiple adds can be done easily. |

### Services: HTTP Tab

| 日 Apply Changes |              |      |  |
|-----------------|--------------|------|--|
| Status          | NSRADIUS     | НТТР |  |
| HTTPS Pro       | ×y           |      |  |
| Hostname        | or IP Addre: | 55   |  |
|                 |              |      |  |
| Port            |              |      |  |
|                 |              |      |  |
|                 |              |      |  |

| Field                     | Contains |
|---------------------------|----------|
| Hostname or IP<br>Address |          |
| Port                      |          |

| Button        | Action                                                                                                    |
|---------------|----------------------------------------------------------------------------------------------------|
| Apply Changes | Saves the new or edited Services details. Does not return to the previous screen so that multiple adds can be done easily. |

## System Summary

This screen displays a general summary of the system status.

CPU Utilization: Flash Utilization: RAM Utilization: Gateway Counters: Ports Counters: LFS Counters: DHCP Counters:

| Deuleer                       |                |                      | 02501                                      |            |                  | Data & Times         | 06-MAY-20   | 06 17.55.20 |        |
|-------------------------------|----------------|----------------------|--------------------------------------------|------------|------------------|----------------------|-------------|-------------|--------|
| Device;                       |                |                      | G350L                                      |            | Date a Time:     | 00-MAT-2000 17:33:30 |             |             |        |
| Name:                         |                | ВЈ                   |                                            | Uptime:    | 56 days, 2       | 1:38:11              |             |             |        |
| Location:                     |                |                      | Room 312, Middletown Road,<br>Lincroft, NJ |            | Status:          | Minor Alam           | ns          |             |        |
| Contact:                      |                |                      | Dan Gluskin                                |            | RAM:             | 512MB/22             | 512MB/222MB |             |        |
|                               |                |                      |                                            |            | Flash:           | 512MB/412MB          |             |             |        |
| SIP Domai                     | in:            |                      | nj.avaya.com                               |            | CPU Utilization: | 0.21 0.50 0.84       |             |             |        |
| IP Address                    |                |                      | 145.44.                                    | 21.204     |                  | Emergencu            |             |             |        |
| Media Gat                     | eway IP Addres | 55:                  | 145.44.                                    | 21.204     |                  | Transfer Relay:      | Off         | Off         |        |
| Subnet:                       |                | 255.255.255.0        |                                            |            |                  |                      |             |             |        |
| VLAN:                         |                |                      | Voice(1                                    | Voice(1)   |                  |                      |             |             |        |
| MAC Addre                     | 255:           |                      | 00:04:0d:29:c6:bd                          |            |                  |                      |             |             |        |
| Media Gateway MAC<br>Address: |                | 00:04:0d:fd:12:30    |                                            |            |                  |                      |             |             |        |
| Firmware:                     |                | L002.00.0 load 203.0 |                                            |            |                  |                      |             |             |        |
| Media Gateway Firmware:       |                | 25.23.1              |                                            |            |                  |                      |             |             |        |
|                               |                |                      |                                            |            |                  |                      |             |             |        |
| Media Modu                    | le Inventory   |                      |                                            |            |                  |                      |             |             |        |
| Slot                          | Module         | Тур                  | e                                          | HW Vintage | HW Suf           | fix Serial #         |             | FW Version  | Status |
| V01                           | MM717          | DCP                  |                                            | 1          | D                | 02IS8186             | 5230        | 33.1.2      | ок     |
|                               |                |                      |                                            |            |                  |                      |             |             |        |
|                               |                |                      |                                            |            |                  |                      |             |             |        |
|                               |                |                      |                                            |            |                  |                      |             |             |        |
|                               |                |                      |                                            |            |                  |                      |             |             |        |
|                               |                |                      |                                            |            |                  |                      |             |             |        |

| Field      | Contains                                                                 |
|------------|--------------------------------------------------------------------------|
| Device     | Avaya product name.                                                      |
| Name       | Name administered by customer.                                           |
| Location   | Customer location string - up to 255 characters including new line (:n). |
| Contact    | Customer contact string - up to 255 characters including new line (:n).  |
| SIP Domain | The name of the Authoritative Domain (registrar) from network region 1.  |

| IP Address                   | The assigned IP address for the device CPU.                                                                                                    |
|------------------------------|----------------------------------------------------------------------------------------------------|
| Media Gateway<br>IP Address  | The assigned IP address for the media gateway. (Expected to become obsolete in later releases.)                                                             |
| Subnet                       | Usually 255.255.255.0.                                                                                                    |
| VLAN                         | The name of the voice LAN used for bearer traffic.                                                                                                    |
| MAC Address                  | The Media Access Controller (MAC) address of the Network Interface Card (NIC) for the device CPU.                                                           |
| Media Gateway<br>MAC Address | The Media Access Controller (MAC) address of the Network Interface<br>Card (NIC) for the media gateway. (Expected to become obsolete in<br>later releases.) |
| Firmware                     | The firmware version running on the CPU.                                                                                                    |
| Media Gateway<br>Firmware    | The firmware version running on the media gateway.                                                                                                    |
| Date & Time                  | The date and time of the system status summary.                                                                                                    |
| Uptime                       | How long the CPU has been up.                                                                                                    |
| Status                       | The highest active alarm severity. Click this field to link to the Alarm display.                                                                           |
| RAM                          | <used>/<total> RAM.</total></used>                                                                                                    |
| Flash                        | <used>/<total> Flash memory.</total></used>                                                                                                    |
| CPU Utilization              | Average CPU utilization for the last <one>, <five>, and <fifteen> minutes.</fifteen></five></one>                                                           |
| Emergency<br>Transfer Relay  | Current status of the Emergency Transfer Relay. "On"," Active", Active (off-hook)", or "Off".                                                               |
| Current TDM<br>Clock Source  | "Primary", "Secondary", or "Local"                                                                                                    |

If the Local Branch Administration software is unable to communicate with the Media Gateway, it will display the error message:

"Can't communicate with media-gateway"

Contains

after this portion of the table. Otherwise, a Media Module Table will follow containing the following information:

Column

| Slot       | The name or number corresponding to the chassis or shelf containing the modules. |
|------------|----------------------------------------------------------------------------------|
| Module     | The name administered for the module.                                            |
| Туре       | Module description (e.g., MG, ICC, DCP, Analog)                                  |
| HW Vintage | The hardware release level.                                                      |
| HW Suffix  | The hardware suffix within the release level.                                    |
| Serial #   | The hardware serial number.                                                      |
| SW Version | The software version number.                                                     |
| Status     | The status of the module alarm LED.                                              |
| Test       | This button activates a media module test procedure.                             |

# Other

## Single Line Extension

(TBD)

| Field | Contains |
|-------|----------|
|       |          |
|       |          |
|       |          |
|       |          |
|       |          |

| Button | Action |
|--------|--------|
|        |        |

# **Voicemail Properties**

| Voice Mail Properties                 |                                              |
|---------------------------------------|----------------------------------------------|
| Prompt Language<br>English 💌          | Minimum Password Length                      |
| System Language Mode<br>Monolingual 💙 | Call-answer Service Operator Ext.<br>5380000 |
| Primay Language                       |                                              |
| Secondary Language                    |                                              |

| Field                                   | Contains |
|-----------------------------------------|----------|
| Prompt<br>Language                      |          |
| System<br>Language Mode                 |          |
| Primary<br>Language                     |          |
| Secondary<br>Language                   |          |
| Minimum<br>Password Length              |          |
| Call-answer<br>Service Operator<br>Ext. |          |

## Set Date and Time

Time Zone

| Reset Date & Time            |                            |  |  |  |
|------------------------------|----------------------------|--|--|--|
| Current date/time settings:  |                            |  |  |  |
| Date                         | 11/29/2006 (MM/DD/YYYY)    |  |  |  |
| Time                         | 14:10:56 (HH:MM:SS)        |  |  |  |
| Time Zone                    | US (MST)                   |  |  |  |
| Reset date/time to the follo | owing:                     |  |  |  |
| Date                         | (MM/DD/\\\)                |  |  |  |
| Time                         | (HH:MM) Use 24-hour format |  |  |  |

US/Mountain

| Field     | Contains           |
|-----------|--------------------|
| Date      | Desired date.      |
| Time      | Desired time.      |
| Time Zone | Desired time zone. |

~

| Button               | Action                                        |
|----------------------|-----------------------------------------------|
| Reset Date &<br>Time | Resets date and time to the specified values. |

## **Feature Access Codes**

| Feature                                          | Usage                                                                                                    |
|--------------------------------------------------|----------------------------------------------------------------------------------------------------|
| Abbreviated<br>Dialing List1<br>Access Code      | Used to access AD list 1.                                                                                            |
| Abbreviated<br>Dialing List2<br>Access Code      | Used to access AD list 2.                                                                                            |
| Answer Back<br>Access Code                       | Used to retrieve parked calls.                                                                                       |
| Auto Alternate<br>Routing (AAR)<br>Access Code   | Used to access AAR.                                                                                                  |
| Auto Route<br>Selection (ARS) -<br>Access Code 1 | Used to access ARS. User may have one ARS access code for local and one for long distance, and route accordingly.    |
| Automatic<br>Callback<br>Activation              | Used to activate/cancel Automatic Callback.                                                                          |
| Automatic<br>Callback<br>Deactivation            | Used to deactivate Automatic Callback.                                                                               |
| Announcements                                    | Used to record announcements.                                                                                        |
| Call Forwarding<br>Activation<br>Busy/DA         | Used to forward calls to an administered number if the user is busy or does not answer.                              |
| (Call Forwarding Activation) All                 | Used to forward calls to an administered number for all calls.                                                       |
| Call Forwarding<br>Deactivation<br>Busy/DA       | Used to deactivate call forwarding.                                                                                  |
| Call Park Access<br>Code                         | Used to park an active call, which can then be retrieved from a different station using the answer back access code. |
| Call Pickup<br>Access Code                       | Used to answer a call directed to a pickup group.                                                                    |
| CDR Account<br>Code Access                       | Used prior to entering an account code for CDR purposes.                                                             |

| Code                                      |                                                                                                    |
|-------------------------------------------|----------------------------------------------------------------------------------------------------|
| Contact Closure<br>Open Code              | Used to open a contact closure relay.                                                                                                  |
| Contact Closure<br>Close Code             | Used to close a contact closure relay.                                                                                                 |
| Contact Closure<br>Pulse Code             | Used to pulse a contact closure relay.                                                                                                 |
| Data Privacy<br>Access Code               | Used to isolate a data call from call waiting or other interruptions.                                                                  |
| Directed Call<br>Pickup Access<br>Code    | Used to establish directed call pickup.                                                                                                |
| Enhanced<br>EC500 Activation              | Used to activate extension to cellular where calls to an office number are extended to a cell telephone.                               |
| Enhanced<br>EC500<br>Deactivation         |                                                                                                    |
| Extended Call<br>Fwd Activate<br>Busy D/A | Used to activate call forwarding from a telephone or remote location.                                                                  |
| Extended Call<br>Fwd Activate All         | Used to activate call forwarding from a telephone or remote location.                                                                  |
| Extended Call<br>Fwd Deactivation         | Used to deactivate call forwarding from a telephone or remote location.                                                                |
| Facility Test<br>Calls Access<br>Code     | Used to place activate a facility test call.                                                                                           |
| Flash Access<br>Code                      | Used to generate trunk flash. This code ensures that the flash signal is interpreted by the central office switch, rather than by LFS. |
| Hunt Group Busy<br>Activation             | Hunt Group members can dial these codes to place themselves in a busy state, and to become available again.                            |
| Hunt Group Busy<br>Deactivation           | Hunt Group members can dial these codes to place themselves in a busy state, and to become available again.                            |
| Last Number<br>Dialed Access<br>Code      | Used to redial the last number dialed from this station.                                                                               |
| Malicious Call<br>Trace Activation        | Used to activate a trace request on a malicious call.                                                                                  |

| Malicious Call<br>Trace<br>Deactivation               | Used to deactivate a trace request on a malicious call.                                                                                                    |
|-------------------------------------------------------|----------------------------------------------------------------------------------------------------|
| Per Call CPN<br>Blocking Code<br>Access Code          | If CPN blocking is off for a trunk group, users can turn it on for a call<br>by using this code. When they dial this code, the calling party number<br>is not sent to the public network.                                                                                                    |
| Refresh Terminal<br>Parameters<br>Access Code         | Used to update terminal parameters on an individual telephone when system settings have changed.                                                                                                    |
| Remote Send All<br>Calls Activation                   | Used to activate or deactivate the Send All Calls feature. Requires console permissions.                                                                                                    |
| Remote Send All<br>Calls<br>Deactivation              | Used to activate or deactivate the Send All Calls feature. Requires console permissions.                                                                                                    |
| Station User<br>Button Ring<br>Control Access<br>Code | Used to control the ring behavior for each line appearance and bridged appearance from the station. Allows users to have their phones ring either silently or audibly.                                                                                                    |
| Terminal Dial-Up<br>Test Access<br>Code               | Used to perform tests on digital telephones to make sure that the telephone and the buttons are communicating properly with the server running Avaya Communication Manager. To use a Terminal Dial-up Test FAC on a telephone with bridged appearances, add a bridged-appearance of the principal telephone.                                                                                                    |
| CAS Remote<br>Hold/Answer<br>Hold-Unhold              | Used by a Centralized Attendant Service (CAS) attendant to place<br>calls on hold and answer calls held at a remote server running LFS.<br>This FAC can also be used by an analog station. Flashing the switch-<br>hook for the proper interval (between 200 and 1000 ms) while talking<br>on an existing call causes the existing call to be placed on soft hold,<br>allowing the analog user to dial the Answer Hold-Unhold FAC to Hard<br>hold the call. |
| CAS Remote<br>Answer Unhold                           |                                                                                                    |

# Networking

## **DHCP: General Tab**

| 📘 Apply Changes |                  |                |  |
|-----------------|------------------|----------------|--|
| General         | Address Pool 1   | Address Pool 2 |  |
| Ping            |                  |                |  |
| 🗌 Enat          | ole Ping Packets |                |  |
| Ping Tim        | eout (msec.)     |                |  |

| Field                  | Contains  |
|------------------------|-----------|
| Enable Ping<br>Packets | Checkbox. |
| Ping Timeout<br>(msec) |           |

| Button        | Action                                                                                                    |
|---------------|----------------------------------------------------------------------------------------------------|
| Apply Changes | Saves the new or edited Abbreviated Dialing List details. Does not return to the previous screen so that multiple adds can be done easily. |

### **DHCP: Address Pool 1 Tab**

| 📙 Apply Changes                                 |                |      |          |                                                          |
|-------------------------------------------------|----------------|------|----------|----------------------------------------------------------|
| General Address Pool 1                          | Address Pool 2 |      |          |                                                          |
| Address Pool Name                               |                | Subn | iet mask | Default Gateway(s)*                                      |
| Lease Time                                      |                | Dom  | ain Name | DNS Server(s)*                                           |
| Address Range                                   |                |      |          | SMTP Server(s)*                                          |
| Enable Site-specific Op<br>SSON Appended String | otions (SSON)  |      |          | * Separate names and/or IP<br>addresses with semicolons. |
| User-defined Options                            | Code           | Tuna | V alue   |                                                          |
|                                                 |                |      |          |                                                          |
|                                                 |                | ×    |          |                                                          |
|                                                 |                |      |          |                                                          |
|                                                 |                |      |          |                                                          |

| Field                                      | Contains |
|--------------------------------------------|----------|
| Address Pool<br>Name                       |          |
| ease Time                                  |          |
| Address Range                              |          |
| Enable Site-<br>specific Options<br>(SSON) |          |
| SSON Appended<br>String                    |          |
| Subnet Mask                                |          |
| Domain Name                                |          |
| Default<br>Gateway(s)                      |          |
| DNS Server(s)                              |          |
| SMTP Server(s)                             |          |

| Column | Contains |
|--------|----------|
| Name   |          |
| Code   |          |
| Туре   |          |
| Value  |          |

| Button        | Action                                                                                                    |
|---------------|----------------------------------------------------------------------------------------------------|
| Apply Changes | Saves the new or edited Abbreviated Dialing List details. Does not return to the previous screen so that multiple adds can be done easily. |

### **DHCP: Address Pool 2 Tab**

| 📙 Apply Changes          |                |      |          |                                                          |
|--------------------------|----------------|------|----------|----------------------------------------------------------|
| General Address Pool 1   | Address Pool 2 |      |          |                                                          |
| Address Pool Name        |                | Subn | et mask  | Default Gateway(s)*                                      |
| Pool Two                 |                |      |          |                                                          |
| Lease Time               |                | Dom  | ain Name | DNS Server(s)*                                           |
|                          |                |      |          |                                                          |
| Address Range            |                |      |          | SMTP Server(s)*                                          |
| to                       |                |      |          |                                                          |
| 📃 Enable Site-specific O | ptions (SSON)  |      |          |                                                          |
| SSON Appended String     |                |      |          | * Separate names and/or IP<br>addresses with semicolons. |
| Jser-defined Options     |                |      |          |                                                          |
| Name                     | Code           | Туре | ¥alue    |                                                          |
|                          |                | ~    |          |                                                          |
|                          |                |      |          |                                                          |
|                          |                | *    |          |                                                          |
|                          |                |      |          |                                                          |

| Field                                      | Contains |
|--------------------------------------------|----------|
| Address Pool<br>Name                       |          |
| ease Time                                  |          |
| Address Range                              |          |
| Enable Site-<br>specific Options<br>(SSON) |          |
| SSON Appended<br>String                    |          |
| Subnet Mask                                |          |
| Domain Name                                |          |
| Default<br>Gateway(s)                      |          |
| DNS Server(s)                              |          |
| SMTP Server(s)                             |          |

| Column | Contains |
|--------|----------|
| Name   |          |
| Code   |          |
| Туре   |          |
| Value  |          |

| Button        | Action                                                                                                    |
|---------------|----------------------------------------------------------------------------------------------------|
| Apply Changes | Saves the new or edited Abbreviated Dialing List details. Does not return to the previous screen so that multiple adds can be done easily. |

## **Dial Plan**

This screen displays and collects data about the dial plan.

| 🛃 Save Changes               |        |                      |   |
|------------------------------|--------|----------------------|---|
| Extension Length (in digits) |        |                      |   |
| First Digit                  | Length | Call Type            |   |
| 0                            | 1      | Dialed Access Code   | × |
| 1                            | 3      | Extension            | × |
| 2                            | 3      | Extension            | * |
| 3                            | 3      | Extension            | * |
| 4                            | 3      | Extension            | * |
| 5                            | 3      | Extension            | * |
| 6                            | 3      | Extension            | ¥ |
| 7                            | 3      | (Special)            |   |
| 8                            | 1      | Dialed Access Code   | × |
| 9                            | 1      | Dialed Access Code 🛓 | * |
| *                            | 3      | Dialed Access Code   | × |
| #                            | 3      | Dialed Access Code   | * |

| Field       | Contains                                                                                                    |  |
|-------------|----------------------------------------------------------------------------------------------------|--|
| First Digit | One row for each possible first digit (9-0, #, *)                                                                                                    |  |
| Length      | dac – 1-4<br>ext – 1-7                                                                                                    |  |
| Call Type   | <ul> <li>"ext", "dac:.</li> <li>ext - Primary extension — Defines extension ranges that can be used on system. Extension cannot have the same first digit as a 1-digit ARS or AAR feature access code (FAC).</li> <li>dac - Dial access code — Allows you to use trunk access codes (TAC) and feature access codes (FAC) in the same range. Dial access codes can start with any number from 0 to 9, * or # and can contain up to 4 digits.</li> <li>If an extension entry and a DAC entry have the same Dialed String,</li> </ul> |  |

| <ul> <li>the extension entry can be longer than the DAC entry only if all of the trunk groups covered by that DAC entry have Dial Access on the Trunk Group screen set to "no."</li> <li>User can use the DAC to activate or deactivate a LFS feature or to seize a trunk from a trunk group, or both. In the first case, the DAC functions as a FAC, in the second as a TAC. For example, he can define the group 300 to 399 for dial access codes, and allow both FAC and TAC in that range.</li> <li>Note: ALL extensions MUST be of the SAME length</li> </ul> |                                                                                                    |
|----------------------------------------------------------------------------------------------------|----------------------------------------------------------------------------------------------------|
| User can use the DAC to activate or deactivate a LFS feature or to<br>seize a trunk from a trunk group, or both. In the first case, the DAC<br>functions as a FAC, in the second as a TAC. For example, he can<br>define the group 300 to 399 for dial access codes, and allow both<br>FAC and TAC in that range.<br>Note: ALL extensions MUST be of the SAME length                                                                                                    | the extension entry can be longer than the DAC entry only if all of the trunk groups covered by that DAC entry have Dial Access on the Trunk Group screen set to "no."                                                                                                    |
| Note: ALL extensions MUST be of the SAME length                                                                                                    | User can use the DAC to activate or deactivate a LFS feature or to seize a trunk from a trunk group, or both. In the first case, the DAC functions as a FAC, in the second as a TAC. For example, he can define the group 300 to 399 for dial access codes, and allow both FAC and TAC in that range. |
|                                                                                                    | Note: ALL extensions MUST be of the SAME length                                                                                                    |

| Button       | Action                           |
|--------------|----------------------------------|
| Save Changes | Saves the new or edited details. |

#### **Dial Plan Analysis**

The dial plan analysis table will be fully administrable by the customer, within these guildelines:

- For any given leading digit (0-9, \* and #), only one use will be assigned.
- All extensions within a branch will be the same length.
- Use need to have at least one extension, at least one code for Feature Access Codes, at least one code for Trunk Access Codes. The FAC and TAC may be the same if desired (by setting the value to "dac").
- Typically, the customer will assign one single-digit code for the ARS FAC and one singledigit code for the AAR FAC. All the other FACs will be multiple digits, starting with "\*"and/or "#". Other schemes, however, are allowed.
- ARS starting digits is always single digit.
- AAR starting digits is always single digit.

#### Relation between Dial Plan and Public unknown Numbering

- 1. You cannot put an entry into the public-unknown-numbering-plan that is inconsistent with the dialplan-analysis.
- 2. All patterns in the public-unknown are considered extension.
- 3. You specify the length and starting digit pattern (the first two columns). These must match (exactly or be a subset of) an "ext" entry in the dialplan-analysis form.
- 4. You cannot remove a dialplan-analysis entry which has a matching entry in the publicunknown form.
- 5. You must remove the public-unknown entry first.

Rationale: the public-unknown form is used to map the extensions of internal, calling telephones into ISDN (or SIP) calling party numbers. It only maps phones's extensions (so must be an 'ext' in dialplan-analysis).

# **Installation Wizard**

## Installation Wizard: Step 1: Welcome

Use this wizard for initial system setup.

| • Welcome        | Welcome                                                                                                    |
|------------------|----------------------------------------------------------------------------------------------------|
| O Auto-discovery |                                                                                                    |
| O Read DoK       | The Liverpool Branch Administration Installation Wizard will help you get your system up-and-running as quickly and easily as possible. |
| O Networking     | To begin, click Continue.                                                                                                    |
| () Trunks        | Note: Help is available at any point in the process by clicking the <b>Help</b> link in the                                             |
| O Stations       | upper right.                                                                                                    |
| O Test           |                                                                                                    |
| O Finish Up      |                                                                                                    |
|                  |                                                                                                    |
|                  |                                                                                                    |
|                  |                                                                                                    |
|                  |                                                                                                    |
|                  |                                                                                                    |
|                  |                                                                                                    |
|                  |                                                                                                    |
|                  | Go Back 🚺 🚺 Continue                                                                                                    |

| Button   | Action                  |
|----------|-------------------------|
| ???      |                         |
| Continue | Continues to next step. |

## Installation Wizard: Step 2: Auto-Discovery

| O Welcome                            | Auto-discovery                                                                                              |                                                    |
|--------------------------------------|----------------------------------------------------------------------------------------------------|----------------------------------------------------|
| Auto-discovery     Read DoK          | This wizard automatically detected the following system data for this installation. Click <b>Continue</b> . |                                                    |
| Networking     Trunks     O One View | Gateway Type:                                                                                               | G350-L                                             |
| O Test                               | Media Gateway Serial Number:                                                                                | DFL567393KK                                        |
| O Finish Up                          | Avaya Communication Manager<br>Software Version:                                                            | R012x.02.0.111.4<br>Release String S8300-012-111.4 |
|                                      | Go Bad                                                                                                    | :k 🚺 🚺 Continue                                    |

This screen displays information about this installation.

| Field                                                 | Contains                                        |
|-------------------------------------------------------|-------------------------------------------------|
| Gateway Type                                          | Gateway model (G050, G250, G350). Display only. |
| Media Gateway<br>Serial Number                        | Display only.                                   |
| Avaya<br>Communication<br>Manager<br>Software Version | Display only.                                   |

| Button   | Action                    |
|----------|---------------------------|
| Go Back  | Returns to previous step. |
| Continue | Continues to next step.   |

### Installation Wizard: Step 3: Read DoK

This screen allows pre-configuration data to be loaded from a USB drive (Disk on Key).

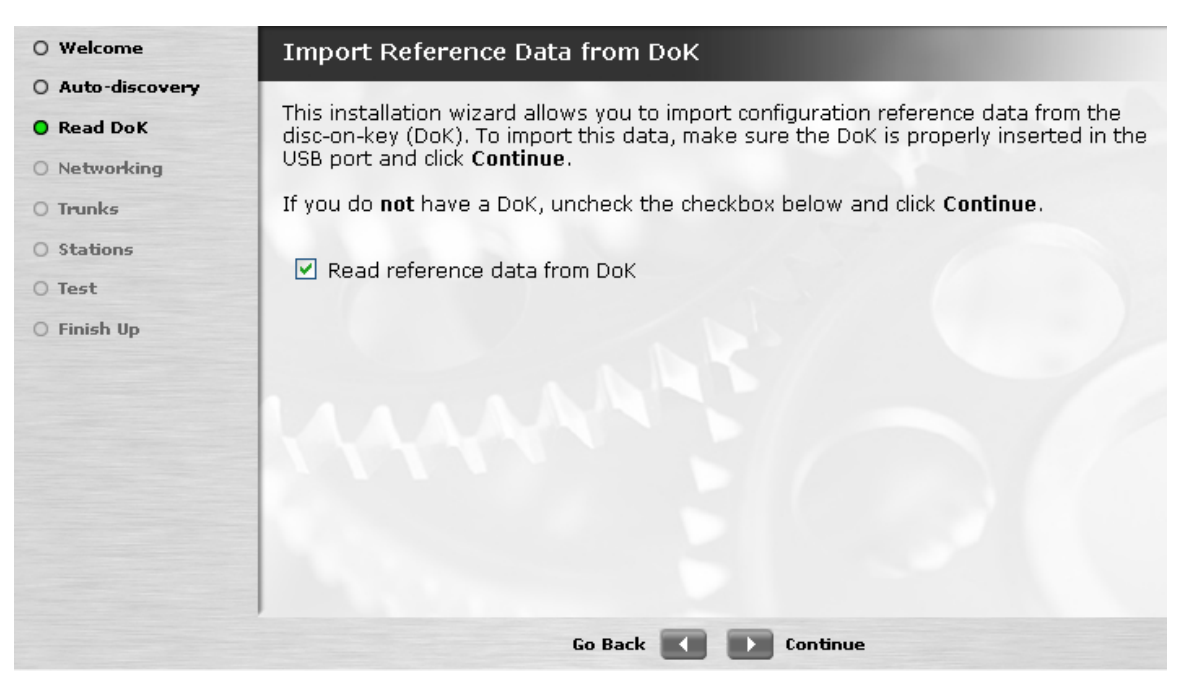

| Field                           | Contains  |
|---------------------------------|-----------|
| Read reference<br>data from DoK | Checkbox. |

| Button   | Action                    |
|----------|---------------------------|
| Go Back  | Returns to previous step. |
| Continue | Continues to next step.   |

## Installation Wizard: Step 4: Networking

| O Welcome        | Networking           |                                                                 |
|------------------|----------------------|-----------------------------------------------------------------|
| O Auto-discovery | Configure the gatewo | au to preserve the LANL Tures the required information and then |
| O Read DoK       | click Continue.      | ay to access the DAN. Type the required mornation and then      |
| O Networking     | ID Addrocc           | Host Name (Ontional)                                            |
| () Trunks        | 102 169 17 70        | modiocorver 1                                                   |
| O Stations       | 192.108.17.70        | mediaserver-1                                                   |
| () Test          | Default Gateway      | Subnet Mask                                                     |
| O Finish Up      | 192.168.17.254       | 255.255.255.0                                                   |
|                  |                      |                                                                 |
|                  | LAAAA                |                                                                 |
|                  | 1111                 |                                                                 |
|                  |                      |                                                                 |
|                  |                      |                                                                 |
|                  |                      |                                                                 |
|                  |                      | Go Back 🚺 🚺 Continue                                            |

This screen displays and collects network connection information.

| Field                   | Contains                                                       |
|-------------------------|----------------------------------------------------------------|
| IP Address              | The IP Address of the CPU running Local Branch Administration. |
| Default Gateway         | The IP Address of the default gateway.                         |
| Host Name<br>(Optional) | The name of this computer. Optional.                           |
| Subnet Mask             | The subnet mask applicable to the Control-LAN.                 |

| Button   | Action                    |
|----------|---------------------------|
| Go Back  | Returns to previous step. |
| Continue | Continues to next step.   |

## Installation Wizard: Step 5: Trunks: Media Modules List

This screen displays and collects information about media modules installed in the system.

| g Li | BB Medi | a Modules |                |         |
|------|---------|-----------|----------------|---------|
| [    | Slot    | Module    | Usage          | Actions |
|      | 01V2    | VMM       | Analog         | Ŷ       |
|      | 01V3    | MM710     | Digital T1 💌   | Ϋ́      |
|      | 01V4    | MM710     | Digital T1 🛛 🔽 | Ŷ       |
|      | 01V5    | MM722     | ISDN-BRI       | Ŷ       |

| Column  | Contains                                                                                                    |
|---------|----------------------------------------------------------------------------------------------------|
| Slot    | Chassis and slot number containing the media module.                                                                                                    |
| Module  | For configurable modules, a drop-down list allows selection of line type: "Digital T1" or "ISDN PRI T1".                                                     |
| Usage   | For configurable modules, a drop-down list allows selection of line type: "Digital T1" or "ISDN PRI T1". Other module types may show "Analog" or "ISDN-BRI". |
| Actions | Click on wrench icon to access or adjust module details.                                                                                                    |

| Button   | Action                    |
|----------|---------------------------|
| Go Back  | Returns to previous step. |
| Continue | Continues to next step.   |

## Installation Wizard: Step 5: Trunks: Basic Tab

This screen displays or collects basic information about each trunk.

| O Welcome        | Trunks                                                            |  |
|------------------|-------------------------------------------------------------------|--|
| O Auto-discovery |                                                                   |  |
| O Read DoK       | This step will allow you to configure the trunks for your branch. |  |
| O Networking     | Basic Advanced EC ESF CSU                                         |  |
| O Trunks         | T1/61 Bit Rate                                                    |  |
| O Stations       |                                                                   |  |
| O Test           | Line Coding                                                       |  |
| O Finish Up      | Companding Country Code Framing Mode                              |  |
|                  | Go Back Continue                                                  |  |

| Field        | Contains                                                             |
|--------------|----------------------------------------------------------------------|
| T1/E1        | "1.544", "2.048". [default = 1.544]                                  |
| Line Coding  | "ami-basic", " ami-zcs", "b8zs", "hdb3". [default = ami-basic, b8zs] |
| Companding   | "alaw", "mulaw". [default = Mulaw]                                   |
| Country Code |                                                                      |
| Framing Mode | "d4", "esf". [default = ESF]                                         |

| Button   | Action                    |
|----------|---------------------------|
| Go Back  | Returns to previous step. |
| Continue | Continues to next tab.    |
#### Installation Wizard: Step 5: Trunks: Advanced Tab

| O Welcome        | Trunks                                                            |
|------------------|-------------------------------------------------------------------|
| O Auto-discovery |                                                                   |
| O Read DoK       | This step will allow you to configure the trunks for your branch. |
| O Networking     | Basic Advanced EC ESF CSU                                         |
| O Trunks         |                                                                   |
| O Stations       | Idle Code Slip Detection                                          |
| O Test           |                                                                   |
| O Finish Up      | Line Congestion CRC                                               |
|                  |                                                                   |
|                  |                                                                   |
|                  |                                                                   |
|                  |                                                                   |
|                  | Go Back 🚺 D Continue                                              |

This screen displays or collects additional information about each trunk.

| Field                 | Contains                |
|-----------------------|-------------------------|
| Idle Code             |                         |
| Line<br>Configuration |                         |
| Slip Detection        |                         |
| CRC                   | Checkbox. [default = N] |

| Button   | Action                   |
|----------|--------------------------|
| Go Back  | Returns to previous tab. |
| Continue | Continues to next tab.   |

#### Installation Wizard: Step 5: Trunks: EC Tab

| O Welcome        | Trunks                                                            |
|------------------|-------------------------------------------------------------------|
| O Auto-discovery |                                                                   |
| O Read DoK       | This step will allow you to configure the trunks for your branch. |
| O Networking     | Basic Advanced <u>EC</u> ESF CSU                                  |
| O Trunks         |                                                                   |
| O Stations       | Echo Cancellation                                                 |
| () Test          |                                                                   |
| O Finish Up      | Direction                                                         |
|                  | Configuration                                                     |
|                  |                                                                   |
|                  | Go Back 🚺 💽 Continue                                              |

This screen displays or collects additional information about each trunk.

| Field                | Contains                                                                                                    |
|----------------------|----------------------------------------------------------------------------------------------------|
| Echo<br>Cancellation | Appears when DS1 Echo Cancellation is y on the System-<br>Parameters Customer-Options screen and circuit packs support echo<br>cancellation.                                                                                                    |
| Direction            | "inward", "outward". Appears when Echo Cancellation is y on the DS1 Circuit Pack screen.                                                                                                    |
| Configuration        | (Enabled if Echo Cancellation? = y)<br>Appears when Echo Cancellation is y on the DS1 Circuit Pack<br>screen.                                                                                                    |
|                      | <ul> <li>Enter 1 or 5-15 to provide most rapid adaptation in detecting and correcting echo at the beginning of a call, regardless of the loudness of the talker's voice. For very loud talkers and severe echo, the far-end talker's speech is heard as clipped when both parties talk at the same time.</li> <li>Enter 2 for slightly slower Adaptation to echo, use if speech is often clipped when both parties talk at the same time.</li> <li>Enter 3 for slightly slower adaptation to echo, may result in a 2 or 3 second fade on strong echo for quiet talkers. Completely removes speech clipping.</li> </ul> |

 Enter 4 in cases of extreme echo, excessive clipping or breakup of speech. May result in slight echo or background noise.
 [default = 4]

| Button   | Action                   |
|----------|--------------------------|
| Go Back  | Returns to previous tab. |
| Continue | Continues to next tab.   |

#### Installation Wizard: Step 5: Trunks: ESF Tab

This screen displays or collects additional information about each trunk.

| O Welcome                                                                     | Trunks                                                            |
|-------------------------------------------------------------------------------|-------------------------------------------------------------------|
| O Auto-discovery                                                              |                                                                   |
| O Read DoK                                                                    | This step will allow you to configure the trunks for your branch. |
| O Networking                                                                  | Basic Advanced EC <u>ESF</u> CSU                                  |
| <ul> <li>Trunks</li> <li>Stations</li> <li>Test</li> <li>Finish Up</li> </ul> | Network Management Protocol ANSI Reports FarEnd CSU Address       |
|                                                                               | Go Back 🚺 💽 Continue                                              |

| Field                 | Contains                                                                                  |
|-----------------------|-------------------------------------------------------------------------------------------|
| Network<br>Management | • AT&T TR 41449/ 41459                                                                    |
| Protocol              | Bellcore TR 1268;                                                                         |
|                       | NORTEL DMS-250 BCS36/IEC01                                                                |
|                       | Telecordia SR-4287                                                                        |
|                       | <ul> <li>AUSTEL TS014.1; Telecom Australia TPH 1856 National<br/>ISDN protocol</li> </ul> |
|                       | ETSI ISDN protocol                                                                        |
|                       | NTT INS-NET                                                                               |
|                       | • Italy ETS 300 102                                                                       |
|                       | Netherlands ETS 300 102                                                                   |
|                       | Singapore ETS 300 102                                                                     |
|                       | Mexico ETS 300 102                                                                        |
|                       | Belgium ETS 300 102                                                                       |

|                       | Saudi Arabia ETS 300 102                                                                                                |
|-----------------------|----------------------------------------------------------------------------------------------------|
|                       | <ul> <li>United Kingdom ETS 300 102 (for connection to DASS<br/>II/DPNSS through external nverter)</li> </ul>           |
|                       | <ul> <li>United Kingdom, Ireland ETS 300 102 (Mercury); British<br/>Telecom ISDN 30; Telecom Eireann SWD 109</li> </ul> |
|                       | Spain Telefonica ISDN Specification                                                                                     |
|                       | France VN4 (French National PRI)                                                                                        |
|                       | <ul> <li>France ETS 300 102 modified according to P10-20, called<br/>Euronumeris</li> </ul>                             |
|                       | Germany FTZ 1 TR 6 (German National PRI)                                                                                |
|                       | Germany ETS 300 102                                                                                                    |
|                       | Czech Republic, Slovakia ETS 300 102                                                                                    |
|                       | • Russia (CIS) ETS 300 102                                                                                              |
|                       | Argentina ETS 300 102                                                                                                   |
|                       | Greece ETS 300 102                                                                                                    |
|                       | • China ETS 300 102                                                                                                    |
|                       | Hong Kong ETS 300 102                                                                                                   |
|                       | Thailand ETS 300 102                                                                                                    |
|                       | Macedonia ETS 300 102                                                                                                   |
|                       | Poland ETS 300 102                                                                                                    |
|                       | Brazil ETS 300 102                                                                                                    |
|                       | Nordic ETS 300 102                                                                                                    |
|                       | South Africa ETS 300 102                                                                                                |
|                       | • Europe, New Zealand, etc. ETS 300 102                                                                                 |
| ANSI Reports          |                                                                                                    |
| FarEnd CSU<br>Address |                                                                                                    |

| Button  | Action                   |
|---------|--------------------------|
| Go Back | Returns to previous tab. |

Continue

Continues to next tab.

#### Installation Wizard: Step 5: Trunks: CSU Tab

This screen displays or collects additional information about each trunk.

| O Welcome        | Trunks                                                            |
|------------------|-------------------------------------------------------------------|
| O Auto-discovery |                                                                   |
| O Read DoK       | This step will allow you to configure the trunks for your branch. |
| O Networking     | Basic Advanced EC ESF <u>CSU</u>                                  |
| O Trunks         |                                                                   |
| O Stations       | Type LBO                                                          |
| O Test           |                                                                   |
| O Finish Up      | ALBO ATF Loss                                                     |
|                  | Go Back 🚺 D Continue                                              |

| Field    | Contains |
|----------|----------|
| Туре     |          |
| ALBO     |          |
| LBO      |          |
| ATF Loss |          |

| Button   | Action                   |
|----------|--------------------------|
| Go Back  | Returns to previous tab. |
| Continue | Continues to next step.  |

#### Installation Wizard: Step 6: Station List

| elcome        | Stations    |               |             |            |         | and the second |      |
|---------------|-------------|---------------|-------------|------------|---------|----------------|------|
| uto-discovery |             |               |             |            |         |                |      |
| ead DoK       | This step w | ill allow you | to add phon | es to your | system. |                |      |
| tworking      | Extension   | Last Name     | First Name  | Set Type   | PortID  | Security Code  | Room |
| unks          | 5381000     | Smith         | Larry       | 4620       | x       | 1234           | Main |
|               | 5381001     | Hatcher       | Chris       | 4620       | х       | 1111           | Main |
| ations        | 5381002     | Mason         | Doug        | 4620       | х       | 1222           | Main |
| st            | 5381003     | Mintz         | Theresa     | 4620       | x       | 1111           | Main |
|               | 5381004     | Cordero       | Gary        | 4620       | х       | 1244           | Main |
| nish Up       | 5381005     | Beale         | Susan       | 4620       | x       | 1555           | Main |
|               | 5381006     | Chavez        | Norm        | 4620       | x       | 2234           | Main |
|               | 5381007     | Davis         | Melody      | 4620       | х       | 1100           | Main |
|               | 5381008     | Donovan       | Sean        | 4620       | x       | 2233           | Main |
|               | 5381009     | Edwards       | Dan         | 4620       | x       | 3333           | Main |
|               | 5381010     | Kennedy       | Jack        | 4620       | х       | 1134           | Main |
|               | 5381011     | Lester        | Corrie      | 4620       | x       | 1101           | Main |
|               | 5381012     | Furter        | Frank       | 4610       | x       | 2101           | Main |
|               | Add         |               |             | 2          |         |                |      |
|               |             |               | Go Back     |            | Continu | e              |      |

This screen displays information about each station.

| Column        | Contains                |
|---------------|-------------------------|
| Extension     | Administered extension. |
| Last Name     | User's last name.       |
| First Name    | User's first name.      |
| Set Type      | Administered Set Type.  |
| Port ID       |                         |
| Security Code |                         |
| Room          |                         |

| Button                        | Action                                  |
|-------------------------------|-----------------------------------------|
| <double-click></double-click> | Opens the selected station for editing. |
| Add                           | Opens a form for adding a new station.  |
| Go Back                       | Returns to previous tab.                |

Continue

Continues to next tab.

#### Installation Wizard: Step 6: Station Add/Change

TBD

| Field | Contains |
|-------|----------|
|       |          |
|       |          |
|       |          |
|       |          |
|       |          |
|       |          |
|       |          |

| Button   | Action                        |
|----------|-------------------------------|
| Go Back  | Returns to Station List step. |
| Continue | Continues to next tab.        |

#### Installation Wizard: Step 7: Test

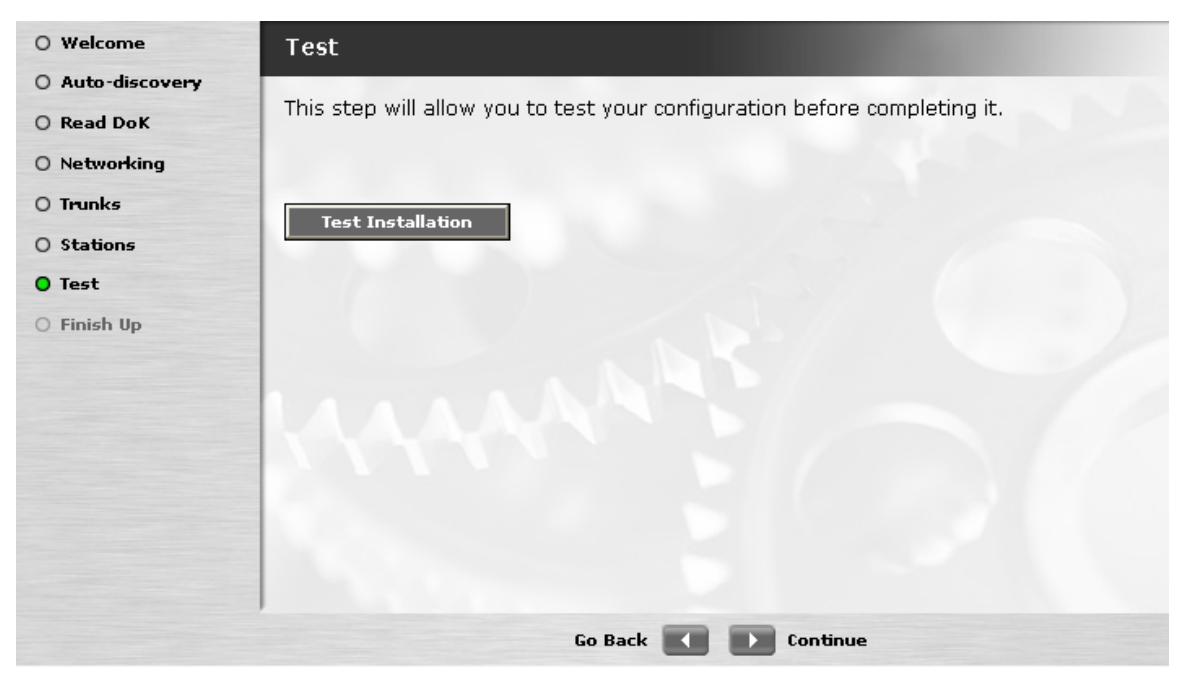

| Button            | Action                    |
|-------------------|---------------------------|
| Test Installation | ???                       |
| Go Back           | Returns to previous step. |
| Continue          | Continues to next step.   |

#### Installation Wizard: Step 8: Finish

This screen indicates completion of the Installation Wizard.

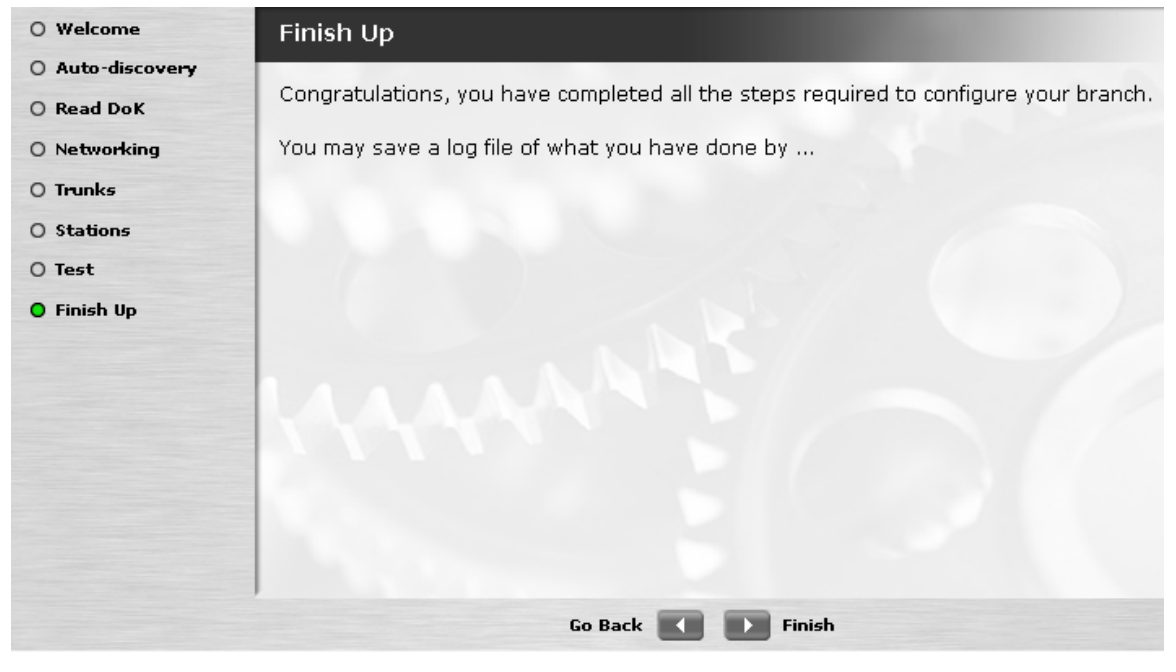

| Button  | Action                         |
|---------|--------------------------------|
| Go Back | Returns to previous step.      |
| Finish  | Exits the Installation Wizard. |

### **MAC Wizard**

#### Move, Add, and Change Wizard: Step 01: Welcome

| • Welcome            | Welcome                                                                                                    |
|----------------------|----------------------------------------------------------------------------------------------------|
| O Choose Extension   |                                                                                                    |
| O Phone Setup        | The LBA Move, Add, Change Wizard will help you with one of the most common<br>administration tasks you will be performing day-to-day: managing your phones. |
| O Phone Type         | Select what you want to do and click <b>Continue.</b>                                                                                                    |
| O Port               |                                                                                                    |
| O User Information   | <ul> <li>Add a new phone to my system</li> </ul>                                                                                                    |
| O Calling Privileges | Change how a phone is set up                                                                                                    |
| O Coverage Paths     |                                                                                                    |
| O Groups             | O Move somone's phone to a new location                                                                                                    |
| O Buttons            | O Remove a phone                                                                                                    |
| O Finish Up          |                                                                                                    |
|                      | Note: Help is available at any point in the process by clicking the Help link in the upper right.                                                           |
|                      | Go Back 💽 💽 Continue                                                                                                    |

| Button   | Action                  |
|----------|-------------------------|
| ???      |                         |
| Continue | Continues to next step. |

### Move, Add, and Change Wizard: Step 02: Choose Extension

| O Welcome                                                      | Choose an Extension                                                             |
|----------------------------------------------------------------|---------------------------------------------------------------------------------|
| O Choose Extension                                             | The first thing you have to do to add a new phone is to assign it an extension. |
| O Phone Type                                                   | <ul> <li>Use the next available extension</li> </ul>                            |
| O Vser Information                                             | O Use the selected extension                                                    |
| <ul> <li>Calling Privileges</li> <li>Coverage Paths</li> </ul> | 5381010 <b>•</b><br>5381011<br>5381012                                          |
| O Groups                                                       | 5381013<br>5381014<br>5381014                                                   |
| O Finish Up                                                    | 5381016                                                                         |
|                                                                |                                                                                 |
|                                                                |                                                                                 |
|                                                                | Go Back 🚺 Ď Continue                                                            |

| Field     | Contains                         |
|-----------|----------------------------------|
| Extension | Radio Buttons:                   |
|           | Use the next available extension |
|           | Use the selected extension       |
|           | Enabled selection list.          |

| Button   | Action                    |
|----------|---------------------------|
| Go Back  | Returns to previous step. |
| Continue | Continues to next step.   |

# Move, Add, and Change Wizard: Step 03: Phone Setup

| O Welcome            | Phone Setup                                                                                                    |  |  |
|----------------------|----------------------------------------------------------------------------------------------------|--|--|
| O Choose Extension   |                                                                                                    |  |  |
| O Phone Setup        | If you want the new phone to be set up just like someone else's, check the checkbox<br>and select a name from the list. |  |  |
| O Phone Type         |                                                                                                    |  |  |
| O Port               | Make this new phone just like the one I've selected below.                                                              |  |  |
| O User Information   | Brown, Chris (5381000)                                                                                                  |  |  |
| O Calling Privileges | Jones, Steve (5381001)<br>Smith, John (5381002)<br>Wilson, Willy (5381004)                                              |  |  |
| O Coverage Paths     |                                                                                                    |  |  |
| O Groups             |                                                                                                    |  |  |
| O Buttons            |                                                                                                    |  |  |
| O Finish Up          |                                                                                                    |  |  |
|                      |                                                                                                    |  |  |
|                      |                                                                                                    |  |  |
|                      |                                                                                                    |  |  |
|                      |                                                                                                    |  |  |
|                      | Go Back 🚺 D Continue                                                                                                    |  |  |

| Field                                                              | Contains             |
|--------------------------------------------------------------------|----------------------|
| Make this new<br>phone just like<br>the one l've<br>selected below | List of other users. |

| Button   | Action                    |
|----------|---------------------------|
| Go Back  | Returns to previous step. |
| Continue | Continues to next step.   |

# Move, Add, and Change Wizard: Step 04: Phone Type

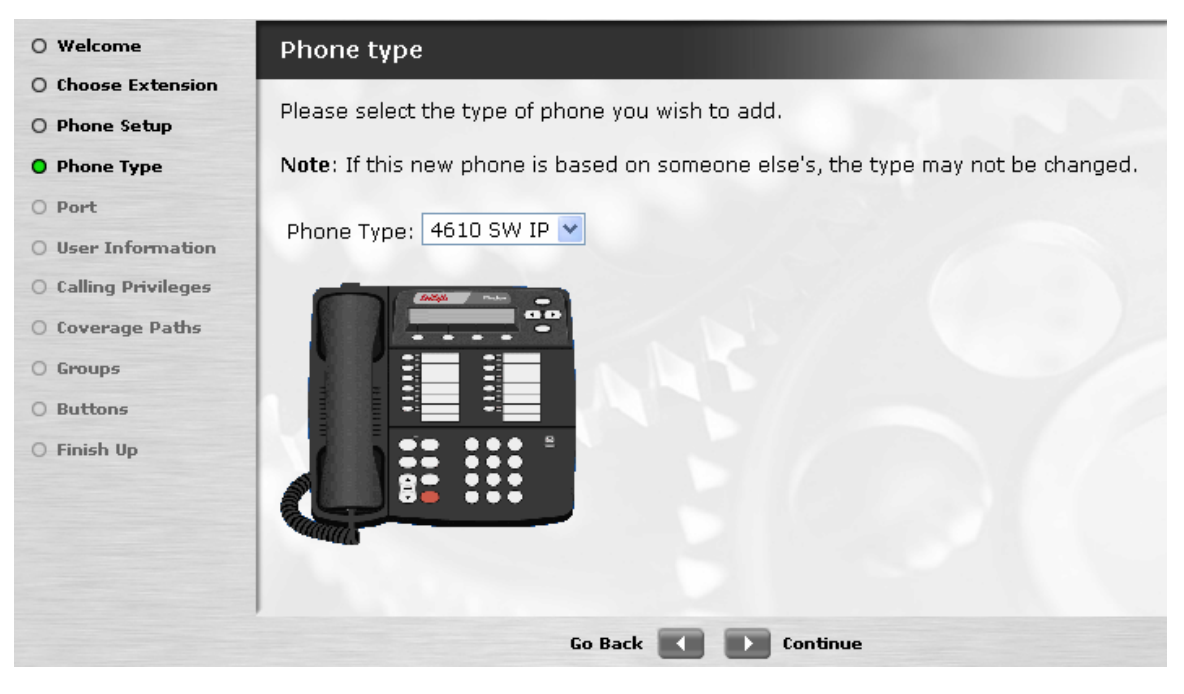

| Field      | Contains |
|------------|----------|
| Phone Type |          |

| Button   | Action                    |
|----------|---------------------------|
| Go Back  | Returns to previous step. |
| Continue | Continues to next step.   |

#### Phone Type Drop-Down List

| 461 | 0 : | sw  | IΡ | * |
|-----|-----|-----|----|---|
| ana | log | ]   |    |   |
| 241 | 0   |     |    |   |
| 461 | 0 8 | SW. | IP |   |
| 462 | 0   |     |    |   |
| 462 | 0.9 | SW  | IΡ |   |
| 462 | 4 I | P   |    |   |
| 463 | 0   |     |    |   |
| 641 | 6D  | I I |    |   |
| 641 | 6D  | +   |    |   |
| 841 | OD  |     |    |   |
|     |     |     |    |   |

#### Move, Add, and Change Wizard: Step 05: Port

| O Welcome            | Port                                                                                                    |  |  |
|----------------------|----------------------------------------------------------------------------------------------------|--|--|
| O Choose Extension   | Select the port on the LBB where the phone is/will be connected.                                                                   |  |  |
| O Phone Setup        |                                                                                                    |  |  |
| O Phone Type         | Note: The type of phone determines which ports are available for the connection. If you need more information, click <b>Help</b> . |  |  |
| • Port               |                                                                                                    |  |  |
| O User Information   | Available 01A05                                                                                                    |  |  |
| O Calling Privileges | Ports: 01A06<br>01A07                                                                                                    |  |  |
| O Coverage Paths     | 01A08                                                                                                    |  |  |
| O Groups             |                                                                                                    |  |  |
| O Buttons            |                                                                                                    |  |  |
| O Finish Up          |                                                                                                    |  |  |
|                      |                                                                                                    |  |  |
|                      |                                                                                                    |  |  |
|                      |                                                                                                    |  |  |
|                      |                                                                                                    |  |  |
|                      | Go Back 🚺 🚺 Continue                                                                                                    |  |  |

| Field           | Contains                 |
|-----------------|--------------------------|
| Available Ports | List of available ports. |

| Button   | Action                    |
|----------|---------------------------|
| Go Back  | Returns to previous step. |
| Continue | Continues to next step.   |

# Move, Add, and Change Wizard: Step 06: User Information

| O Welcome            | User Information                                                        |                      |  |
|----------------------|-------------------------------------------------------------------------|----------------------|--|
| O Choose Extension   | Please provide the following information about the owner of this phone. |                      |  |
| O Phone Setup        |                                                                         |                      |  |
| O Phone Type         | First name                                                              | Last Name            |  |
| O Port               | Robert                                                                  | Johnson              |  |
| O User Information   | Building                                                                | Floor                |  |
| O Calling Privileges | Main campus                                                             | 1st                  |  |
| O Coverage Paths     | Room                                                                    | Cable                |  |
| O Groups             | 101                                                                     | 4                    |  |
| O Buttons            | Jack                                                                    |                      |  |
| O Finish Up          | 10114                                                                   |                      |  |
|                      |                                                                         |                      |  |
|                      |                                                                         |                      |  |
|                      |                                                                         |                      |  |
|                      |                                                                         |                      |  |
|                      |                                                                         | Go Back 🚺 🚺 Continue |  |

| Field      | Contains |
|------------|----------|
| First Name |          |
| Last Name  |          |
| Building   |          |
| Floor      |          |
| Room       |          |
| Cable      |          |
| Jack       |          |

| Button   | Action                    |
|----------|---------------------------|
| Go Back  | Returns to previous step. |
| Continue | Continues to next step.   |

# Move, Add, and Change Wizard: Step 07: Calling Privileges

| O Welcome            | Calling Privileges                                                                   |  |
|----------------------|--------------------------------------------------------------------------------------|--|
| O Choose Extension   |                                                                                      |  |
| O Phone Setup        | Specify the outgoing calling privileges for this phone.                              |  |
| O Phone Type         | Note: If this new phone is based on someone else's, the calling privileges have been |  |
| O Port               | set but may be changed.                                                              |  |
| O User Information   | Calling Privileges: High 💌                                                           |  |
| O Calling Privileges |                                                                                      |  |
| O Coverage Paths     |                                                                                      |  |
| O Groups             |                                                                                      |  |
| O Buttons            |                                                                                      |  |
| O Finish Up          |                                                                                      |  |
|                      |                                                                                      |  |
|                      |                                                                                      |  |
|                      |                                                                                      |  |
|                      |                                                                                      |  |
|                      | Go Back 🔣 🚺 Continue                                                                 |  |

| Calling Privileges Privilege level:                                                                   | Field              | Contains                                                                                                    |
|----------------------------------------------------------------------------------------------------|--------------------|----------------------------------------------------------------------------------------------------|
| <ul> <li>Admin (2)</li> <li>High (4)</li> <li>Medium (6)</li> <li>Low (8)</li> <li>No (10)</li> </ul> | Calling Privileges | <ul> <li>Privilege level:</li> <li>Admin (2)</li> <li>High (4)</li> <li>Medium (6)</li> <li>Low (8)</li> <li>No (10)</li> </ul> |

| Button   | Action                    |
|----------|---------------------------|
| Go Back  | Returns to previous step. |
| Continue | Continues to next step.   |

### Move, Add, and Change Wizard: Step 08: Coverage Paths

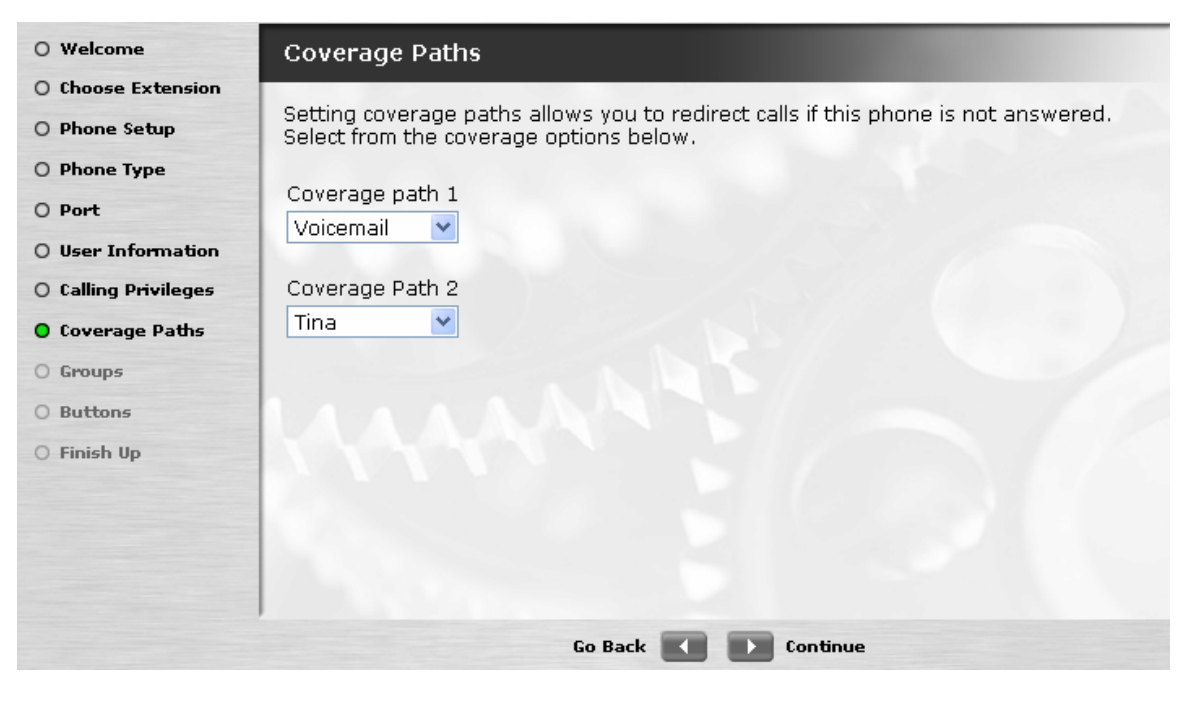

| Field           | Contains |
|-----------------|----------|
| Coverage Path 1 |          |
| Coverage Path 2 |          |

| Button   | Action                    |
|----------|---------------------------|
| Go Back  | Returns to previous step. |
| Continue | Continues to next step.   |

#### Move, Add, and Change Wizard: Step 09: Groups

| O Welcome                                                         | Groups                                                                                                    |
|-------------------------------------------------------------------|----------------------------------------------------------------------------------------------------|
| O Choose Extension<br>O Phone Setup                               | If you want to add this extension to any coverage groups, move those groups from the Available list to the Selected list. |
| O Phone Type<br>O Port                                            | Available Groups Selected Groups                                                                                          |
| <ul><li>O User Information</li><li>O Calling Privileges</li></ul> | Hunt Group Two<br>Hunt Group 3<br>Paging Group A                                                                          |
| O Coverage Paths<br>O Groups                                      | Paging Group B<br>Paging Group C<br>Intercom Group 1                                                                      |
| O Buttons                                                         | Intercom Group 2                                                                                                    |
| O Finish Up                                                       |                                                                                                    |
|                                                                   |                                                                                                    |
|                                                                   | Go Back 🚺 💽 Continue                                                                                                    |

| Field          | Contains                                        |
|----------------|-------------------------------------------------|
| Available List | All available lists are presented.              |
| Selected List  | The lists to which the user belongs are listed. |

| Button   | Action                                                                                               |
|----------|----------------------------------------------------------------------------------------------------|
| >        | Move the selected items in the <b>Available List</b> to the <b>Selected List</b> .                   |
| >>       | Move all items in the <b>Available List</b> to the <b>Selected List</b> .                            |
| <        | Remove the selected items in the <b>Selected List</b> and return them to the <b>Available List</b> . |
| <<       | Remove all items in the <b>Selected List</b> and return them to the <b>Available List</b> .          |
| Go Back  | Returns to previous step.                                                                            |
| Continue | Continues to next step.                                                                              |

#### Move, Add, and Change Wizard: Step 10: Buttons

| O Welcome            | Buttons                                           |                                            | Contraction of the local distance of the local distance of the loc |            |
|----------------------|---------------------------------------------------|--------------------------------------------|----------------------------------------------------------------------------------------------------|------------|
| O Choose Extension   |                                                   |                                            |                                                                                                    |            |
| O Phone Setup        | To add or modify butt<br>from the list into the o | on features for this<br>corresponding butt | s phone, copy and paste the fea<br>on location field.                                                                                                    | ture label |
| O Phone Type         | 1 12 10 10                                        |                                            |                                                                                                    |            |
| O Port               | Button Features                                   | Button locations                           | for this phone type                                                                                                    |            |
| O User Information   | #<br>abrdg-appr                                   | call-appr                                  | call-pkup                                                                                                    |            |
| O Calling Privileges | abrv-dial<br>abrv-ring ≣                          | call-appr                                  | send-calls                                                                                                    |            |
| O Coverage Paths     | aut-msg-wt<br>auto-cback                          | call-disp                                  |                                                                                                    |            |
| O Groups             | auto-icom<br>brdg-appr<br>bucwind                 |                                            |                                                                                                    |            |
| O Buttons            | call-appr                                         |                                            |                                                                                                    |            |
| O Finish Up          | 1111                                              | directory                                  |                                                                                                    |            |
|                      |                                                   |                                            |                                                                                                    |            |
|                      |                                                   |                                            |                                                                                                    |            |
|                      |                                                   |                                            |                                                                                                    |            |
|                      |                                                   |                                            |                                                                                                    |            |
|                      |                                                   | Go Back 🗾                                  | Finish                                                                                                    |            |

| Field                                      | Contains |
|--------------------------------------------|----------|
| Button Features                            |          |
| Button Locations<br>for this phone<br>type |          |

| Button   | Action                    |
|----------|---------------------------|
| Go Back  | Returns to previous step. |
| Continue | Continues to next step.   |

Button Features drop-down list

| Button Features | Button Features |  |
|-----------------|-----------------|--|
| #               | brdg-appr  🔨    |  |
| abrdg-appr 💳    | busy-ind 🧮      |  |
| abrv-dial       | call-appr       |  |
| abrv-ring 📃     | call-disp       |  |
| aut-msg-wt      | call-fwd        |  |
| auto-cback 💻    | call-park       |  |
| auto-icom       | call-pkup 🔳     |  |
| brdg-appr       | cfwd-bsyda      |  |
| busy-ind 🔜      | conf-dsp 🔤      |  |
| call-appr 🛛 🞽   | consult 🞽       |  |

### Move, Add, and Change Wizard: Step 11: Finish

TBD

| Button  | Action                         |
|---------|--------------------------------|
| Go Back | Returns to previous step.      |
| Finish  | Exits the Installation Wizard. |

### **Firmware Wizard**

#### Firmware Wizard: Step 1: Welcome

| O Welcome               | Welcome                                                                                           |
|-------------------------|---------------------------------------------------------------------------------------------------|
| O Download<br>O Install | The LBA Firmware Download Wizard will assist you with a common administrative task.               |
| O Reboot<br>O Finish Up | Select what type of firmware you wish to download and then click Continue.                        |
|                         | <ul> <li>Server Blade Image</li> </ul>                                                            |
|                         | O Server Blade Service Pack                                                                       |
|                         | O Gateway Image                                                                                   |
|                         | Note: Help is available at any point in the process by clicking the Help link in the upper right. |
|                         | Go Back 🚺 🕪 Continue                                                                              |

| Field         | Contains                  |
|---------------|---------------------------|
| Firmware Type | Radio Buttons:            |
|               | Server Blade Image        |
|               | Server Blade Service Pack |
|               | Gateway Image             |

| Button   | Action                  |
|----------|-------------------------|
| ???      |                         |
| Continue | Continues to next step. |

#### Firmware Wizard: Step 2: Download

| O Welcome                                       | Choose download method and locate file                                |
|-------------------------------------------------|-----------------------------------------------------------------------|
| <ul> <li>Download</li> <li>O Install</li> </ul> | Specify the download method and locate the file.                      |
| O Reboot<br>O Finish Up                         | Download Method: FTP/SCP 💌                                            |
|                                                 | (Oren, the stuff below would change based on what method was chosen.) |
|                                                 | Password                                                              |
|                                                 | Server URL                                                            |
|                                                 | Local File Browse                                                     |
|                                                 | Remote File                                                           |
|                                                 |                                                                       |
|                                                 | Go Back 🔣 D Continue                                                  |

| Field              | Contains |
|--------------------|----------|
| Download<br>Method |          |
| Username           |          |
| Password           |          |
| Server URL         |          |
| Local File         |          |
| Remote File        |          |
| Host Name          |          |

| Button   | Action                                          |
|----------|-------------------------------------------------|
| Browse   | Allows selection of the local file by browsing. |
| Go Back  | Returns to previous step.                       |
| Continue | Continues to next step.                         |

#### Firmware Wizard: Step 3: Install

| O Welcome   | Install Firmware                                                                                                    |
|-------------|----------------------------------------------------------------------------------------------------|
| O Download  |                                                                                                    |
| O Install   | Download successful.                                                                                                    |
| O Reboot    | The file you just downloaded is selected in the list below. To install it, click Continue.                                                                                                    |
| O Finish Up | L001.00.0 load 20.0<br>L001.00.0 load 21.0<br>L001.00.0 load 22.0<br>L001.00.0 load 22.3<br>L001.00.0 load 24.1<br>L001.00.0 load 25.0<br>Note: If you wish to install an older version, select it from the list and click Continue. |
|             | Go Back 💽 💽 Continue                                                                                                    |

| Field           | Contains |
|-----------------|----------|
| Downloaded File |          |

| Button   | Action                    |
|----------|---------------------------|
| Go Back  | Returns to previous step. |
| Continue | Continues to next step.   |

#### Firmware Wizard: Step 4: Reboot

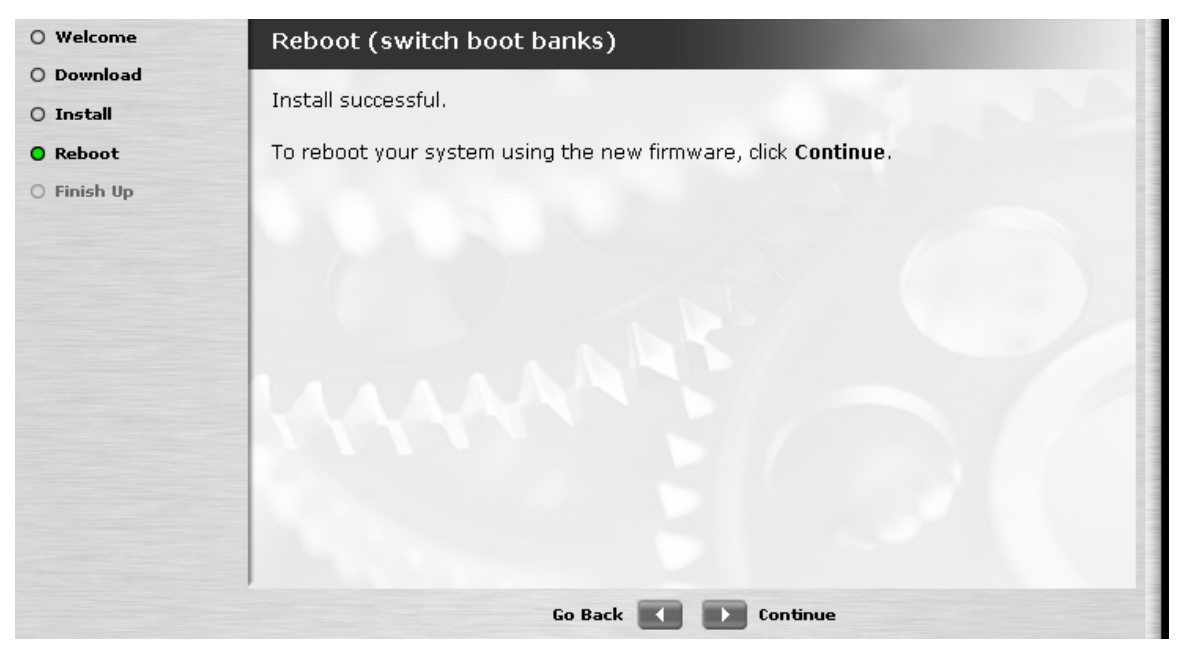

| Button   | Action                                          |
|----------|-------------------------------------------------|
| Browse   | Allows selection of the local file by browsing. |
| Go Back  | Returns to previous step.                       |
| Continue | Continues to next step.                         |

#### Firmware Wizard: Step 5: Finish

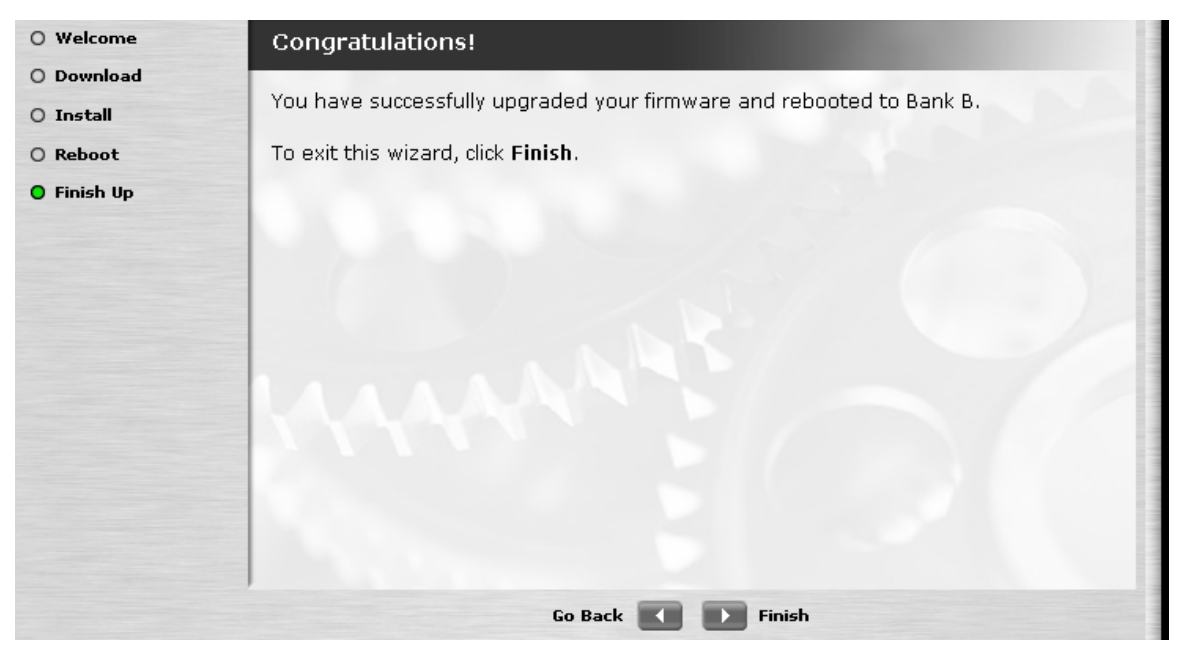

| Button  | Action                         |
|---------|--------------------------------|
| Go Back | Returns to previous step.      |
| Finish  | Exits the Installation Wizard. |